# Промышленный управляемый Ethernet коммутатор SWMGP-84SFP-w

Руководство пользователя

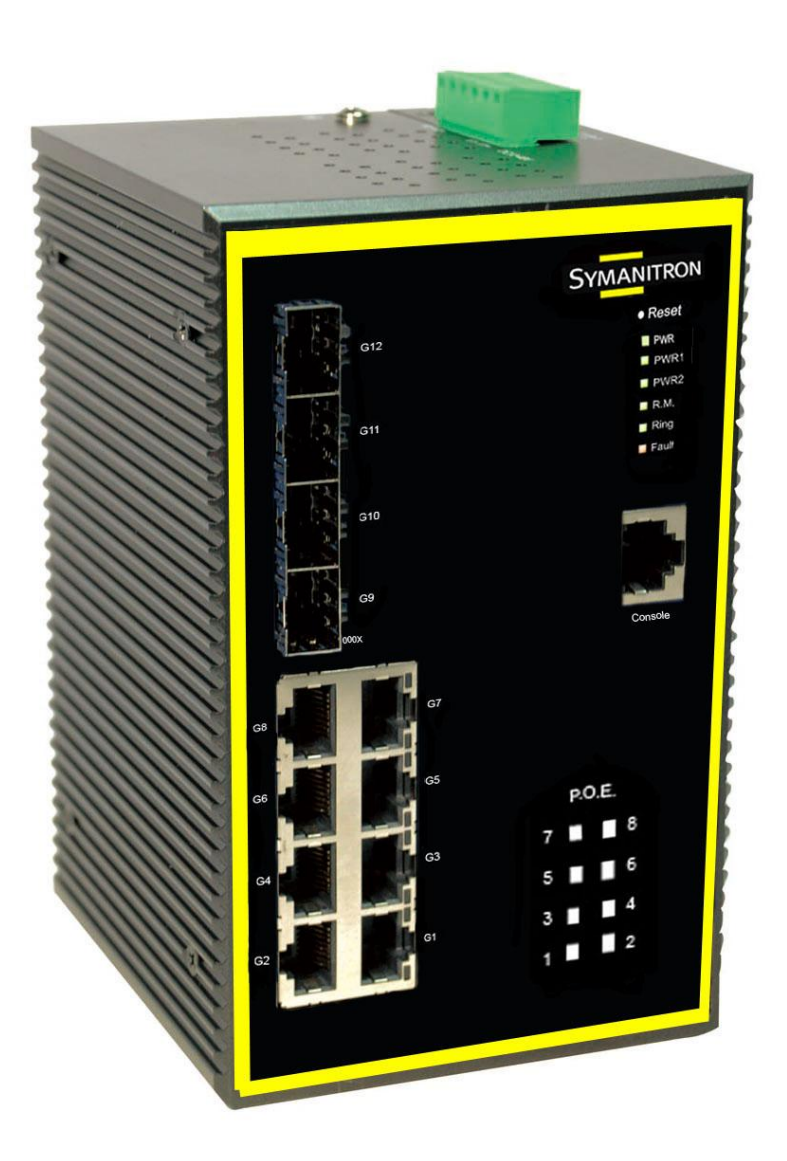

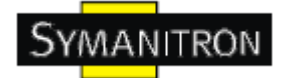

## Содержание

| 1. Описание устройства                          | 4  |
|-------------------------------------------------|----|
| 1.1. Описание SWMGP-84SFP-W                     | 4  |
| 1.2. Характеристики ПО                          | 4  |
| 1.3. Характеристики устройства                  | 4  |
| 2. Настройка устройства                         | 6  |
| 2.1. Установка коммутатора на DIN-рейку         | 6  |
| 2.1.1. Крепление SWMGP-84SFP-W на DIN-рейку     | 6  |
| 2.2. Установка коммутатора на стену             | 7  |
| 2.2.1. Крепление SWMGP-84SFP-W на стену         | 7  |
| 3. Обзор устройства                             | 10 |
| 3.1. Передняя панель                            | 10 |
| 3.2. Индикаторы на передней панели              | 11 |
| 3.3. Нижняя панель                              | 12 |
| 3.4. Задняя панель                              | 12 |
| 4. Кабели                                       | 14 |
| 4.1. Ethernet кабели                            | 14 |
| 4.1.1. Назначение контактов 100BASE-TX/10BASE-T | 14 |
| 4.2. SFP                                        | 16 |
| 4.3. Консольный кабель                          | 16 |
| 5. WEB-управление                               | 18 |
| 5.1. Настройка через web-браузер                | 18 |
| 5.1.1. О web-управлении                         | 18 |
| 5.1.2. Основные настройки                       | 19 |
| 5.1.2.1. Информация о системе                   | 19 |
| 5.1.2.2. Пароль администратора                  | 20 |
| 5.1.2.3. Настройка IP                           | 21 |
| 5.1.2.4. HTTPS                                  | 22 |
| 5.1.2.5. SSH                                    | 22 |
| 5.1.2.6. LLDP                                   | 23 |
| 5.1.2.7. Резервное копирование и восстановление | 28 |
| 5.1.2.8. Обновление прошивки                    | 29 |
| 5.1.3. DHCP сервер                              | 29 |
| 5.1.3.1. DHCP сервер – Установка                | 29 |
| 5.1.3.2. Список динамических клиентов DHCP      | 30 |
| 5.1.3.3. Список устройств DHCP сервера          | 30 |
| 5.1.4. Конфигурация портов                      | 30 |
| 5.1.4.1. Управление портами                     | 30 |
| 5.1.4.2. Ограничение скорости                   | 32 |
| 5.1.4.3. Агрегация                              | 33 |
| 5.1.4.3.1. Настройка агрегации                  | 33 |
| 5.1.4.3.2. Настройка порта LACP                 | 35 |
| 5.1.4.3.3. Состояние LACP системы               | 37 |
| 5.1.4.3.4. Состояние LACP                       | 51 |
| <b>5.1.4.5.5.</b> Статистика LACP               | 39 |

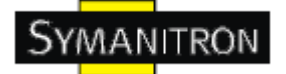

| 5144 Loon Guard                                                  | 40  |
|------------------------------------------------------------------|-----|
| 5.1.5. Резервирование                                            | 41  |
| 5151 Технология Sv-Ring                                          | 41  |
| 5.1.5.2. MSTP                                                    | 42  |
| 5.1.6. VLAN                                                      | 51  |
| 5161 Настройка во VLAN                                           | 51  |
| 5.1.6.2. Приватный VLAN                                          | .62 |
| 5.1.7. SNMP                                                      | .63 |
| 5.1.7.1. SNMP - System                                           | .63 |
| 5.1.7.2. SNMP - сообщества                                       | 65  |
| 5.1.7.3. Пользователи SNMP                                       | 66  |
| 5.1.7.4. SNMP группы.                                            | 67  |
| 5.1.7.5. Таблица просмотра SNMP                                  | 68  |
| 5.1.7.6. SNMP-Accesses                                           | 69  |
| 5.1.8. Приоритезация трафика                                     | 70  |
| 5.1.8.1. Настройка портов                                        | 70  |
| 5.1.8.2. Список управления OoS                                   | .71 |
| 5.1.8.3. Предотвращение штормов                                  | 73  |
| 5.1.8.4. Wizard                                                  | 74  |
| 5.1.9. IGMP                                                      | 75  |
| 5.1.9.1. IGMP Snooping                                           | 75  |
| 5.1.9.2. Состояние IGMP Snooping                                 | 76  |
| 5.1.10. Безопасность                                             | 77  |
| 5.1.10.1. ACL                                                    | .77 |
| 5.1.10.2. 802.1x                                                 | .79 |
| 5.1.11. Оповещения                                               | 81  |
| 5.1.11.1. Оповещение о сбое                                      | 81  |
| 5.1.11.2. Системные события                                      | 82  |
| 5.1.12. Мониторинг и диагностика                                 | 82  |
| 5.1.12.1. Таблица МАС адресов                                    | 82  |
| 5.1.12.2. Статистика портов                                      | 84  |
| 5.1.12.2.1. Просмотр статистики трафика                          | 85  |
| 5.1.12.2.2. Подробная статистика                                 | 86  |
| 5.1.12.3. Зеркалирование                                         | 87  |
| 5.1.12.4. Журнал событий                                         | 88  |
| 5.1.12.5. Диагностика кабеля                                     | 90  |
| 5.1.12.6. Ping-запросы                                           | 91  |
| 5.1.13. Питание через Ethernet (PoE)                             | .92 |
| 5.1.13.1. Конфигурация РоЕ – Резервирование питания              | .92 |
| 5.1.13.2 Настройка РоЕ – Управление питанием                     | .93 |
| 5.1.13.3. Настройка PoE – Основной и резервный источники питания | .94 |
| 5.1.13.4 Настройка РоЕ – Настройка портов                        | 94  |
| 5.1.13.5 Состояние РоЕ                                           | 95  |
| 5.1.13.6 LLDP РоЕ соседи                                         | 96  |
| 6. Командная строка                                              | 99  |
| 6.1. Управление с помощью командной строки                       | .99 |

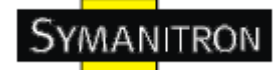

## 1. Описание устройства

#### 1.1. Описание SWMGP-84SFP-W

SWMGP-84SFP-W - производительный управляемый промышленный full Gigabit коммутатор с множеством функций. Коммутатор может работать в широком диапазоне температур, в пыльной и влажной среде. Его можно настраивать через Windows утилиту, интернет, Telnet, консоль или другие SNMP программы.

#### 1.2. Характеристики ПО

- Самая быстрая в мире технология кольцевого резервирования в Ethernet сетях (время восстановления <10 мс при 250 устройствах)
- Поддерживает технологию Ring Coupling, технологию Dual Homing параллельно с Sy-Ring
- Поддержка SNMPv1/v2/v3, RMON и управление сетью VLAN на основе портов/802.1Q
- Уведомления о событиях с помощью Email, SNMP trap и реле
- Возможность настройки с помощью Web, Telnet и консоли (CLI)
- Включение/отключение портов, списки доступа на основе МАС
- Контроль доступа к сети по портам (802.1x)
- VLAN (802.1Q) для разделения сетевого трафика и обеспечения безопасности
- Централизованное управление паролями с помощью Radius
- Шифрованная аутентификация SNMPv3 для безопасного доступа
- Поддержка RSTP (802.1w)
- Quality of Service (802.1p) для трафика в режиме реального времени
- VLAN (802.1Q) с двойным тегированием и поддержкой GVRP
- IGMP Snooping для многоадресной фильтрации
- Настройка портов, состояние, статистика, зеркалирование, безопасность
- Удаленный мониторинг (RMON)

#### 1.3. Характеристики устройства

- 2 резервируемых источника питания
- Рабочая температура: от -40 до 70 °C
- Температура хранения: -40 до 85 °C
- Допустимая рабочая влажность: от 5% до 95%, без конденсата
- Корпус IP-30

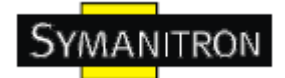

- 8 10/100/1000Base-T(X)
- 4 1000Base-X SFP
- Консольный порт
- Габариты: 96,4 мм (ширина) х 108,5 мм (толщина) х 154 мм (высота) (3,8 х 4,27 х 6,06 дюймов)

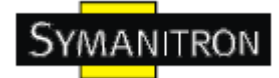

## 2. Настройка устройства

#### 2.1. Установка коммутатора на DIN-рейку

Каждый коммутатор имеет крепление на DIN-рейку на нижней панели. Крепление на DIN-рейку позволяет зафиксировать коммутатор.

#### 2.1.1. Крепление SWMGP-84SFP-W на DIN-рейку

Шаг 1. Наклоните коммутатор и закрепите металлическую пружину на Din-рейку.

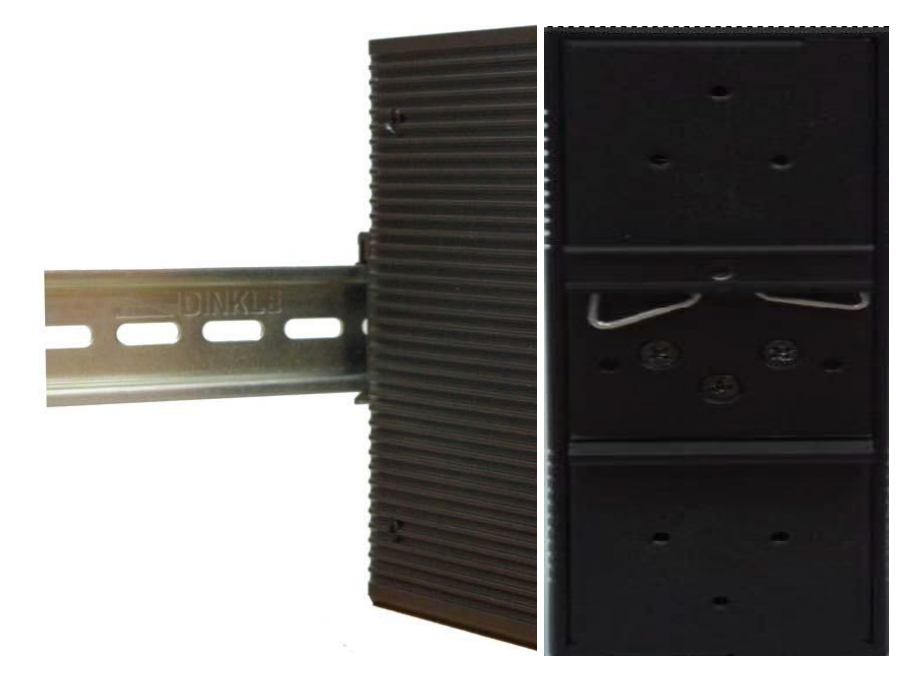

Шаг 2. Прижмите коммутатор к DIN-рейке пока не услышите щелчок.

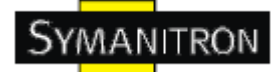

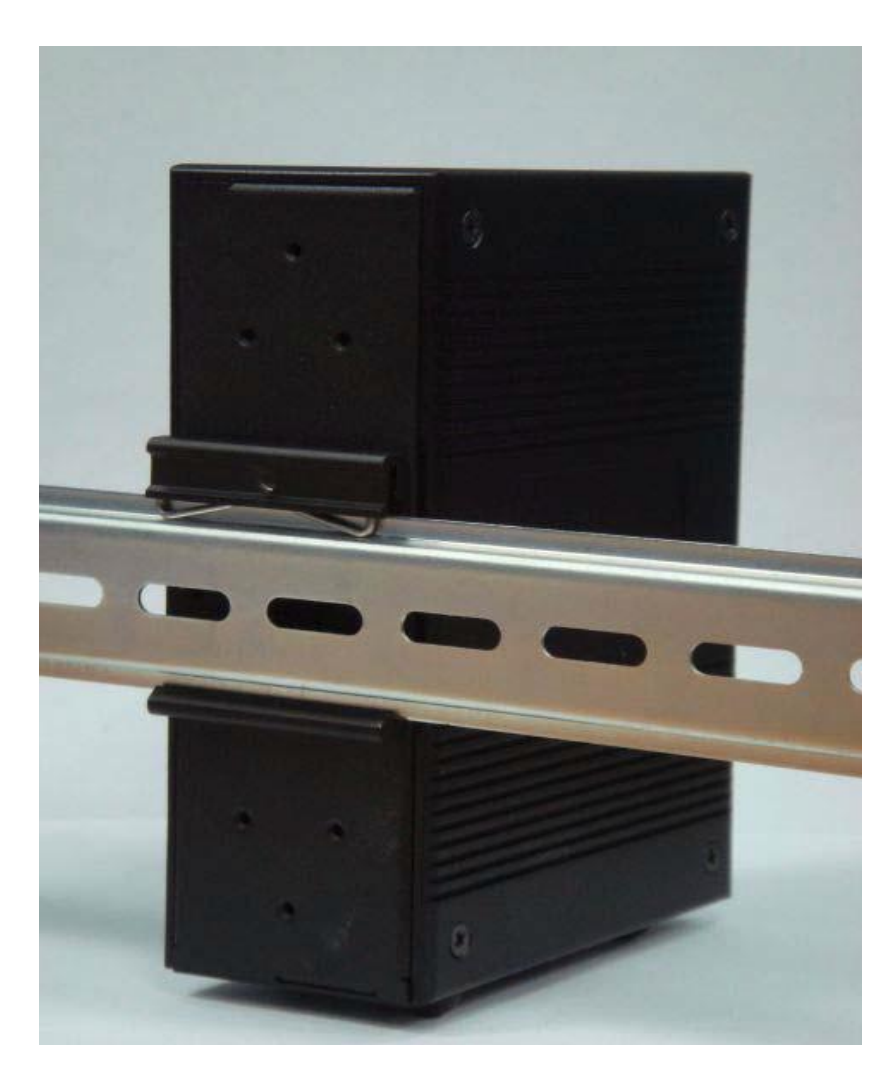

#### 2.2. Установка коммутатора на стену

Панель настенного крепления можно найти в упаковке. Следующие шаги показывают, как закрепить коммутатор на стене.

#### 2.2.1. Крепление SWMGP-84SFP-W на стену

Шаг 1: Снимите крепление Din-рейки

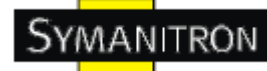

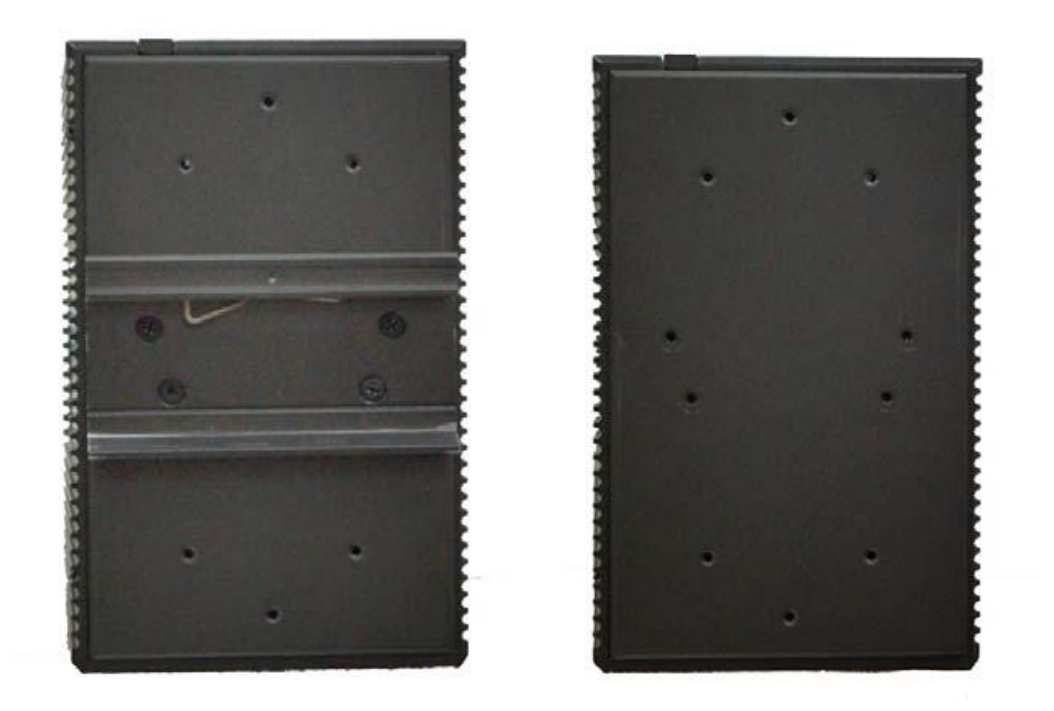

Шаг 2: Прикрепите к панели настенного крепления, используя 6 шурупов из упаковки. Так же, как показано на рисунке:

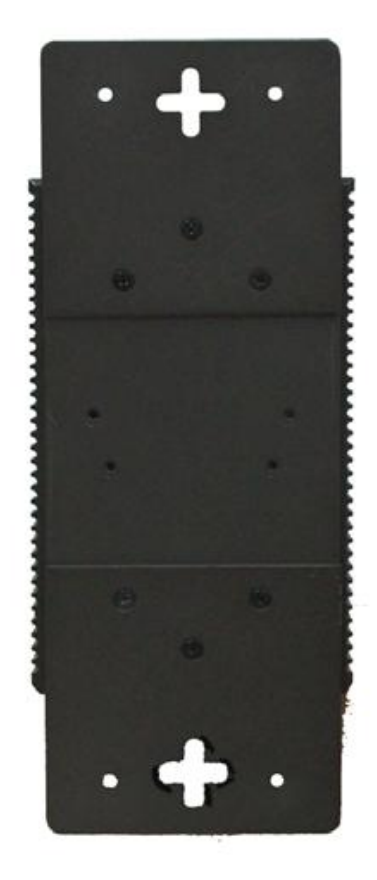

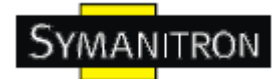

Спецификация шурупов показана на рисунках ниже. Чтобы защитить коммутатор от любых повреждений, размер шурупов должен быть не больше размеров, использующихся на серверах устройств.

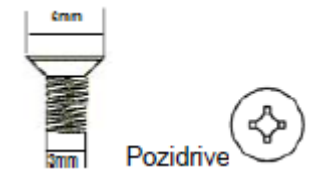

Шаг 3: Прикрепите собранный коммутатор к стене.

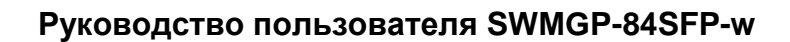

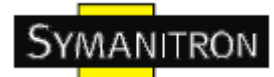

## 3. Обзор устройства

#### 3.1. Передняя панель

В таблице описана маркировка на SWMGP-84SFP-W.

| Порт                                               | Описание                                                                                                    |  |
|----------------------------------------------------|----------------------------------------------------------------------------------------------------|--|
| Fast Ethernet 10/100/1000Base-<br>Т(X) порты RJ-45 | 3 10/100BaseTX RJ45 Fast Ethernet портов,<br>поддерживающих автоматическое согласование<br>Настройки по умолчанию:<br>Speed: auto<br>Duplex: auto<br>Flow control: Disable |  |
| Combo Port                                         | 2 100/1000Base-X SFP порта и 2<br>10/100/1000Base-T(X) порта                                                                                                    |  |
| Консоль                                            | Используйте переходник RS-232 - RJ45                                                                                                    |  |
| 612                                                | SWMGP-84SFP-w                                                                                                    |  |

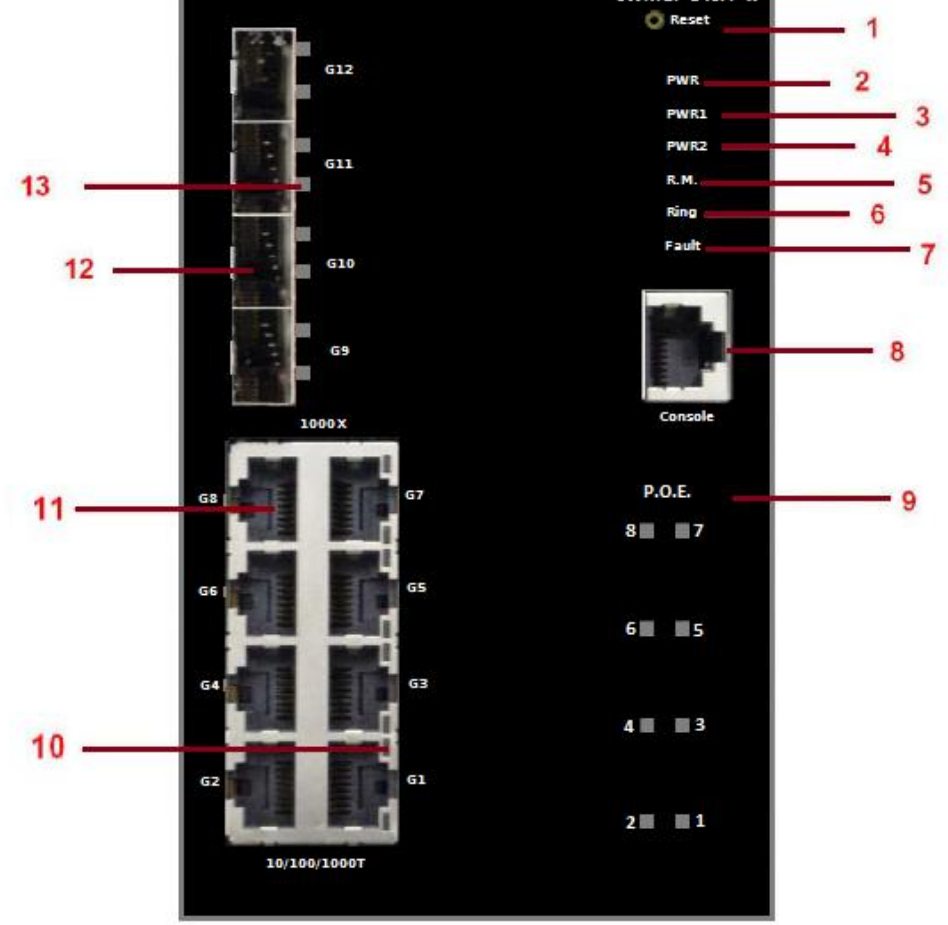

SWMGP-84SFP-W

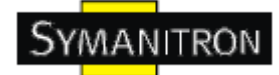

1. Кнопка Reset. Нажимайте на кнопку в течение 3 секунд для перезагрузки; 5 секунд для сброса до заводских настроек.

2. Индикатор PWR. При подключении PWR загорается зеленая лампочка.

3. Индикатор PWR1

4. Индикатор PWR2

5. Индикатор R.M. (Ring Master). Когда загорается индикатор, это значит, что коммутатор является главным в кольцевой топологии.

6.Индикатор кольцевой связи. Когда загорается индикатор, это значит, что технология O-Ring активирована

7. Индикатор сигнального реле. Когда поступает аварийный сигнал, загорается оранжевая лампочка.

8. Консольный порт (RJ-45)

9. Индикатор РоЕ

10. Индикатор состояния Ethernet портов

11. 10/100/1000Base-T(X) порты

12. 1000Base-X SFP порты

13. Индикатор состояния SFP порта

#### 3.2. Индикаторы на передней панели

| Индикатор | Цвет      | Состояние          | Описание                                                                                                |
|-----------|-----------|--------------------|----------------------------------------------------------------------------------------------------|
| PWR       | Зеленый   | Включен            | Питание активно                                                                                         |
| PWR1      | Зеленый   | Включен            | 1ый модуль постоянного тока активен                                                                     |
| PWR2      | Зеленый   | Включен            | 2ой модуль постоянного тока активен                                                                     |
| PWR3      | Зеленый   | Включен            | Разъем питания активен                                                                                  |
| R.M.      | Зеленый   | Включен            | Главное устройство в Sy-Ring                                                                            |
|           |           | Включен            | Sy-Ring включен                                                                                         |
| Ring      | Зеленый   | Медленно<br>мигает | В топологии Sy-Ring только одно соединение<br>(не хватает одного соединения, чтобы<br>построить кольцо) |
|           |           | Быстро<br>мигает   | Sy-Ring работает нормально                                                                              |
| Fault     | Оранжевый | Включен            | Реле сбоя. Сбой питания или отказ порта                                                                 |

| Gigabit Ethernet порты |         |                 |                  |
|------------------------|---------|-----------------|------------------|
| LNK/ACT Зеленый        | n v     | Включен         | Порт подсоединен |
|                        | зеленыи | Мигает          | Передача данных  |
| Gigabit SFP порты      |         |                 |                  |
| LNKACT Зеленый         | D       | Включен         | Порт подключен   |
|                        | Мигает  | Передача данных |                  |
| Индикатор              |         | Выключен        | РоЕ включено     |
| PoE                    | зеленыи | Включен         | РоЕ выключено    |

#### 3.3. Нижняя панель

Компоненты нижней панели коммутатора SWMGP-84SFP-W:

- 1. На клеммной колодке находятся: PWR1, PWR2 (50-57V DC)
- 2. Заземляющий провод

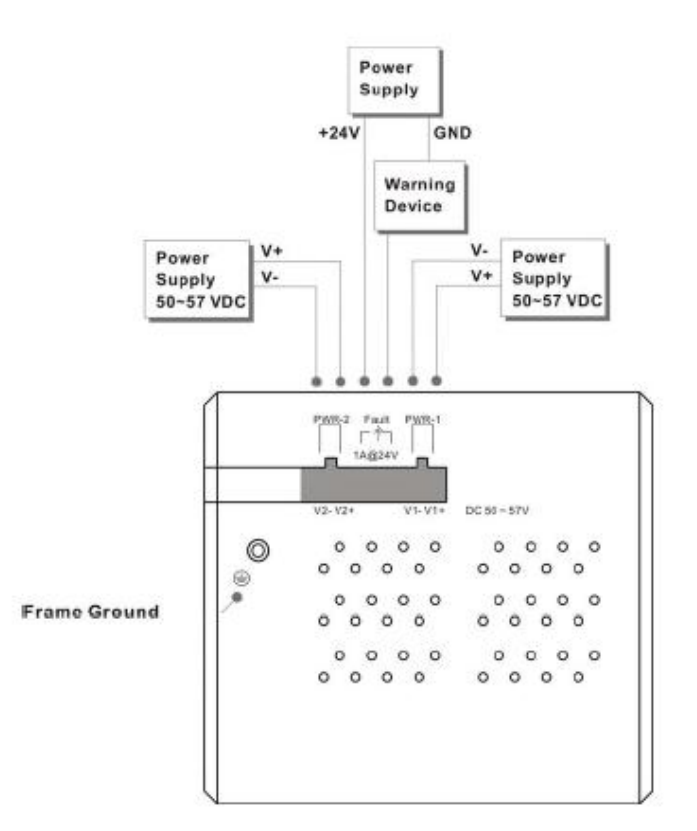

Рис. Подключение питания к SWMGP-84SFP-W

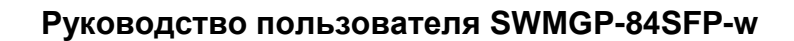

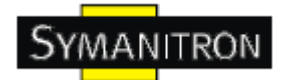

### 3.4. Задняя панель

Элементы на нижней панели SWMGP-84SFP-W:

- 1. Отверстия для шурупов для крепления на стену
- 2. Крепление на Din-рейку

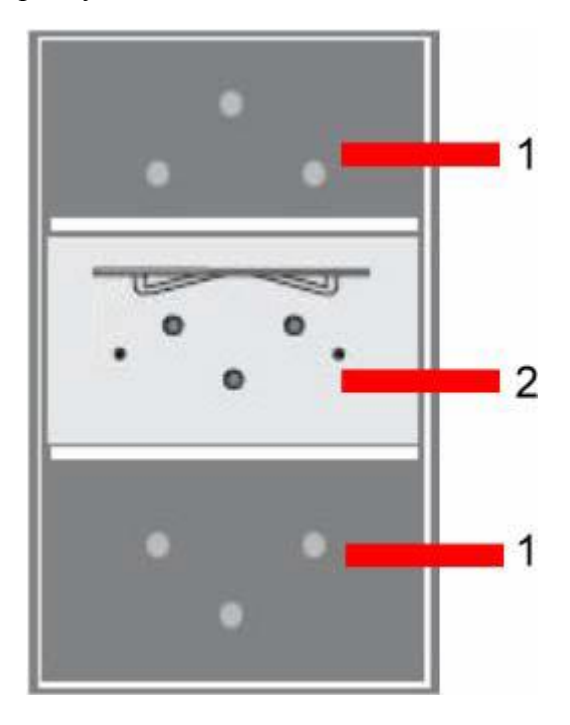

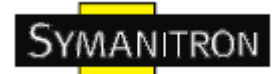

## 4. Кабели

#### 4.1. Ethernet кабели

Коммутаторы SWMGP-84SFP-W имеют стандартные Ethernet порты. Согласно типу соединения, коммутаторы используют UTP кабели CAT 3, 4, 5, 5е для подключения к любым другим сетевым устройствам (ПК, серверы, коммутаторы, роутеры, или концентраторы). Характеристики кабелей представлены в таблице:

| Кабель      | Тип                     | Максимальная длина    | Коннектор |
|-------------|-------------------------|-----------------------|-----------|
| 10Base-T    | Сат. 3, 4, 5 100 Ом     | UTP 100 м (328 футов) | RJ-45     |
| 100Base-TX  | Сат. 5 100 Ом UTP       | UTP 100 м (328 футов) | RJ-45     |
| 1000Base-TX | Сат.5/Сат.5е 100 Ом UTP | UTP 100 м (328 футов) | RJ-45     |

Типы и характеристики кабелей

#### 4.1.1. Назначение контактов 100BASE-TX/10BASE-T

В портах 100BaseTX/10BaseT контакты 1 и 2 используются для передачи данных, и контакты 3 и 6 используются для получения данных.

Назначения контактов RJ-45:

| Номер контакта | Назначение      |  |
|----------------|-----------------|--|
| 1              | Питание РоЕ +   |  |
| 2              | Питание РоЕ +   |  |
| 3              | Питание РоЕ -   |  |
| 4              | Не используется |  |
| 5              | Не используется |  |
| 6              | Питание РоЕ -   |  |
| 7              | Не используется |  |
| 8              | Не используется |  |

Назначение контактов 1000Base-T(X) RJ45:

| Номер контакта | Назначение |
|----------------|------------|
| 1              | BI_DA+     |
| 2              | BI_DA-     |
| 3              | BI_DB+     |
| 4              | BI_DC+     |
| 5              | BI_DC-     |
| 6              | BI_DB-     |
| 7              | BI_DD+     |
| 8              | BI_DD-     |

Коммутатор SWMGP-84SFP-W поддерживает автоматическую работу MDI/MDI-X. Можно использовать прямой кабель для соединения ПК и коммутатора. В таблице указаны контакты портов MDI и MDI-X 10Base-T/100Base-TX.

Назначение контактов 10/100Base-T(X) MDI/MDI-X

| Номер контакта | Порт MDI        | Порт MDI-X      |
|----------------|-----------------|-----------------|
| 1              | ТD+(передача)   | RD+(получение)  |
| 2              | ТD-(передача)   | RD-(получение)  |
| 3              | RD+(получение)  | ТD+(передача)   |
| 4              | Не используется | Не используется |
| 5              | Не используется | Не используется |
| 6              | RD-(получение)  | ТD-(передача)   |
| 7              | Не используется | Не используется |
| 8              | Не используется | Не используется |

Назначение контактов 1000Base-T(X) MDI/MDI-X

| Номер контакта | Порт MDI | Порт MDI-X |
|----------------|----------|------------|
| 1              | BI_DA+   | BI_DB+     |

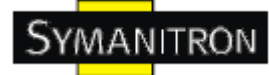

| 2 | BI_DA- | BI_DB- |
|---|--------|--------|
| 3 | BI_DB+ | BI_DA+ |
| 4 | BI_DC+ | BI_DD+ |
| 5 | BI_DC- | BI_DD- |
| 6 | BI_DB- | BI_DA- |
| 7 | BI_DD+ | BI_DC+ |
| 8 | BI_DD- | BI_DC- |

Примечание: + и – означают полярность проводов, которые составляют проводную пару.

#### 4.2. SFP

Коммутатор поддерживает оптоволоконные SFP трансиверы: многомодовые (0-550 м, 850 нм в 50/125 мкм, 62,5/125 мкм) и одномодовые с LC коннектором. Помните, что TX порт коммутатора А должен быть соединен с RX портом коммутатора Б.

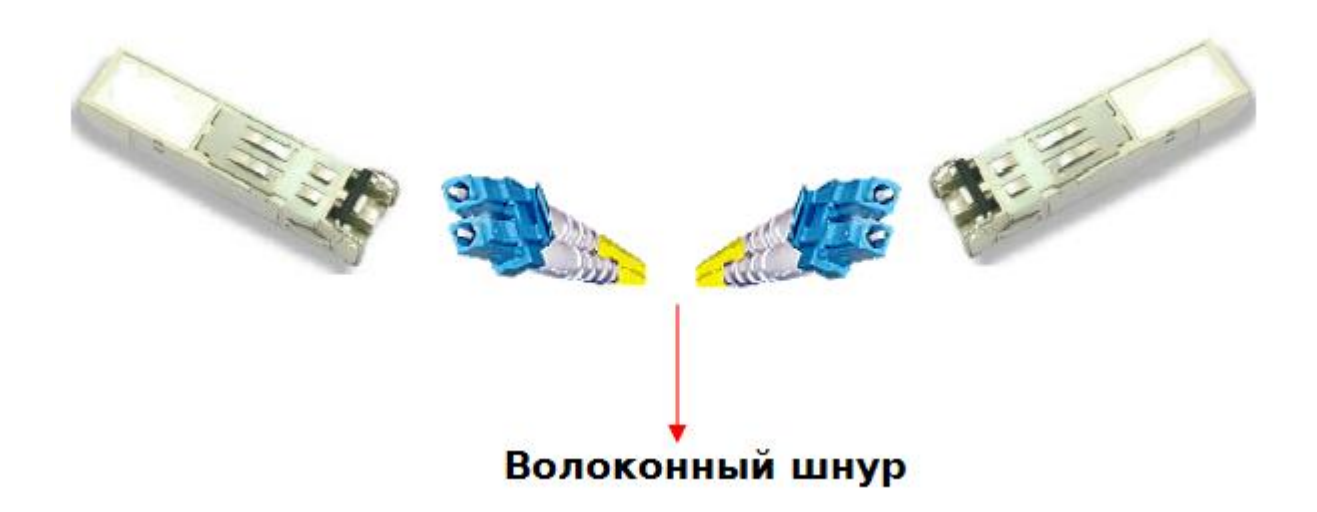

#### 4.3. Консольный кабель

Коммутатором SWMGP-84SFP-W можно управлять с помощью консольного порта. Кабель DB9 – RJ45 можно найти в упаковке. Их можно подключить к компьютеру через RS-232 кабель с коннектором DB9 «мама», и другой конец (коннектор RJ45) подключается к консольному порту коммутатора.

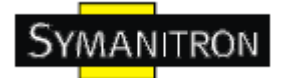

- Transmitted from DCE Device

| Назначение схемы контактов компьютера «папа»                                                                    | RS-232 с коннектором DB9<br>«мама» | DB9-RJ45         |  |
|----------------------------------------------------------------------------------------------------|------------------------------------|------------------|--|
| Контакт (Pin) #2 RD                                                                                             | Контакт (Pin) #2 TD                | Контакт (Pin) #2 |  |
| Контакт (Pin) #3 TD                                                                                             | Контакт (Pin) #3 RD                | Контакт (Pin) #3 |  |
| Контакт (Pin) #5 GD                                                                                             | Контакт (Pin) #5 GD                | Контакт (Pin) #5 |  |
| DB9 Male<br>Shield DB9 Female<br>Signal Ground Signal Ground Fing Indicator<br>DTE Ready 4 Group Ring Indicator |                                    |                  |  |

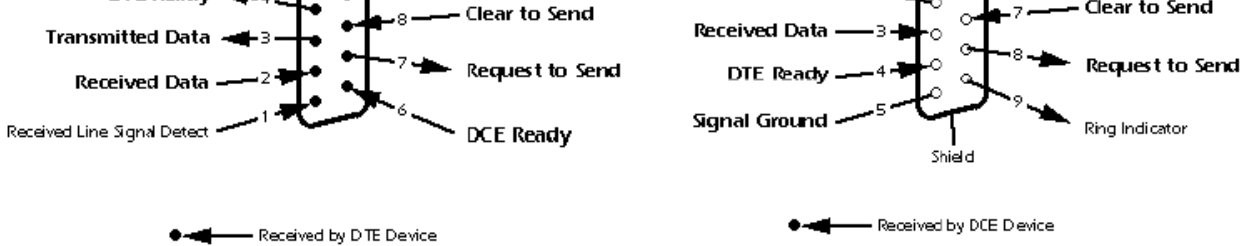

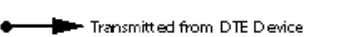

www.symanitron.ru

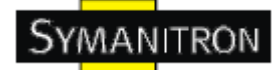

### 5. WEB-управление

Внимание!!! Прежде чем производить любые настройки или обновления программного обеспечения устройства, отключите кабели кольцевого резервирования. НЕ выключайте оборудование во время обновления прошивки!

#### 5.1. Настройка через web-браузер

Этот раздел описывает настройку через Веб-браузер.

#### 5.1.1. О web-управлении

Встроенный веб-сайт HTML находится во флеш-памяти на плате центрального процессора. Он содержит расширенные функции управления и позволяет управлять коммутатором из любой точки сети через стандартный веб-браузер, такой как Microsoft Internet Explorer.

Функция web-управления поддерживает Internet Explorer 5.0 и выше. Она основана на Java-апплетах с целью уменьшить размер передаваемых данных, увеличить скорость доступа и предоставить простой интерфейс.

Примечание: По умолчанию, IE 5.0 или выше не позволяет Java-апплетам открывать сокеты. Необходимо самостоятельно разрешить сокеты для Java-апплетов в настройках браузера

#### Настройка web-управления.

Значения по умолчанию :

IP адрес: 192.168.10.1

Subnet Mask: 255.255.255.0

Default Gateway: 192.168.10.254

User Name: admin

Password: admin

#### Авторизация

- 1. Запустите Internet Explorer.
- 2. Наберите http:// и IP адрес коммутатора. Нажмите Enter

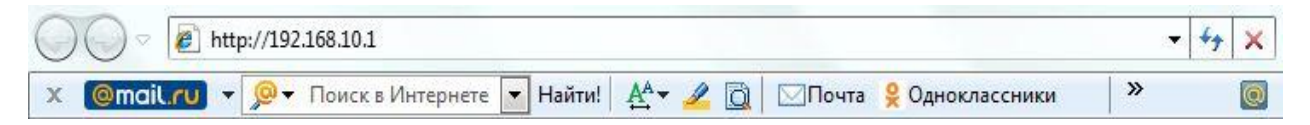

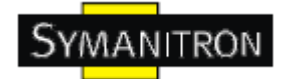

3. Появится окно входа

4. Введите имя пользователя и пароль. Имя пользователя и пароль по умолчанию – admin.

5. Нажмите Enter или кнопку ОК, затем появится главный интерфейс веб-управления

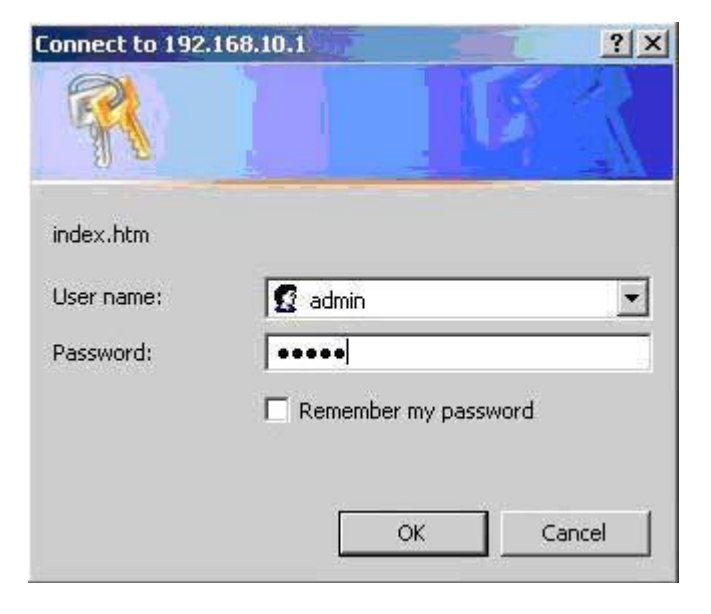

## Information Message

| system           |                                                                                                    |
|------------------|----------------------------------------------------------------------------------------------------|
| Name             |                                                                                                    |
| Description      | Industrial 12-ports managed PoE Gigabit Ethemet switch with<br>8x10/100/1000Based-T(X) and 4x1000Base-X, SFP socket |
| Location         |                                                                                                    |
| Contact          |                                                                                                    |
| Hardware         |                                                                                                    |
| MAC Address      | 0D-1e-94-05-28-03                                                                                                   |
| Time             |                                                                                                    |
| System Date      | 1970-01-01 00:07:31 +0000                                                                                           |
| System Uptime    | 0d 00:07:31                                                                                                    |
| Software         |                                                                                                    |
| Kernel Version   | v7.03                                                                                                    |
| Software Version | v1.00                                                                                                    |
| Software Date    | 2010-10-12 18:26:39 +0800                                                                                           |

Рис. Основной интерфейс

#### 5.1.2. Основные настройки

#### 5.1.2.1. Информация о системе

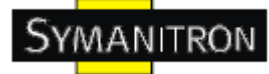

## **System Information Configuration**

| System Name                      |                                 |
|----------------------------------|---------------------------------|
| System Description               | Industrial 12-ports managed PoE |
| System Location                  |                                 |
| System Contact                   |                                 |
| System Timezone Offset (minutes) | 0                               |

Рис. Информация о системе

Таблица описывает основные поля:

| Поле               | Описание                                                                                                    |  |  |  |  |
|--------------------|----------------------------------------------------------------------------------------------------|--|--|--|--|
| System<br>Contact  | Контактная информация лица, ответственного за устройство. Длина строки – от 0 до 255, возможные символы - только ASCII, с 32 до 126 символы.                                                                                                    |  |  |  |  |
| System<br>Name     | Имя, назначенное устройству. Условно оно является полным именем узла.<br>Доменное имя - это текстовая строка из букв алфавита (A-Z, a-z), цифр (0-9),<br>знака минус (-). Пробелы в имени запрещены. Первым символом должен<br>быть буквенный символ, минус не может быть первым или последним<br>символом. Длина строки – от 0 до 255. |  |  |  |  |
| System<br>Location | Физическое местоположение узла (например, телефонный щит, 3 этаж).<br>Длина строки – от 0 до 255, разрешены только ASCII символы с 33 до 126.                                                                                                    |  |  |  |  |
| Timezone<br>Offset | Установите разницу, на которую смещаются стрелки часов, в соответствии с UTC/GMT. Разница устанавливается в минутах по восточному времени. Допустимый интервал: от -720 до 720 минут.                                                                                                    |  |  |  |  |
| Save               | Нажмите, чтобы сохранить настройки                                                                                                    |  |  |  |  |
| Reset              | Нажмите, чтобы сбросить последние изменения и вернуть предыдущие настройки                                                                                                    |  |  |  |  |

#### 5.1.2.2. Пароль администратора

На этой странице вы можете установить системный пароль для доступа к вебстраницам или CLI.

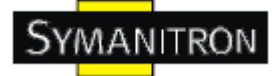

# System Password

| Old Password         |  |
|----------------------|--|
| New Password         |  |
| Confirm New Password |  |
|                      |  |
| Save                 |  |

Рис. Интерфейс администратора пароль

В таблице описаны основные поля:

| Поле                | Описание                                                                                                    |  |  |
|---------------------|----------------------------------------------------------------------------------------------------|--|--|
| Old Password        | Введите текущий пароль для доступа к системе. В случае неправильного ввода пароля новый установлен не будет. |  |  |
| New Password        | Пароль для доступа к системе. Длина строки – от 0 до 31, разрешены только ASCII символы с 32 до 126.         |  |  |
| Confirm<br>Password | Повторите новый пароль                                                                                       |  |  |
| Save                | Нажмите Save, чтобы сохранить настройки                                                                      |  |  |

#### 5.1.2.3. Настройка IP

Вы можете изменить настройки IP через меню IP Configuration.

|             | Configured    | Current       |
|-------------|---------------|---------------|
| DHCP Client | ~             | Renew         |
| IP Address  | 192.168.10.10 | 192.168.10.10 |
| IP Mask     | 255.255.255.0 | 255.255.255.0 |
| IP Router   | 0.0.0         | 0.0.0.0       |
| VLAN ID     | 1             | 1             |
| SNTP Server |               |               |

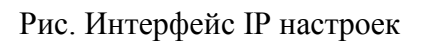

В таблице описаны основные поля:

| Поле           | Описание                                                                                                    |
|----------------|----------------------------------------------------------------------------------------------------|
| DHCP<br>Client | Поставьте галочку, чтобы включить функцию DHCP клиента. При сбое<br>DHCP и если значение IP адреса не установлено, DHCP повторит попытку.<br>При сбое DHCP и если значение IP адреса установлено, DHCP остановится<br>и применит текущие настройки IP адреса. DHCP клиент определит<br>установленное системное имя как имя хоста, обеспечивая поиск по DNS. |
| IP Address     | Назначьте IP адрес, принадлежащий к подсети. Если функция DHCP клиента включена, вам не нужно назначать IP адрес. DHCP сервер сети назначит коммутатору IP адрес и он появится в этой графе. IP адрес по умолчанию 192.168.10.1                                                                                                    |
| IP Mask        | Назначьте маску подсети для IP адреса. Если функция DHCP клиента включена, назначать маску подсети не нужно.                                                                                                    |
| IP Router      | Назначьте сетевой шлюз для коммутатора. Сетевой шлюз по умолчанию: 192.168.10.254                                                                                                    |
| VLAN ID        | Укажите VLAN идентификатор сети, из которой можно будет управлять<br>устройством. Интервал от 1 до 4095.                                                                                                    |
| SNTP Server    | SNTP – акроним Simple Network Time Protocol, сетевой протокол синхронизации времени по компьютерной сети. SNTP использует UDP                                                                                                    |
| Save           | Нажмите, чтобы сохранить настройки                                                                                                    |

www.symanitron.ru

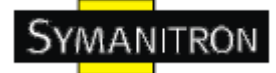

| Reset | Нажмите, чтобы сбросить последние изменения и вернуть предыдущие настройки    |
|-------|-------------------------------------------------------------------------------|
| Renew | Нажмите, чтобы обновить DHCP. Эта кнопка доступна только при включенном DHCP. |

#### 5.1.2.4. HTTPS

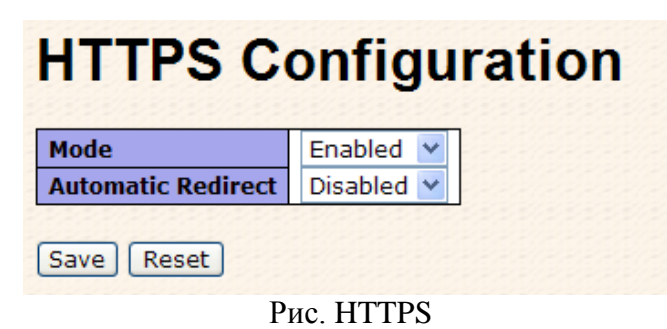

В таблице описаны поля из скриншота:

| Поле                  | Описание                                                                                                    |
|-----------------------|----------------------------------------------------------------------------------------------------|
| Mode                  | Определяет режим работы HTTPS. Режимы:<br>Enabled: Включить режим работы HTTPS (режим работы с HTTPS?)<br>Disabled: Отключить режим работы HTTPS                                                                                                |
| Automatic<br>Redirect | Определяет режим переадресации на HTTPS. При включенном режиме в<br>веб-браузере автоматически выполнится переадресация на HTTPS. Режимы:<br>Enabled: Включить режим переадресации на HTTPS<br>Disabled: Отключить режим переадресации на HTTPS |
| Save                  | Нажмите, чтобы сохранить настройки                                                                                                    |
| Reset                 | Нажмите, чтобы сбросить последние изменения и вернуть предыдущие настройки                                                                                                    |

#### 5.1.2.5. SSH

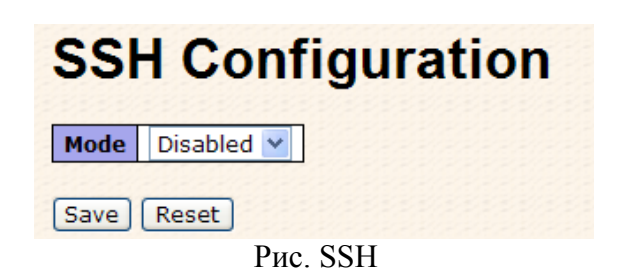

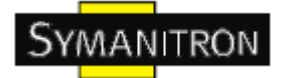

В таблице описаны основные поля:

| Поле  | Описание                                                                                                    |
|-------|----------------------------------------------------------------------------------------------------|
| Mode  | Определяет режим работы SSH. Режимы:<br>Enabled: Включить режим работы SSH<br>Disabled: Отключить режим работы SSH |
| Save  | Нажмите, чтобы сохранить настройки                                                                                 |
| Reset | Нажмите, чтобы сбросить последние изменения и вернуть предыдущие настройки                                         |

### 5.1.2.6. LLDP Параметры LLDP

| Tx Interval       30       seconds         Tx Hold       3       times         Tx Delay       2       seconds         Tx Reinit       2       seconds | and the second second se |            |           |            | and the set of the set of the set | and the second second | stands describednis stands | and the second second second second second second second second second second second second second second second |
|----------------------------------------------------------------------------------------------------|----------------------------------------------------------------------------------------------------|------------|-----------|------------|----------------------------------------------------------------------------------------------------|----------------------------------------------------------------------------------------------------|----------------------------|----------------------------------------------------------------------------------------------------|
| Tx Interval       30       seconds         Tx Hold       3       times         Tx Delay       2       seconds         Tx Reinit       2       seconds | Port                                                                                                    | Mode       | CDP aware | Port Descr | Sys Name                                                                                                    | Sys Descr                                                                                                    | Sys Capa                   | Mamt Addr                                                                                                    |
| Tx Interval30secondsTx Hold3timesTx Delay2secondsTx Reinit2seconds                                                                                    | 70                                                                                                    |            | <i>"</i>  |            | (                                                                                                    | <b>Optional TLV</b>                                                                                                    | S                          |                                                                                                    |
| Tx Interval30secondsTx Hold3timesTx Delay2secondsTx Reinit2seconds                                                                                    | And Chorney Control                                                                                                    |            |           |            |                                                                                                    |                                                                                                    |                            |                                                                                                    |
| Tx Interval30secondsTx Hold3timesTx Delay2seconds                                                                                                    | Tx Rein                                                                                                    | it 2       | seconds   |            |                                                                                                    |                                                                                                    |                            |                                                                                                    |
| Tx Interval     30     seconds       Tx Hold     3     times                                                                                          | Tx Dela                                                                                                    | <b>y</b> 2 | seconds   |            |                                                                                                    |                                                                                                    |                            |                                                                                                    |
| Tx Interval 30 seconds                                                                                                    | Tx Hold                                                                                                    | 3          | times     |            |                                                                                                    |                                                                                                    |                            |                                                                                                    |
|                                                                                                    | Tx Inter                                                                                                    | rval 30    | seconds   |            |                                                                                                    |                                                                                                    |                            |                                                                                                    |
|                                                                                                    | + + + +                                                                                                    | 1 20       | 1         |            |                                                                                                    |                                                                                                    |                            |                                                                                                    |
| LEDITURINECCIO                                                                                                    |                                                                                                    |            |           |            |                                                                                                    |                                                                                                    |                            |                                                                                                    |

| 1 | Enabled 💌 |   |                                                                                                    | <b>V</b> | ~        | <b>V</b> |
|---|-----------|---|----------------------------------------------------------------------------------------------------|----------|----------|----------|
| 2 | Enabled 💌 |   |                                                                                                    | <b>V</b> | <b></b>  |          |
| 3 | Enabled 💌 | ~ | <ul> <li>Image: A start of the start of the start of</li></ul> | ~        | ~        | <b>~</b> |
| 4 | Enabled 💌 |   |                                                                                                    |          |          | <b>V</b> |
| 5 | Enabled 💌 |   |                                                                                                    | <b>V</b> | ~        | ~        |
| 6 | Enabled 💌 |   | <b>V</b>                                                                                                    |          | <b>V</b> |          |

Рис. LLDP параметры

В таблице описаны основные поля:

| Поле           | Описание                                                                                                    |
|----------------|----------------------------------------------------------------------------------------------------|
| Tx<br>Interval | Коммутатор периодически передает LLDP фреймы соседним коммутаторам, чтобы получить последнюю информацию о сети. Интервал между каждым LLDP фреймом определяется значением Tx Interval. Допустимое значение – от 5 до 32768 секунд. |
| Tx Hold        | Каждый LLDP фрейм содержит информацию о том, в течение какого времени информация в нём должна считаться достоверной. Период определяется параметром Tx Hold, умноженным на Tx Interval. Допустимые значения – от 2                 |

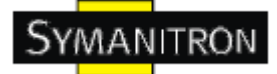

|              | до 10.                                                                                                    |
|--------------|----------------------------------------------------------------------------------------------------|
| Tx<br>Delay  | При изменении каких-либо настроек (например, IP адреса), новый LLDP фрейм будет отправлен, но через определенный интервал времени, по меньшей мере, равный значению Tx Interval. Допустимые значения – от 1 до 8192 секунд                                                                                                    |
| Tx<br>Reinit | При отключении порта, LLDP или при перезагрузке коммутатора, LLDP shutdown фрейм будет передан на соседние устройства, оповещая о том, что LLDP информация больше не действительна. Тх Reinit определяет время ожидания после отправки shutdown фрейма, перед новой LLDP инициализацией. Допустимые значения – от 1 до 10 секунд. |

#### Настройка LLDP порта

В таблице описаны основные поля:

| Поле      | Описание                                                                                                    |
|-----------|----------------------------------------------------------------------------------------------------|
| Port      | Номер LLDP порта коммутатора                                                                                                    |
| Mode      | Выберите режим LLDP<br>Rx Only: Коммутатор не будет отправлять LLDP информацию, но<br>полученная от соседних устройств LLDP информация будет<br>проанализирована.<br>Tx Only: Коммутатор заблокирует полученную LLDP информацию, но<br>при этом будет отправлять LLDP информацию.<br>Disabled: Коммутатор не будет отправлять LLDP информацию и<br>заблокирует входящие LLDP от соседних устройств.<br>Enabled: Коммутатор будет отправлять LLDP информацию и<br>анализировать полученную от соседних устройств LLDP информацию. |
| CDP Aware | Выберите тип работы с CDP<br>Работа CDP ограничена расшифровкой входящих CDP фреймов<br>(Коммутатор не передает CDP фреймы). CDP фреймы могут быть<br>расшифрованы только если для порта включен LLDP.<br>Расшифровать можно только CDP TLV, которые могут быть отражены в<br>соответствующих полях LLDP. Другие TLV будут удалены<br>(Нераспознанные CDP TLV и отброшенные CDP фреймы не<br>отображаются в LLDP статистике). CDP TLV отображаются в LLDP<br>таблицах соседей, как показано ниже:                                |

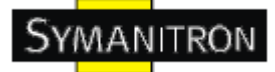

|            | CDP TLV "Device ID" (идентификатор устройства) отображается в поле<br>LLDP "Chassis ID".<br>CDP TLV "Address" (адрес) отображается в поле LLDP "Management<br>Address". CDP адрес TLV может содержать несколько адресов, но только<br>первый адрес будет отображен в LLDP таблице соседей. |
|------------|----------------------------------------------------------------------------------------------------|
|            | "Port ID"<br>"Port ID"<br>CDP TLV "Version and Platform" (версия и циатформа) отображается в                                                                                                    |
|            | поле LLDP "System Description".                                                                                                    |
|            | И CDP, и LLDP поддерживают описание системных возможностей, но возможности CDP покрывают возможности, которые не являются частью LLDP. Эти возможности отображены как "others" в LLDP таблице.                                                                                             |
|            | Если функция CDP awareness отключена на всех портах, то коммутатор отправляет CDP фреймы, полученные от соседних устройств. Если функция включена хотя бы на одном порте, то коммутатор остановит все CDP фреймы.                                                                          |
|            | Примечание: Если функция CDP awareness на порту отключена, то CDP информация будет удалена не сразу, а по истечении срока действия.                                                                                                    |
| Port Descr | Функция TLV: "port description" будет включено в передаваемую LLDP информацию                                                                                                    |
| Sys Name   | Функция TLV: "system name" будет включено в передаваемую LLDP информацию                                                                                                    |
| Sys Descr  | Функция TLV: "system description" будет включено в передаваемую LLDP информацию                                                                                                    |
| Sys Capa   | Функция TLV: "system capability" будет включено в передаваемую LLDP информацию                                                                                                    |
| Mgmt Addr  | Функция TLV: "management address" будет включен в передаваемую LLDP информацию                                                                                                    |

#### LLDР информация о соседних устройствах

Обзор состояния всех соседних LLDP устройств. Отображенная таблица содержит строку для каждого порта, на котором обнаружено соседнее LLDP устройство. Столбцы содержат следующую информацию:

## LLDP Neighbor Information

Auto-refresh

 Local Port
 Chassis ID
 Remote Port ID
 System Name
 Port Description
 System Capabilities
 Management Address

 Port 23
 00-1E-94-55-78-97
 Port.06
 100TX
 Bridge(+)
 192.168.10.50 (IPv4) OID:

#### Рис. LLDP информация о соседних устройствах

В таблице описаны основные поля:

| Поле                   | Описание                                                                                                    |  |  |  |  |  |
|------------------------|----------------------------------------------------------------------------------------------------|--|--|--|--|--|
| Local Port             | Порт, через который получен LLDP фрейм                                                                                                    |  |  |  |  |  |
| Chassis ID             | Chassis ID для идентификации LLDP фреймов соседних устройств                                                                                                    |  |  |  |  |  |
| Remote Port<br>ID      | Remote Port ID для идентификации портов соседних устройств                                                                                                    |  |  |  |  |  |
| System Name            | ystem name – имя соседнего устройства                                                                                                    |  |  |  |  |  |
| Port<br>Description    | Port Description – описание порта соседнего устройства                                                                                                    |  |  |  |  |  |
| System<br>capabilities | <ul> <li>System capabilities описывают возможности соседних устройств:</li> <li>1. Другие</li> <li>2. Повторитель</li> <li>3.Мост</li> <li>4. Точка доступа WLAN</li> <li>5. Роутер</li> <li>6. Телефон</li> <li>7. Кабельное устройство DOCSIS</li> <li>8. Станция</li> <li>9. Зарезервировано</li> <li>При наличии функции, она сопровождается знаком (+). При отсутствии функции, она сопровождается знаком (-).</li> </ul> |  |  |  |  |  |
| Management<br>Address  | Адрес соседнего устройства, которое используется для протоколов<br>верхних уровней в целях сетевого обнаружения. Например, это поле<br>может содержать IP адрес.                                                                                                    |  |  |  |  |  |
| Refresh                | Нажмите, чтобы обновить страницу                                                                                                    |  |  |  |  |  |
| Auto-refresh           | Поставьте галочку, чтобы включить автоматическое обновление страницы.                                                                                                    |  |  |  |  |  |

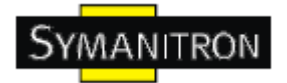

#### Статистика LLDP

Обзор всего LLDР трафика.

Показаны два типа счетчиков. Глобальные счетчики ссылаются на всю группу коммутаторов, тогда как локальные счетчики ссылаются на данный коммутатор.

|                      |                         | Global Co      | unters                 |                                      |                                        |                                |                   |                 |
|----------------------|-------------------------|----------------|------------------------|--------------------------------------|----------------------------------------|--------------------------------|-------------------|-----------------|
| Neighbor er          | ntries were last        | changed at 197 | 70-01-01 00:00         | :32 +0000 (3298 sec.                 | ago)                                   |                                |                   |                 |
| <b>Fotal Neigh</b>   | bors Entries Add        | led            |                        | 1                                    |                                        |                                |                   |                 |
| <b>Fotal Neigh</b>   | bors Entries Del        | eted           |                        | 0                                    |                                        |                                |                   |                 |
| <b>Fotal Neigh</b>   | bors Entries Dro        | pped           |                        | 0                                    |                                        |                                |                   |                 |
| <b>Fotal Neigh</b>   | bors Entries Age        | d Out          |                        | 0                                    |                                        |                                |                   |                 |
|                      | Statio                  | line           |                        | and different                        |                                        |                                |                   |                 |
| LDP                  | Statis                  | tics           |                        | Local Co                             | ounters                                |                                |                   |                 |
| LDP                  | Statist<br>Tx<br>Frames | Rx<br>Frames   | Rx<br>Errors           | Local Co<br>Frames<br>Discarded      | ounters<br>TLVs<br>Discarded           | TLVs<br>Unrecognized           | Org.<br>Discarded | Age<br>Out      |
| LDP<br>Local<br>Port | Statist<br>Tx<br>Frames | Rx<br>Frames   | Rx<br>Errors<br>0      | Local Co<br>Frames<br>Discarded<br>0 | Dunters<br>TLVs<br>Discarded           | TLVs<br>Unrecognized           | Org.<br>Discarded | Age<br>Out<br>0 |
| LOCAL<br>Port        | Statist<br>Tx<br>Frames | Rx<br>Frames   | Rx<br>Errors<br>0<br>0 | Local Co<br>Frames<br>Discarded<br>0 | Dunters<br>TLVs<br>Discarded<br>0<br>0 | TLVs<br>Unrecognized<br>0<br>0 | Org,<br>Discarded | Age<br>Out<br>0 |

#### Рис. Статистика LLDP

#### **Global counters**

| Поле                                        | Описание                                                                                                    |
|---------------------------------------------|----------------------------------------------------------------------------------------------------|
| Neighbor entries<br>were last changed<br>at | Показывает время, когда последний раз была удалена или добавлена запись, а также прошедшее с последних изменений время. |
| Total Neighbors<br>Entries Added            | Показывает количество новых записей, добавленных после перезагрузки коммутатора                                         |
| Total Neighbors<br>Entries Deleted          | Показывает количество новых записей, удаленных после перезагрузки коммутатора                                           |
| Total Neighbors<br>Entries Dropped          | Показывает количество LLDP фреймов, отброшенных из-за переполнения таблицы.                                             |
| Total Neighbors<br>Entries Aged Out         | Показывает количество записей, удаленных по истечении срока Time-<br>to-Live.                                           |

#### **Local counters**

| Поле       | Описание                                             |
|------------|------------------------------------------------------|
| Local Port | Порт, с которого отправлены или получены LLDP фреймы |

| Tx Frames            | Количество LLDP фреймов, отправленных через порт                                                                                                    |  |  |  |  |
|----------------------|----------------------------------------------------------------------------------------------------|--|--|--|--|
| Rx Frames            | Количество LLDP фреймов, полученных портом                                                                                                    |  |  |  |  |
| Rx Errors            | Количество полученных LLDP портов, содержащих ошибки                                                                                                    |  |  |  |  |
| Frames Discarded     | Если LLDP фрейм получен портом, а внутренняя таблица<br>коммутатора переполнена, LLDP фрейм считается и отбрасывается.<br>Эта ситуация известна в стандарте LLDP как "Too Many Neighbors"<br>(слишком много соседей). При отсутствии Chassis ID или Remote ID в<br>таблице LLDP, требуется новая запись в таблице. Записи удаляются<br>из таблицы при истечении срока действия записей, при получении<br>LLDP shutdown фрейма или при выключении порта. |  |  |  |  |
| TLVs Discarded       | Каждый LLDP фрейм содержит несколько записей, известных как<br>TLVs (TLV – сокращенно от Type Length Value). Искаженный TLV<br>засчитывается и удаляется.                                                                                                    |  |  |  |  |
| TLVs<br>Unrecognized | Количество цельных TLV, значение и тип которых не известен                                                                                                    |  |  |  |  |
| Org. Discarded       | Количество отброшенных TLV подряд                                                                                                    |  |  |  |  |
| Age-Outs             | Каждый LLDP фрейм содержит информацию о времени, в течение которого LLDP информация достоверна (age-out time). Если в течение age-out time не было получено новых LLDP фреймов, LLDP информация будет удалена, а показатель Age-Out увеличится.                                                                                                    |  |  |  |  |
| Refresh              | Нажмите, чтобы обновить страницу                                                                                                    |  |  |  |  |
| Clear                | Очистить локальные показатели. Все показатели (включая глобальные), будут удалены после перезагрузки.                                                                                                    |  |  |  |  |
| Auto-refresh         | Поставьте галочку, чтобы включить автоматическое обновление страницы.                                                                                                    |  |  |  |  |

#### 5.1.2.7. Резервное копирование и восстановление

Вы можете сохранить или просмотреть настройки коммутатора. Файл конфигурации содержится в формате XML с иерархией тегов

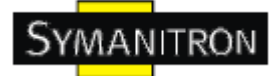

| Configuration Save          |
|-----------------------------|
| Save configuration          |
| <b>Configuration Upload</b> |
| (瀏覽) Upload                 |

Рис. Резервное копирование и восстановление

#### 5.1.2.8. Обновление прошивки

На этой странице можно обновлять прошивку

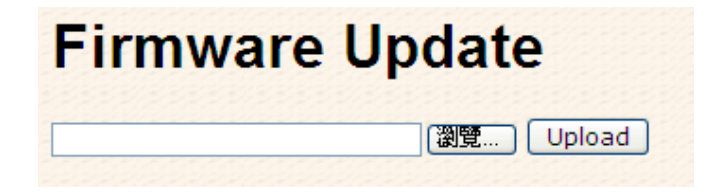

Рис. Интерфейс обновления прошивки

#### 5.1.3. DHCP сервер

#### 5.1.3.1. DHCP сервер – Установка

Коммутатор может быть DHCP сервером.

| DHCP Se           | erver Co       | nfig    | u | a | ti | 0 | n |  |
|-------------------|----------------|---------|---|---|----|---|---|--|
| Enabled           |                | ]       |   |   |    |   |   |  |
| Start IP Address  | 192.168.10.100 |         |   |   |    |   |   |  |
| End IP Address    | 192.168.10.200 |         |   |   |    |   |   |  |
| Subnet Mask       | 255.255.255.0  |         |   |   |    |   |   |  |
| Router            | 192.168.10.254 |         |   |   |    |   |   |  |
| DNS               | 192.168.10.254 |         |   |   |    |   |   |  |
| Lease Time (sec.) | 86400          |         |   |   |    |   |   |  |
| TFTP Server       | 0.0.0.0        |         |   |   |    |   |   |  |
| Boot File Name    |                | 11/11/1 |   |   |    |   |   |  |
|                   |                |         |   |   |    |   |   |  |
| Save Reset        |                |         |   |   |    |   |   |  |

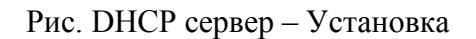

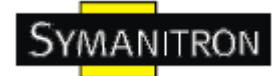

#### 5.1.3.2. Список динамических клиентов DHCP

При включении функции DHCP, устройство будет собирать информацию с DHCP клиентов и выведет ее в этом окне.

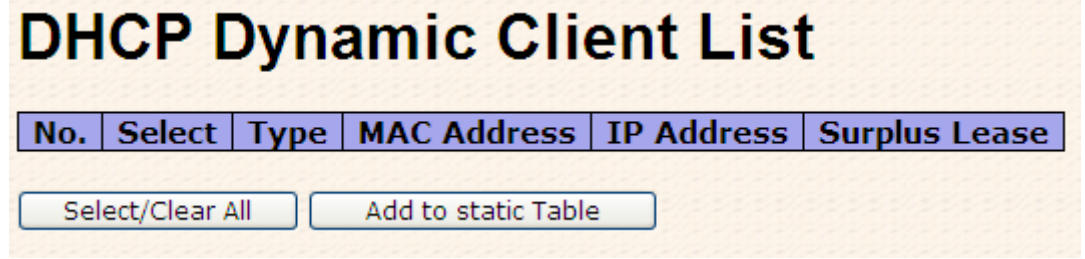

Рис. Список динамических клиентов DHCP

#### 5.1.3.3. Список устройств DHCP сервера

Вы можете назначить определённый IP адрес, который входит в интервал назначенного динамического IP. Устройство, подключившись к порту, запрашивает динамический IP; система назначает IP адрес, назначенный ранее подключенному устройству.

| DHCP (        | Clie       | nt List     |            |            |     |
|---------------|------------|-------------|------------|------------|-----|
| MAC Address   |            |             |            |            |     |
| IP Address    |            |             |            |            |     |
| Add as Static |            |             |            |            |     |
| No. Select    | Туре       | MAC Address | IP Address | Surplus Le | ase |
| Delete Sel    | lect/Clear | All Send to | IP-Police  |            |     |

Рис. DHCP сервер – Закрепление IP адресов за портами

#### 5.1.4. Конфигурация портов

#### 5.1.4.1. Управление портами

Текущая конфигурация портов, которые можно здесь же настраивать.

## **Port Configuration**

| lart | Link | 5       | Speed  |      |            | <b>Flow Control</b> |            | Maximum | Excessive             | Power    | r |
|------|------|---------|--------|------|------------|---------------------|------------|---------|-----------------------|----------|---|
| OIL  | LIIK | Current | Config | ured | Current Rx | Current Tx          | Configured | Frame   | <b>Collision Mode</b> | Contro   | 1 |
| 1    |      | Down    | Auto   | ~    | ×          | ×                   |            | 9600    | Discard ⊻             | Disabled | 1 |
| 2    |      | Down    | Auto   | ~    | X          | X                   |            | 9600    | Discard 🛩             | Disabled | 1 |
| з    | ٠    | Down    | Auto   | ~    | ×          | ×                   |            | 9600    | Discard 🛩             | Disabled | - |
| 4    | •    | Down    | Auto   | ~    | ×          | ×                   |            | 9600    | Discard 💌             | Disabled | ~ |
| 5    |      | Down    | Auto   | ~    | ×          | ×                   |            | 9600    | Discard 💙             | Disabled | 1 |
| 6    | •    | Down    | Auto   | ~    | ×          | x                   |            | 9600    | Discard 🛩             | Disabled | 1 |
| 7    |      | Down    | Auto   | ~    | ×          | ×                   |            | 9600    | Discard 🛩             | Disabled | - |
| 8    | •    | Down    | Auto   | *    | ×          | ×                   |            | 9600    | Discard 💌             | Disabled | ~ |
| 9    |      | Down    | Auto   | ~    | ×          | ×                   |            | 9600    | Discard 💙             | Disabled | 1 |
| 10   |      | Down    | Auto   | ~    | X          | ×                   |            | 9600    | Discard 💙             | Disabled | 1 |

Рис. Управление портами

В таблице описаны основные поля:

| Поле                     | Описание                                                                                                    |
|--------------------------|----------------------------------------------------------------------------------------------------|
| Port                     | Номер порта                                                                                                    |
| Link                     | Текущий статус соединения отображается графически. Зеленый – подключено, красный – отключено.                                                                                                    |
| Current Link<br>Speed    | Текущая скорость порта                                                                                                    |
| Configured<br>Link Speed | Выберите любую доступную скорость для указанного порта коммутатора.<br>Auto Speed определяет самую высокую скорость, совместимую с соседним<br>устройством.<br>Disabled – остановить работу порта                                                                                                    |
| Flow Control             | При включении Auto Speed указанный раздел показывает возможности<br>управления потоком, которые отправляется соседнему устройству.<br>При выбранной скорости, она используется как форма управления<br>потоком. Столбец Current Rx показывает, были ли получены<br>остановочные фреймы через порт, а Current Tx - передаются ли<br>остановочные пакеты. Настройки Rx и Tx определяются в результате<br>последнего автоматического согласования. |
| Maximum<br>Frame         | Введите максимальный размер фрейма, допустимый для порта коммутатора, включая FCS. Допустимые значения – от 1518 до 9600 байт                                                                                                    |
| Excessive<br>Collision   | Настройка режима коллизии при передаче через порт<br>Discard: удалить фреймы после 16 коллизий (по умолчанию)                                                                                                    |

| Mode                 | Restart: Перезапустить алгоритм передачи после 16 коллизий                                                                                                    |
|----------------------|----------------------------------------------------------------------------------------------------|
| Power<br>Control     | Столбец Usage показывает текущий процент потребления питания на каждом порту. Столбец Configured позволяет изменять параметры режима экономии электроэнергии на каждом порту. Disabled: Все механизмы экономии электроэнергии отключены ActiPHY: экономия электроэнергии при выключении порта PerfectReach: экономия электроэнергии при включении порта Enabled: Экономия энергии и при включении и при выключении порта |
| Total Power<br>Usage | Общее потребление питания платы, выражено в процентах.                                                                                                    |
| Save                 | Нажмите, чтобы сохранить настройки                                                                                                    |
| Reset                | Нажмите, чтобы сбросить последние изменения и вернуть предыдущие настройки                                                                                                    |
| Refresh              | Нажмите, чтобы обновить страницу. Любые последние изменения сохранены не будут                                                                                                    |

#### 5.1.4.2. Ограничение скорости

Настройка ограничения скорости портов коммутатора

| Rat  | e Lim              | nit Co          | onfig           | uratio            | on             |                |
|------|--------------------|-----------------|-----------------|-------------------|----------------|----------------|
| Port | Policer<br>Enabled | Policer<br>Rate | Policer<br>Unit | Shaper<br>Enabled | Shaper<br>Rate | Shaper<br>Unit |
| 1    |                    | 500             | kbps 💌          |                   | 500            | kbps 💌         |
| 2    |                    | 500             | kbps 💌          |                   | 500            | kbps 💌         |
| 3    |                    | 500             | kbps 💌          |                   | 500            | kbps 💌         |
| 4    |                    | 500             | kbps 💌          |                   | 500            | kbps 💌         |
| 5    |                    | 500             | kbps 💌          |                   | 500            | kbps 💌         |
| 6    |                    | 500             | kbps 💌          |                   | 500            | kbps 💌         |
| 7    |                    | 500             | kbps 💌          |                   | 500            | kbps 💌         |
| 8    |                    | 500             | kbps 💌          |                   | 500            | kbps 💌         |
| 9    |                    | 500             | kbps 💌          |                   | 500            | kbps 💌         |
| 10   |                    | 500             | kbps 💌          |                   | 500            | kbps 💌         |

Рис. Ограничение скорости

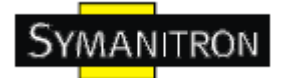

| Поле               | Описание                                                                                                    |
|--------------------|----------------------------------------------------------------------------------------------------|
| Port               | Номера логических портов                                                                                                    |
| Policer<br>Enabled | Включить или выключить ограничения на порту. Значение по умолчанию Disabled.                                                                                                    |
| Policer<br>Rate    | Настройка ограничения скорости на порту. Значение по умолчанию - 500. Это значение находится в пределах 500-1000000, когда значение Policer Unit соответствует kbps, и в пределах 1-1000, когда значение Policer Unit соответствует mbps. |
| Policer<br>Unit    | Указать единицу измерения для ограничения скорости на порту – kbps или mbps. Значение по умолчанию – kbps.                                                                                                    |
| Shaper<br>Enabled  | Включить или отключить port shaper. Значение по умолчанию Disabled.                                                                                                    |
| Shaper<br>Rate     | Настройка скорости port shaper. Значение по умолчанию - 500. Это значение находится в пределах 500-1000000, когда значение Policer Unit соответствует kbps, и в пределах 1-1000, когда значение Policer Unit соответствует mbps.          |
| Shaper<br>Unit     | Указать единицу измерения для скорости port shaper – kbps или mbps. Значение по умолчанию – kbps.                                                                                                    |
| Save               | Нажмите, чтобы сохранить настройки                                                                                                    |
| Reset              | Нажмите, чтобы сбросить последние изменения и вернуть предыдущие настройки.                                                                                                    |

В таблице описаны основные поля:

#### 5.1.4.3. Агрегация

#### 5.1.4.3.1. Настройка агрегации

Настройка режима хэша агрегации и группу агрегации

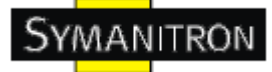

# **Aggregation Mode Configuration**

| Hash Code Contribut         | tors        |
|-----------------------------|-------------|
| <u>S</u> ource MAC Address  | <b>&gt;</b> |
| Destination MAC Address     |             |
| IP Address                  | <b>~</b>    |
| TCP/UDP <u>P</u> ort Number | <b>~</b>    |

#### Рис. Настройка агрегации

В таблице описаны основные поля:

| Поле                    | Описание                                                                                                    |
|-------------------------|----------------------------------------------------------------------------------------------------|
| Source MAC Address      | МАС адрес отправителя используется для вычисления порта отправления кадра. Поставьте галочку, чтобы использовать МАС адрес отправителя. По умолчанию МАС адрес отправителя – включен. |
| Destination MAC Address | МАС адрес получателя для вычисления для вычисления порта отправления кадра. Поставьте галочку, чтобы использовать МАС адрес получателя. По умолчанию МАС адрес получателя – выключен. |
| IP Address              | IP адрес используется для вычисления порта отправления кадра. Поставьте галочку, чтобы использовать IP адрес. По умолчанию IP адрес – включен.                                        |
| TCP/UDP Port Number     | Номер TCP/UDP порта используется для вычисления порта отправления кадра. Поставьте галочку, чтобы использовать номер TCP/UDP порта. По умолчанию номер TCP/UDP порта – включен.       |

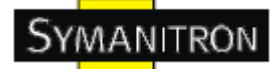

|          |            |            |            |   |            |                                                                                                    |            |            |     |            |            | F          | or         | t M        | en         | ıbe        | rs         |            |            |            |            |            |            |            |            |            |            |    |
|----------|------------|------------|------------|---|------------|----------------------------------------------------------------------------------------------------|------------|------------|-----|------------|------------|------------|------------|------------|------------|------------|------------|------------|------------|------------|------------|------------|------------|------------|------------|------------|------------|----|
| Group ID | 1          | 2          | 3          | 4 | 5          | 6                                                                                                    | 7          | 8          | 9   | 10         | 11         | 12         | 13         | 14         | 15         | 16         | 17         | 18         | 19         | 20         | 21         | 22         | 23         | 24         | 25         | 26         | 27         | 28 |
| Normal   | ۲          | ۲          | ۲          | ۲ | ۲          | ۲                                                                                                    | ۲          | ۲          | ۲   | ۲          | ۲          | ۲          | ۲          | ۲          | ۲          | ۲          | ۲          | ۲          | ۲          | ۲          | ۲          | ۲          | ۲          | ۲          | ۲          | ۲          | ۲          | ۲  |
| 1        | $\bigcirc$ | 0          | 0          | 0 | $\bigcirc$ | $\bigcirc$                                                                                                    | $\bigcirc$ | $\bigcirc$ | 0   | $\bigcirc$ | $\bigcirc$ | $\bigcirc$ | $\bigcirc$ | $\bigcirc$ | 0          | $\bigcirc$ | $\bigcirc$ | $\bigcirc$ | $\bigcirc$ | $\bigcirc$ | $\bigcirc$ | $\bigcirc$ | $\bigcirc$ | $\bigcirc$ | $\bigcirc$ | $\bigcirc$ | $\bigcirc$ | 0  |
| 2        | 0          | 0          | 0          | 0 | 0          | 0                                                                                                    | $\circ$    | 0          | 0   | 0          | 0          | 0          | $\circ$    | $\circ$    | 0          | 0          | 0          | $\circ$    | 0          | 0          | $\circ$    | 0          | $\circ$    | 0          | $\circ$    | $\circ$    | $\circ$    | 0  |
| 3        | $\bigcirc$ | 0          | 0          | 0 | $\bigcirc$ | $\bigcirc$                                                                                                    | $\bigcirc$ | $\bigcirc$ | 0   | $\bigcirc$ | $\bigcirc$ | $\bigcirc$ | $\bigcirc$ | $\bigcirc$ | 0          | $\bigcirc$ | $\bigcirc$ | $\bigcirc$ | $\bigcirc$ | $\bigcirc$ | $\bigcirc$ | $\bigcirc$ | $\bigcirc$ | $\bigcirc$ | $\bigcirc$ | $\bigcirc$ | $\bigcirc$ | 0  |
| 4        | 0          | 0          | 0          | 0 | 0          | $\circ$                                                                                                    | 0          | $\circ$    | 0   | $\circ$    | $\circ$    | 0          | 0          | 0          | $\circ$    | 0          | 0          | 0          | 0          | 0          | 0          | 0          | 0          | $\circ$    | 0          | 0          | 0          | 0  |
| 5        | $\circ$    | 0          | 0          | 0 | $\bigcirc$ | $\bigcirc$                                                                                                    | $\bigcirc$ | $\bigcirc$ | 0   | $\bigcirc$ | $\bigcirc$ | $\bigcirc$ | $\bigcirc$ | $\bigcirc$ | 0          | $\bigcirc$ | $\bigcirc$ | $\bigcirc$ | $\bigcirc$ | $\bigcirc$ | $\bigcirc$ | $\bigcirc$ | $\bigcirc$ | $\bigcirc$ | $\bigcirc$ | $\bigcirc$ | $\bigcirc$ | 0  |
| 6        | 0          | 0          | 0          | 0 | 0          | 0                                                                                                    | 0          | $\circ$    | 0   | $\circ$    | 0          | 0          | 0          | 0          | $\circ$    | 0          | 0          | 0          | 0          | 0          | 0          | 0          | 0          | $\circ$    | 0          | 0          | 0          | 0  |
| 7        | $\bigcirc$ | 0          | 0          | 0 | $\bigcirc$ | $\bigcirc$                                                                                                    | $\bigcirc$ | $\bigcirc$ | 0   | $\bigcirc$ | $\bigcirc$ | $\bigcirc$ | $\bigcirc$ | $\bigcirc$ | 0          | $\bigcirc$ | $\bigcirc$ | $\bigcirc$ | $\bigcirc$ | $\bigcirc$ | $\bigcirc$ | $\bigcirc$ | $\bigcirc$ | $\bigcirc$ | $\bigcirc$ | $\bigcirc$ | $\bigcirc$ | 0  |
| 8        | 0          | 0          | 0          | 0 | 0          | 0                                                                                                    | 0          | $\circ$    | 0   | $\circ$    | 0          | 0          | 0          | 0          | $\circ$    | 0          | 0          | 0          | 0          | 0          | 0          | 0          | 0          | $\circ$    | 0          | 0          | 0          | 0  |
| 9        | $\bigcirc$ | 0          | 0          | 0 | $\bigcirc$ | $\bigcirc$                                                                                                    | $\bigcirc$ | $\bigcirc$ | 0   | $\bigcirc$ | $\bigcirc$ | $\bigcirc$ | $\bigcirc$ | $\bigcirc$ | 0          | $\bigcirc$ | $\bigcirc$ | $\bigcirc$ | $\bigcirc$ | $\bigcirc$ | $\bigcirc$ | $\bigcirc$ | $\bigcirc$ | $\bigcirc$ | $\bigcirc$ | $\bigcirc$ | $\bigcirc$ | 0  |
| 10       | 0          | 0          | 0          | 0 | 0          | 0                                                                                                    | 0          | $\circ$    | 0   | $\circ$    | 0          | 0          | 0          | 0          | 0          | 0          | 0          | 0          | 0          | 0          | 0          | 0          | 0          | $\circ$    | 0          | 0          | 0          | 0  |
| 11       | $\bigcirc$ | 0          | 0          | 0 | $\bigcirc$ | $\bigcirc$                                                                                                    | $\bigcirc$ | $\bigcirc$ | 0   | $\bigcirc$ | $\bigcirc$ | $\bigcirc$ | $\bigcirc$ | $\bigcirc$ | 0          | $\bigcirc$ | $\bigcirc$ | $\bigcirc$ | $\bigcirc$ | $\bigcirc$ | $\bigcirc$ | $\bigcirc$ | $\bigcirc$ | $\bigcirc$ | $\bigcirc$ | $\bigcirc$ | $\bigcirc$ | 0  |
| 12       | 0          | 0          | 0          | 0 | 0          | 0                                                                                                    | 0          | $\circ$    | 0   | $\circ$    | 0          | 0          | 0          | 0          | 0          | 0          | 0          | 0          | 0          | 0          | 0          | 0          | 0          | $\circ$    | 0          | 0          | 0          | 0  |
| 13       | $\bigcirc$ | $\bigcirc$ | $\bigcirc$ | 0 | 0          | $\bigcirc$                                                                                                    | $\bigcirc$ | $\bigcirc$ | 0   | $\bigcirc$ | $\bigcirc$ | $\bigcirc$ | 0          | $\circ$    | $\bigcirc$ | $\bigcirc$ | 0          | $\bigcirc$ | $\bigcirc$ | $\circ$    | $\bigcirc$ | 0          | $\bigcirc$ | $\bigcirc$ | $\bigcirc$ | $\circ$    | $\bigcirc$ | 0  |
| 14       | 0          | 0          | 0          | 0 | 0          | 0                                                                                                    | 0          | 0          | 0   | 0          | 0          | 0          | 0          | 0          | 0          | 0          | 0          | 0          | 0          | 0          | 0          | 0          | 0          | 0          | 0          | 0          | 0          | 0  |
| Поле     |            |            |            |   |            |                                                                                                    | Описание   |            |     |            |            |            |            |            |            |            |            |            |            |            |            |            |            |            |            |            |            |    |
| Group ID |            |            |            |   |            | Настройки группы, номера которой содержится в соответствующей строке. Идентификатор Normal означает, что агрегации нет. Для каждого порта можно выбрать только одну группу. |            |            |     |            |            |            |            |            |            |            |            |            |            |            |            |            |            |            |            |            |            |    |
|          |            |            |            |   |            |                                                                                                    | Г          | Iep        | ечи | асл        | ень        |            |            | вет        | ств        | ИЯ         | все        | х гј       | руп        | пи         | по         | ртс        | B.         | Hax        | кми        | ите<br>По  | на         |    |

 
 Port Members
 радиокнопку для включения порта в группу агрегации. По умолчанию, ни к одной агрегированной группе не принадлежит ни один порт. Только полнодуплексные порты могут присоединиться к агрегации. Для каждой группы порты должны иметь одинаковую скорость.

#### 5.1.4.3.2. Настройка порта LACP

Пользователь может просматривать и изменять текущие LACP настройки порта.
| LAC  | CP Port C    | Confi | igur | ation    |
|------|--------------|-------|------|----------|
| Port | LACP Enabled | К     | ey   | Role     |
| 1    |              | Auto  | *    | Active 💌 |
| 2    |              | Auto  | *    | Active 💌 |
| 3    |              | Auto  | *    | Active 💌 |
| 4    |              | Auto  | *    | Active 💌 |
| 5    |              | Auto  | *    | Active 💌 |
| 6    |              | Auto  | *    | Active 💌 |
| 7    |              | Auto  | *    | Active 💌 |
| 8    |              | Auto  | *    | Active 💌 |
| 9    |              | Auto  | *    | Active 💌 |
| 10   |              | Auto  | *    | Active 💌 |
| 11   |              | Auto  | *    | Active 💌 |

Рис. Настройка порта LACP

| Поле         | Описание                                                                                                    |  |
|--------------|----------------------------------------------------------------------------------------------------|--|
| Port         | Номер физического порта коммутатора.                                                                                                    |  |
| LACP Enabled | Включить или отключить функцию LACP на данном порту.                                                                                                    |  |
| Key          | Значение Кеу присваивается каждому порту отдельно, интервал 1-<br>65535. Автоматическая настройка определит ключ, соответствующий<br>скорости физического соединения, 10мбайт = 1, 100мбайт = 2, 1гбайт =<br>3. Вручную можно ввести любые другие значения. Порты с одинаковым<br>значением ключа могут участвовать в одной агрегированной группе, в<br>то время как порты с разными ключами не могут. |  |
| Role         | Role показывает статус LACP.<br>Active: LACP пакеты будут передаваться каждую секунду<br>Passive: LACP пакеты будут ожидаться от соседа                                                                                                    |  |
| Save         | Нажмите, чтобы сохранить настройки                                                                                                    |  |
| Reset        | Нажмите, чтобы сбросить последние изменения и вернуть предыдущие настройки                                                                                                    |  |

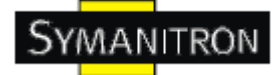

#### 5.1.4.3.3. Состояние LACP системы

Состояние всех LACP.

| LACF         | Syste                | m Sta          | atus            |                |
|--------------|----------------------|----------------|-----------------|----------------|
| Auto-refresh | Refresh              |                |                 |                |
| Aggr ID      | Partner<br>System ID | Partner<br>Key | Last<br>Changed | Local<br>Ports |
| No ports en  | abled or no exis     | ting partner   | s               |                |

Рис. Состояние LACP системы

В таблице описаны основные поля:

| Поле                 | Описание                                                                                                    |
|----------------------|----------------------------------------------------------------------------------------------------|
| Aggr ID              | Aggregation ID определяет группу агрегации. Для LLAG ID отображен как 'isid:aggr-id", для GLAG - как 'aggr-is" |
| Partner System<br>ID | Идентификатор (МАС адрес) соседа по агрегации.                                                                 |
| Partner Key          | Ключ, назначенный этому идентификатору агрегации соседом.                                                      |
| Last Changed         | Время, прошедшее после последних изменений агрегации                                                           |
| Last Channged        | Показывает, какие порты входят в агрегацию. Формат: "Switch ID:Port".                                          |
| Refresh              | Нажмите, чтобы обновить страницу                                                                               |
| Auto-refresh         | Поставьте галочку, чтобы включить автоматическое обновление страницы.                                          |

#### 5.1.4.3.4. Состояние LACP

Обзор LACP состояния всех портов.

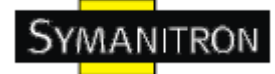

### LACP Status

Auto-refresh 🗌 Refresh

| Port | LACP | Key | Aggr ID | Partner<br>System ID | Partner<br>Port |
|------|------|-----|---------|----------------------|-----------------|
| 1    | No   |     | 2       |                      |                 |
| 2    | No   | 2   |         | 2                    |                 |
| 3    | No   | 23  | 27      | 82                   | 1               |
| 4    | No   |     |         | 2                    |                 |
| 5    | No   | 23  | 27      | 82                   | 1               |
| 6    | No   |     |         | 2                    |                 |
| 7    | No   | -   | 27      | 82                   | 14              |
| 8    | No   |     | -       | 2                    | -               |
| 9    | No   | -   | 27      | 82                   | 11              |
| 10   | No   | -   | -       | 2                    |                 |
| 11   | No   | -3  | 27      | 14                   | 14              |
| 12   | No   | -   | -       | 2                    | 1               |
| 13   | No   | -1  | 27      | 14                   | 3               |
| 14   | No   | -   | -       | 2                    | 1               |
| 15   | No   | -3  | 27      | 12                   | 3               |
| 16   | No   | -   | -       | 2                    | 1               |
| 17   | No   | -3  | 27      | 12                   | 3               |
| 18   | No   | -   | -       | 2                    | 1               |
| 19   | No   | -   | 23      | 12                   | 3               |
| 20   | No   | -   | -       | 2                    | 1               |
| 21   | No   | -3  | 27      | 12                   | 8               |
| 22   | No   | 2   | -       | 2                    | 1               |
| 23   | No   | 23  | 23      | 12                   | a               |
| 24   | No   | 2   | -       | 2                    | 5               |
| 25   | No   | 23  | 23      | 12                   | 1               |
| 26   | No   | 1   | -       | 2                    | 1               |
| 27   | No   | 23  | 23      | 82                   | 8               |
| 28   | No   | 1   | -       | 12                   | 1               |

#### Рис. Состояние LACP

| Поле | Описание                                                                                                    |  |
|------|----------------------------------------------------------------------------------------------------|--|
| Port | Номер порта коммутатора                                                                                                    |  |
| LACP | Yes означает, что LACP включен и порт подключен. No означает, что LACP выключен или порт отключен. Backup означает, что порт не смог присоединиться к агрегированной группе, но может присоединиться при отключении других портов, LACP на этом порту на данный момент отключен. |  |
| Key  | Ключ, назначенный этому порту. Только порты с одинаковым значением ключа могут участвовать в одной агрегированной группе.                                                                                                    |  |

| Aggr ID                                                      | Aggregation ID, назначенный этой агрегированной группе.               |
|--------------------------------------------------------------|-----------------------------------------------------------------------|
| Partner System<br>ID                                         | Идентификатор соседа (МАС адрес)                                      |
| Partner Port Номера портов, подключенных к указанному порту. |                                                                       |
| Refresh                                                      | Нажмите, чтобы обновить страницу                                      |
| Auto-refresh                                                 | Поставьте галочку, чтобы включить автоматическое обновление страницы. |

#### 5.1.4.3.5. Статистика LACP

Обзор статистики на всех портах.

| LA       | CP Stati       | stics    |         |         |
|----------|----------------|----------|---------|---------|
| Auto-ref | resh 🗌 Refresh | Clear    | Discore | dad     |
| Port     | Transmitted    | Received | Unknown | Illegal |
| 1        | 0              | 0        | 0       | 0       |
| 2        | 0              | 0        | 0       | 0       |
| 3        | 0              | 0        | 0       | 0       |
| 4        | 0              | 0        | 0       | 0       |
| 5        | 0              | 0        | 0       | 0       |
| 6        | 0              | 0        | 0       | 0       |
| 7        | 0              | 0        | 0       | 0       |
| 8        | 0              | 0        | 0       | 0       |
| 9        | 0              | 0        | 0       | 0       |
| 10       | 0              | 0        | 0       | 0       |
| 11       | 0              | 0        | 0       | 0       |
| 12       | 0              | 0        | 0       | 0       |
| 14       | 0              | 0        | 0       | 0       |
| 14       | 0              | 0        | 0       | 0       |
| 16       | 0              | 0        | 0       | 0       |
| 17       | 0              | 0        | 0       | ŏ       |
| 18       | 0              | 0        | 0       | ő       |
| 19       | ő              | ŏ        | ő       | ŏ       |
| 20       | Ő              | ŏ        | ŏ       | ŏ       |
| 21       | õ              | õ        | õ       | õ       |
| 22       | 0              | 0        | 0       | 0       |
| 23       | 0              | 0        | 0       | 0       |
| 24       | 0              | 0        | 0       | 0       |
| 25       | 0              | 0        | 0       | 0       |
| 26       | 0              | 0        | 0       | 0       |
| 27       | 0              | 0        | 0       | 0       |
| 28       | 0              | 0        | 0       | 0       |

Рис. Статистика LACP

www.symanitron.ru

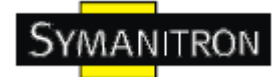

| Поле                                                                                                    | Описание                                                              |  |
|----------------------------------------------------------------------------------------------------|-----------------------------------------------------------------------|--|
| Port                                                                                                    | Номер порта коммутатора                                               |  |
| LACP<br>Transmitted                                                                                        | lоказывает, сколько LACP фреймов было отправлено с каждого порта      |  |
| LACP Received                                                                                              | Показывает, сколько LACP фреймов было получено на каждый порт         |  |
| <b>Discarded</b> Показывает, сколько неопознанных или некорректных LACP фре было отброшено на каждом порту |                                                                       |  |
| Refresh                                                                                                    | Нажмите, чтобы обновить страницу                                      |  |
| Auto-refresh                                                                                               | Поставьте галочку, чтобы включить автоматическое обновление страницы. |  |
| Clear                                                                                                    | Обнулить все счетчики для всех портов                                 |  |

В таблице описаны основные поля:

#### 5.1.4.4. Loop Guard

Loop Guard – это функция обнаружения и предотвращения петель. (Примечание: Нельзя использовать Loop Guard в Ring-топологии или STP среде).

| Loop      | Guard  |            |
|-----------|--------|------------|
| Port      | Active | Port State |
| 1         |        | -          |
| 2         |        | -          |
| 3         |        | -          |
| 4         |        | -          |
| 5         |        | -          |
| 6         |        | -          |
| 7         |        | -          |
| 8         |        | -          |
| 9         |        | -          |
| 10        |        | -          |
| 11        |        | -          |
| 12        |        | -          |
|           |        |            |
| Save Rese | t      |            |

Рис. Loop Guard

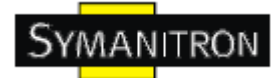

| Поле          | Описание                                                                                                    |
|---------------|----------------------------------------------------------------------------------------------------|
| Active        | Включить функцию Loop Guard                                                                                             |
| Port<br>State | Guarding: Указанный порт защищен от образования петель<br>Locked: Указанный порт заблокирован для предотвращения петель |
| Save          | Нажмите, чтобы сохранить настройки                                                                                      |
| Reset         | Нажмите, чтобы сбросить последние изменения и вернуть предыдущие настройки                                              |

В таблице описаны основные поля:

#### 5.1.5. Резервирование

#### 5.1.5.1. Технология Sy-Ring

Sy-Ring - одна из самых эффективных кольцевых технологий резервирования в мире. Время восстановления составляет менее 10 мс при 250 устройствах. Она позволяет избежать неожиданных сбоев, вызванных изменениями в сетевой топологии. Технология Sy-Ring поддерживает три Ring-топологии для сетевого резервирования: Sy-Ring, Ring Coupling и Dual Homing.

| Sy-Ring       |           | Coupling Ring |            | Dual Homin  | ng       |
|---------------|-----------|---------------|------------|-------------|----------|
|               | s - Hills | Catilua Car   | And Factor | Barra Los   | er Hendy |
| Ring Master   | Disable 💟 | Coupling Port | Port.03 V  | Homing Port | Port.05  |
| 1st Ring Port | Port.01 💉 |               |            |             |          |
| 2nd RingPort  | Port.02 👻 |               |            |             |          |
| Help          |           |               |            |             |          |

Рис. Sy-Ring интерфейс

| Поле    | Описание                                  |
|---------|-------------------------------------------|
| Sy-Ring | Поставьте галочку, чтобы включить Sy-Ring |

| Ring<br>Master   | В кольце должен быть только один Ring Master. Однако, если коммутаторов,<br>устанавливающих активацию Ring Master, несколько, то коммутатор с<br>минимальным MAC адресом станет корневым устройством, а остальные<br>будут резервными.                                                                                                    |
|------------------|----------------------------------------------------------------------------------------------------|
| 1st Ring<br>Port | Основной порт                                                                                                    |
| 2nd Ring<br>Port | Резервный порт                                                                                                    |
| Ring<br>Coupling | Поставьте галочку, чтобы включить Ring Coupling. Ring Coupling может использоваться для того, чтобы разделить большое кольцо, для того, чтобы ограничить количество устройств в перестраиваемой подсети. чтобы избежать действия всех коммутаторов во время изменения сетевой топологии. Ring Coupling используется для соединения двух топологий Sy-Ring. |
| Coupling<br>Port | Соединение с Coupling Port коммутатора в другом кольце. Для Ring Coupling нужно 4 коммутатора, чтобы создать активную и резервную связь. Установите порт как Coupling Port. Две пары портов четырех коммутаторов будут в активном или резервном режиме.                                                                                                    |
| Control<br>Port  | Coeдинение с Control Port коммутатора в том же кольце. Control port обычно используется для передачи контрольных сигналов.                                                                                                    |
| Dual<br>Homing   | Отметьте, чтобы включить Dual Homing. При выборе режима Dual Homing<br>Sy-Ring будет подсоединена к обычным коммутаторам через два SY-RSTP<br>канала (например с магистральным коммутатором). Два канала будут<br>работать в активном и резервном режиме, и соединять каждую Sy-Ring с<br>обычными коммутаторами в режиме Sy-RSTP.                         |
| Apply            | Нажмите Apply, чтобы активировать настройки                                                                                                    |

Примечание: Мы не советуем устанавливать один коммутатор одновременно как Ring Master (как основной) и как Ring Coupling из-за высокой нагрузки.

#### 5.1.5.2. MSTP

#### Настройка узлов

Настройка RSTP. Эти настройки нужны для всех RSTP устройств в сети

|     | Basic Settings      |               |     |  |  | 2 |
|-----|---------------------|---------------|-----|--|--|---|
|     | Protocol Version    | MSTP 💙        |     |  |  |   |
|     | Forward Delay       | 15            |     |  |  |   |
|     | Max Age             | 20            |     |  |  |   |
|     | Maximum Hop Count   | 20            | 2/2 |  |  |   |
|     | Transmit Hold Count | 6             |     |  |  |   |
| 1.1 |                     | 1111111111111 |     |  |  |   |

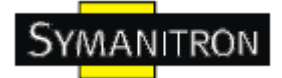

#### Рис. Настройка узлов

В таблице описаны основные поля:

| Поле                   | Описание                                                                                                    |
|------------------------|----------------------------------------------------------------------------------------------------|
| Protocol<br>Version    | Настройки версии протокола STP. Доступные значения: STP, RSTP, MSTP                                                                                                    |
| Forward Delay          | Задержка перед переключением корневых и назначенных портов в состояние продвижения (используется в режиме совместимости с STP). Допустимые значения – от 4 до 30 секунд.                                         |
| Max Age                | Максимальный период жизни информации, переданной с корневого коммутатора. Допустимые значения – от 4 до 30 секунд.                                                                                               |
| Maximum Hop<br>Count   | Определяет первоначальное значение переменной remainingHops для MSTi данных. Определяет, сколько устройств может получить BPDU информацию, генерируемую корневым коммутатором. Допустимые значения – от 4 до 30. |
| Transmit Hold<br>Count | Количество BPDU, которые порт может посылать каждую секунду. При его превышении передача следующего BPDU будет отложена. Допустимые значения – от 1 до 10 BPDU в секунду.                                        |
| Save                   | Нажмите, чтобы сохранить настройки                                                                                                    |
| Reset                  | Нажмите, чтобы сбросить последние изменения и вернуть предыдущие настройки                                                                                                    |

#### **MSTI mapping**

На этой странице пользователь может просматривать и изменять текущие приоритеты STP MSTI.

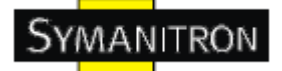

Add VLANs separated by spaces or comma.

Unmapped VLANs are mapped to the CIST. (The default bridge instance).

| Configuration Identificatio   | n                 |
|-------------------------------|-------------------|
| Configuration Name            | 00-1e-94-96-00-00 |
| <b>Configuration Revision</b> | 0                 |

| ISTI | VLANs Mapped                                                                                                    |     |
|------|----------------------------------------------------------------------------------------------------|-----|
| ST1  | 8. Constraint & Constraint & | 1   |
|      |                                                                                                    | Y   |
| T2   |                                                                                                    | ~   |
|      |                                                                                                    | ×   |
| ST3  |                                                                                                    | 1   |
|      |                                                                                                    | ×   |
| ST4  |                                                                                                    | -   |
|      |                                                                                                    |     |
| ST5  |                                                                                                    | 0   |
|      |                                                                                                    | ~   |
| ST6  |                                                                                                    | ~   |
|      |                                                                                                    | ~   |
| 5T7  |                                                                                                    | 100 |

#### Рис. MSTI mapping

| Поле                      | Описание                                                                                                    |
|---------------------------|----------------------------------------------------------------------------------------------------|
| Configuration<br>Name     | Имя, идентифицирующее VLAN в отображении на MSTI. Узлы должны иметь одни и те же Configuration Name и Revision (смотрите ниже), а также одинаковую конфигурацию VLAN-to-MSTI mapping для того, чтобы построить правильные деревья для MSTi. Имя должно содержать максимум 32 символа. |
| Configuration<br>Revision | MSTI configuration revision упомянута выше. Значением является число от 0 до 65535.                                                                                                    |
| MSTI                      | Instance узла. CIST не может быть прямо сопоставлен, так как получит VLAN'ы не явно сопоставленными.                                                                                                    |
| VLANs Mapped              | Список VLAN, сопоставленных с MSTI. VLAN'ы должны быть разделены<br>через запятую и/или пробел. VLAN может быть отображен только на одном<br>MSTI. Неиспользованные MSTI следует оставить пустыми (т.е. не отображать<br>VLAN на них).                                                |

| Save  | Нажмите, чтобы сохранить настройки                                         |
|-------|----------------------------------------------------------------------------|
| Reset | Нажмите, чтобы сбросить последние изменения и вернуть предыдущие настройки |

#### Приоритеты MSTI

На этой странице пользователь может просматривать и изменять текущие приоритеты STP MSTI

| MSTI P | riority Config | juration |  | 12/2 |  |
|--------|----------------|----------|--|------|--|
| MSTI   | Priority       |          |  |      |  |
| CIST   | 128 💌          |          |  |      |  |
| MST1   | 128 💌          |          |  |      |  |
| MST2   | 128 💙          |          |  |      |  |
| MST3   | 128 🗸          |          |  |      |  |
| MST4   | 128 🗸          |          |  |      |  |
| MST5   | 128 🗸          |          |  |      |  |
| MST6   | 128 🗸          |          |  |      |  |
| MST7   | 128 🗸          |          |  |      |  |
| MST7   | 128 🛩          |          |  |      |  |

#### Рис. Приоритеты MSTI

| Поле                                                                                                    | Описание                                                                   |  |  |
|----------------------------------------------------------------------------------------------------|----------------------------------------------------------------------------|--|--|
| MSTI                                                                                                    | Instance по умолчанию – CIST, которая всегда активна.                      |  |  |
| Priority         Приоритетность узлов. Чем ниже значение, тем выше приоритет.           Приоритетность узлов и номер MSTI, сложенный с 6-байтовым MAC коммутатора, составляют вместе идентификатор моста. |                                                                            |  |  |
| Save                                                                                                    | Нажмите, чтобы сохранить настройки                                         |  |  |
| Reset                                                                                                    | Нажмите, чтобы сбросить последние изменения и вернуть предыдущие настройки |  |  |

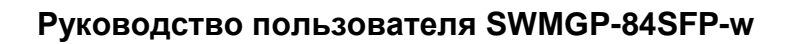

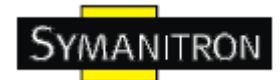

#### CIST порты

На этой странице пользователь может просматривать и изменять текущие настройки STP CIST портов, а также настраивать физические и агрегированные порты. Настройки агрегации распространяются глобально.

### **STP CIST Ports Configuration**

| CICT |                | orta Capfie | uration | 9599999  | 992999 | 2225 |                     | 1993          | 99999         |            |                  |    |
|------|----------------|-------------|---------|----------|--------|------|---------------------|---------------|---------------|------------|------------------|----|
| Port | STP<br>Enabled | Patł        | n Cost  | Priority | Admin  | Edge | Auto Edge           | Rest<br>Role  | ricted<br>TCN | BPDU Guard | Point-t<br>point | 0- |
| -    |                | Auto        | /       | 128 💌    | Edge   | *    | <b>~</b>            |               |               |            | Forced True 💌    |    |
| CIST | Normal Ports   | Configurat  | ion     |          |        |      |                     |               |               |            |                  |    |
| Port | STP<br>Enabled | Patł        | n Cost  | Priority | Admin  | Edge | Auto Edge           | Resti<br>Role | ricted<br>TCN | BPDU Guard | Point-t<br>point | 0- |
| 1    |                | Auto        | ·       | 128 💌    | Edge   | *    | <b>V</b>            |               |               |            | Auto             | ~  |
| 2    |                | Auto 💉      | *       | 128 🛰    | Edge   | *    | <b>~</b>            |               |               |            | Auto             | *  |
| 3    |                | Auto        | /       | 128 🛩    | Edge   | *    | <b>~</b>            |               |               |            | Auto             | *  |
| 4    |                | Auto        | /       | 128 💌    | Edge   | *    | <b>~</b>            |               |               |            | Auto             | ~  |
| 5    |                | Auto        | /       | 128 🛩    | Edge   | *    | <b>~</b>            |               |               |            | Auto             | *  |
| 6    |                | Auto        | /       | 128 💌    | Edge   | *    | <b>v</b>            |               |               |            | Auto             | *  |
| 7    |                | Auto        | ·       | 128 💌    | Edge   | *    | <ul><li>✓</li></ul> |               |               |            | Auto             | ~  |
| 8    |                | Auto        | *       | 128 🛩    | Edge   | *    |                     |               |               |            | Auto             | *  |
| 9    |                | Auto        | /       | 128 💌    | Edge   | *    | <b>V</b>            |               |               |            | Auto             | ~  |
| 10   |                | Auto        | *       | 128 💙    | Edge   | ~    | <b>~</b>            |               |               |            | Auto             | *  |

Рис. CIST порты

| Поле                     | Описание                                                                                                    |
|--------------------------|----------------------------------------------------------------------------------------------------|
| Port                     | Номер логического STP порта                                                                                                    |
| STP Enabled              | Активен ли STP на этом порту коммутатора                                                                                                    |
| Path Cost                | Стоимость пути на порту. Настройка Auto определяет стоимость пути в соответствии со скоростью физического соединения, используя значения, рекомендуемые 802.1D. Пользователь также может ввести собственные значения. Стоимость пути используется при установлении активной топологии сети. Порты с низшей стоимостью пути указывается как передающие порты. Допустимые значения – от 1 до 20000000. |
| Priority                 | Приоритетность портов. Используется для приоритезации портов, имеющих идентичную стоимость пути. (Смотрите выше)                                                                                                    |
| OperEdge (state<br>flag) | Настройка показывает, что порт подключен напрямую к edge устройствам. (не к сетевому оборудованию). Переход в состояние forwarding для edge ports осуществляется быстрее (при значении openEdge = true), чем для остальных.                                                                                                    |
| AdminEdge                | Определяет будет ли openEdge установлен сразу или нет. (Первоначальное состояние openEdge во время инициализации порта)                                                                                                    |
| AutoEdge                 | Автоматическое определение, является ли порт конечным или нет. Определяет конечное устройство по наличию или отсутствию приходящих BPDU.                                                                                                    |

| Restricted Role | При включении, порт не сможет быть выбран как корневой для CIST или любой MSTI, даже если он имеет лучший приоритет. Этот порт будет указан как альтернативный, после того как будет выбран корневой порт. Это может привести к отсутствию соединения в связующем дереве. Сетевой администратор может установить эту функцию, чтобы предотвратить влияние узлов, находящихся не в ядре сети на логическое дерево, например, потому что администратор не может их полностью контролировать. Эта функция известна как Root Guard |
|-----------------|----------------------------------------------------------------------------------------------------|
| Restricted TCN  | Если включено, порт не будет отправлять на другие порты полученные<br>оповещения об изменениях в топологии. При включении может вызывать<br>временные сбои в сети после изменений в активной топологии связующего<br>дерева из-за некорректно передаваемой информации об устройстве. Сетевой<br>администратор может установить эту функцию, чтобы предотвратить<br>наводнение узлами, находящимися не в ядре сети, информацией об изменении<br>адресов, например, при частых изменениях состояния портов.                      |
| Point2point     | Определяет, подключен ли порт к LAN в режиме точка-точка или в режиме разделяемой среды. Может быть определена автоматически, либо пользователь указывает true или false. Переход в состояние продвижения осуществляется быстрее для LAN в режиме точка-точка.                                                                                                    |
| Save            | Нажмите, чтобы сохранить настройки                                                                                                    |
| Reset           | Нажмите, чтобы сбросить последние изменения и вернуть предыдущие настройки                                                                                                    |

#### MSTI порты

Пользователь может просматривать и изменять текущие настройки STP MSTI портов. MSTI порт – виртуальный порт, отдельно настраиваемый для каждого активного CIST (физического) порта. До отображения фактических настроек MSTI порта, нужно выбрать сам MSTI. На этой странице можно настроить MSTI порт для физических и агрегированных портов. Настройки агрегации применяются глобально.

| MST                  | I P         | o | rt | C | 2 | 0 | n | f | į | 3 | u | r | a | t | i | 0 | n |      |   |     |
|----------------------|-------------|---|----|---|---|---|---|---|---|---|---|---|---|---|---|---|---|------|---|-----|
| Select MST1          | 4STI<br>Get |   |    |   |   |   |   |   |   |   |   |   |   |   |   |   |   | 0000 |   |     |
| MST1<br>MST2         |             |   |    |   |   |   |   |   |   | 2 |   |   |   | 2 |   | 2 |   | 2    | 8 | 200 |
| MST3<br>MST4<br>MST5 |             |   |    |   |   |   |   |   |   |   |   |   |   |   |   |   |   |      |   |     |
| MST6<br>MST7         |             |   |    |   |   |   |   |   |   |   |   |   |   |   |   |   |   |      |   |     |
|                      |             |   |    |   |   |   |   |   |   |   |   |   |   |   |   |   |   |      |   |     |

Рис. Конфигуривование МSTI порта

# **MST1 MSTI Port Configuration**

| MSTI / | Aggregated Ports Confi | guration – |   |
|--------|------------------------|------------|---|
| Port   | Path Cost              | Priority   | • |
| -      | Auto 🖌                 | 128 💌      |   |

|      |      | or to or ingen |          |
|------|------|----------------|----------|
| Port | Pa   | ath Cost       | Priority |
| 1    | Auto | ¥              | 128 🛩    |
| 2    | Auto | ~              | 128 💌    |
| 3    | Auto | <b>v</b>       | 128 💌    |
| 4    | Auto | ~              | 128 💌    |
| 5    | Auto | ~              | 128 💙    |

Рис. Конфигуривование MST1 MSTI порта

В таблице описаны основные поля:

| Поле      | Описание                                                                                                    |
|-----------|----------------------------------------------------------------------------------------------------|
| Port      | Номер порта коммутатора, соответствующего STP CIST ( и MSTI) порту                                                                                                    |
| Path Cost | Стоимость пути на порту. Настройка Auto определяет стоимость пути в соответствии со скоростью физического соединения, используя значения, рекомендуемые 802.1D. Пользователь также может ввести собственные значения. Стоимость пути используется при установлении активной топологии сети. Порты с низшей стоимостью пути указывается как передающие порты. Допустимые значения – от 1 до 20000000. |
| Priority  | Приоритетность портов. Используется для приоритезации портов, имеющих идентичную стоимость пути. (Смотрите выше)                                                                                                    |
| Save      | Нажмите, чтобы сохранить настройки                                                                                                    |
| Reset     | Нажмите, чтобы сбросить последние изменения и вернуть предыдущие настройки                                                                                                    |

#### **STP Bridges**

Просмотр состояния всех STP узлов.

Каждая строка таблицы отображает информацию об STP узле; в колонках отображена следующая информация:

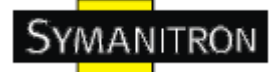

### STP Bridges

| Auto-refr | esh 🗌 Refresh           |                         |      |      |          |             |
|-----------|-------------------------|-------------------------|------|------|----------|-------------|
| METT      | Bridge ID               | Root                    | a    | N    | Topology | Topology    |
| MSII      | Bridge ID               | ID                      | Port | Cost | Flag     | Change Last |
| CIST      | 80:00-00:1E:94:33:44:55 | 80:00-00:1E:94:33:44:55 |      | 0    | Steady   |             |

#### Рис. STP Bridges

В таблице описаны основные поля:

| Поле                    | Описание                                                                                                    |
|-------------------------|----------------------------------------------------------------------------------------------------|
| MSTI                    | Сетевой узел. Содержит также ссылку на детальное состояние STP узла                                                                                       |
| Bridge ID               | Bridge ID этого сетевого узла                                                                                                    |
| Root ID                 | Bridge ID текущего выбранного корневого коммутатора                                                                                                    |
| Root Port               | Порт коммутатора, назначенный как корневой                                                                                                    |
| Root Cost               | Стоимость корневого пути. Значение для корневого узла – 0. Для других мостов – сумма стоимостей связей на пути с наименьшей стоимостью к корневому мосту. |
| Topology Flag           | Текущее состояние флага, оповещающего об изменениях в топологии для этого устройства.                                                                     |
| Topology<br>Change Last | Время, прошедшее с последнего изменения в топологии.                                                                                                    |
| Refresh                 | Нажмите, чтобы обновить страницу                                                                                                    |
| Auto-refresh            | Поставьте галочку, чтобы включить автоматическое обновление страницы.                                                                                     |

#### Статус STP порта

STP CIST статус физических портов на выбранном коммутаторе

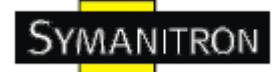

### **STP Port Status**

Auto-refresh 🗌 Refresh

| Port | CIST Role | CIST State | Uptime |
|------|-----------|------------|--------|
| 1    | Non-STP   | Forwarding | -      |
| 2    | Non-STP   | Forwarding | -      |
| 3    | Non-STP   | Forwarding | -      |
| 4    | Non-STP   | Forwarding | -      |
| 5    | Non-STP   | Forwarding | -      |
| 6    | Non-STP   | Forwarding | -      |
| 7    | Non-STP   | Forwarding | -      |
| 8    | Non-STP   | Forwarding | -      |
| 9    | Non-STP   | Forwarding | -      |
| 10   | Non-STP   | Forwarding | -      |
| 11   | Non-STP   | Forwarding | -      |
| 12   | Non-STP   | Forwarding | -      |
| 13   | Non-STP   | Forwarding | -      |
| 14   | Non-STP   | Forwarding | -      |
| 15   | Non-STP   | Forwarding | -      |
| 16   | Non-STP   | Forwarding | -      |
| 17   | Non-STP   | Forwarding | -      |
| 18   | Non-STP   | Forwarding | -      |
| 19   | Non-STP   | Forwarding | -      |
| 20   | Non-STP   | Forwarding | -      |
| 21   | Non-STP   | Forwarding | -      |
| 22   | Non-STP   | Forwarding | -      |
| 23   | Non-STP   | Forwarding | -      |
| 24   | Non-STP   | Forwarding | -      |
| 25   | Non-STP   | Forwarding | -      |
| 26   | Non-STP   | Forwarding | -      |
| 27   | Non-STP   | Forwarding | -      |
| 28   | Non-STP   | Forwarding | -      |

#### Рис. Статус STP порта

| Поле         | Описание                                                                                                    |
|--------------|----------------------------------------------------------------------------------------------------|
| Port         | Номер порта                                                                                                    |
| CIST Role    | Роль порта как CIST порта. Роль порта может быть: AlterntaivePort, BackupPort, RootPort или DesignatedPort.                     |
| State        | Текущий статус STP порта как CIST порта. Статус порта может соответствовать одному из значений: Blocking, Learning, Forwarding. |
| Uptime       | Время, прошедшее после последней инициализации порта                                                                            |
| Refresh      | Нажмите, чтобы обновить страницу                                                                                                |
| Auto-refresh | Поставьте галочку, чтобы включить автоматическое обновление страницы.                                                           |

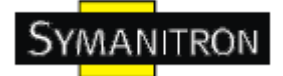

#### Статистика STP

RSTP статистика портов на выбранном коммутаторе

| Auto-re | Refres     | n Clea | ar |            |     |       |   |       |     |     |  |
|---------|------------|--------|----|------------|-----|-------|---|-------|-----|-----|--|
|         |            |        |    |            |     |       |   |       |     |     |  |
| Death   | <br>Transr | nitted |    | <br>Receiv | ved | <br>T | 0 | Disca | ard | led |  |

#### Рис. Статистика STP

В таблице описаны основные поля:

| Поле                 | Описание                                                                                             |
|----------------------|----------------------------------------------------------------------------------------------------|
| Port                 | Номер порта                                                                                          |
| RSTP                 | Количество полученных или отправленных BPDU о состоянии RSTP                                         |
| STP                  | Количество полученных или отправленных BPDU о состоянии STP (устаревшая версия)                      |
| TCN                  | Количество полученных или отправленных BPDU об изменениях в топологии (Topology Change Notification) |
| Discarded<br>Unknown | Количество полученных (и отброшенных) нераспознанных BPDU о состоянии покрывающего дерева            |
| Discarded Illegal    | Количество полученных (и отброшенных) некорректных BPDU о состоянии связующего дерева                |
| Refresh              | Нажмите, чтобы обновить страницу                                                                     |
| Auto-refresh         | Поставьте галочку, чтобы включить автоматическое обновление страницы в определенные интервалы.       |

#### 5.1.6. VLAN

#### 5.1.6.1. Настройка во VLAN

Настройка и мониторинг членства в VLAN для всей сети. Поддерживается до 64 VLAN. Можно добавлять и удалять VLAN, а также участвующие во VLAN порты.

|          |                |          |          |          |          |          |          |    |          |          |          |          | F        | <b>or</b> | tΜ       | em       | ıbe      | rs       |          |          |          |          |          |          |          |          |          |          |    |
|----------|----------------|----------|----------|----------|----------|----------|----------|----|----------|----------|----------|----------|----------|-----------|----------|----------|----------|----------|----------|----------|----------|----------|----------|----------|----------|----------|----------|----------|----|
| Delete   | VLAN ID        | 1        | 2        | 3        | 4        | 5        | 6        | 7  | 8        | 9        | 10       | 11       | 12       | 13        | 14       | 15       | 16       | 17       | 18       | 19       | 20       | 21       | 22       | 23       | 24       | 25       | 26       | 27 2     | 8  |
|          | 1              | <b>~</b> | <b>~</b> | <b>~</b> | <b>~</b> | <b>~</b> | <b>~</b> | ✓  | <b>~</b> | <b>~</b> | <b>~</b> | <b>~</b> | <b>~</b> | <b>~</b>  | <b>~</b> | <b>~</b> | <b>~</b> | <b>~</b> | <b>~</b> | <b>~</b> | <b>~</b> | <b>V</b> | <b>~</b> | <b>~</b> | <b>~</b> | <b>~</b> | <b>~</b> | <b>·</b> | 2  |
| 22222122 | 12722102021212 | 212      | 22       | 221      | 22       | 22       | 212      | 22 | 22       | 122      | 22       | 20       | 22       | 22        | 122      | 22       | 202      | 22       | 22       | 22       | 22       | 212      | 122      | 22       | 22       | 22       | 212      | 222      | 24 |

Add new VLAN Save Reset

Рис. Настройка во VLAN

В таблице описаны основные поля:

| Поле                         | Описание                                                                                                    |
|------------------------------|----------------------------------------------------------------------------------------------------|
| Delete                       | Поставьте галочку, чтобы удалить запись. Она будет удалена во время следующего сохранения.                                                                                                    |
| VLAN ID                      | Введите VLAN ID                                                                                                    |
| MAC Address                  | Введите МАС адрес                                                                                                    |
| Port Members                 | Отмеченные порты являются участниками VLAN.                                                                                                    |
|                              | Нажмите Add New VLAN, чтобы добавить новый VLAN ID. В таблицу будет добавлен пустой ряд для новой VLAN. Допустимые значения VLAN ID – от 1 до 4095.                                                                                                    |
| Adding a New<br>Static Entry | При нажатии Save, VLAN будет включена. После этого VLAN будет<br>отображена на других устройствах в сети, но у неё не будет портов-<br>участников.<br>VLAN без портов-участников на устройстве будет удалена при нажатии<br>Save.<br>Чтобы удалить записи VLAN, нажмите Delete. |

#### Пример:

#### Настройка VLAN на основе портов

(Для входящего порта)

1. VLAN ID=50 для порта 1 на странице VLAN Membership Configuration.

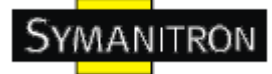

|        |      |      |          |          |                                                                                                    | Ρ        | ort      | M        | em       | be       | rs       |          |          |          |
|--------|------|------|----------|----------|----------------------------------------------------------------------------------------------------|----------|----------|----------|----------|----------|----------|----------|----------|----------|
| Delete | VLAN | I ID | 1        | 2        | 3                                                                                                    | 4        | 5        | 6        | 7        | 8        | 9        | 10       | 11       | 12       |
|        |      | 1    | <b>~</b> | <b>~</b> | <ul> <li>Image: A start of the start of the start of</li></ul> | <b>~</b> | <b>~</b> | <b>~</b> | <b>~</b> | <b>~</b> | <b>~</b> | <b>~</b> | <b>~</b> | <b>~</b> |
|        |      | 50   | <b>~</b> | <b>~</b> | þ                                                                                                    |          |          |          |          |          |          |          |          |          |

2. Настройка VLAN Port 1 > отключить VLAN Aware

### VLAN Port Configuration

| Dort | VI |   | Eramo T | Vno | Port VL    | AN |
|------|----|---|---------|-----|------------|----|
| Port |    | e | Fiame i | ype | Mode       | ID |
| 1    |    |   | All     | *   | Specific 💌 | 50 |
| 2    |    |   | All     | *   | Specific 💌 | 50 |
| 3    |    |   | All     | *   | Specific 💌 | 1  |
| 4    |    |   | All     | ~   | Specific 💌 | 1  |
| 5    |    |   | All     | *   | Specific 💙 | 1  |

3. Настройка VLAN порт 1 > Mode=specific, ID=50

### VLAN Port Configuration

| Dort |            |           | Port VL    | AN |
|------|------------|-----------|------------|----|
| POIL | VLAN AWdre | гаше туре | Mode       | ID |
| 1    |            | All 💌     | Specific 💌 | 50 |
| 2    |            | All 🔽     | Specific 🚩 | 50 |
| 3    |            | All 💌     | Specific 💌 | 1  |
| 4    |            | All 💌     | Specific 💌 | 1  |
| 5    |            | All 💌     | Specific 💌 | 1  |

(Для исходящего порта)

1. VLAN ID=50 для порта 2 на странице VLAN Membership Configuration.

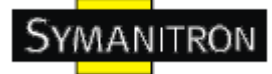

| Port Members |      |    |             |          |   |   |             |   |   |    |    |    |   |   |
|--------------|------|----|-------------|----------|---|---|-------------|---|---|----|----|----|---|---|
| Delete       | VLAN | 2  | 3           | 4        | 5 | 6 | 7           | 8 | 9 | 10 | 11 | 12 |   |   |
|              |      | 1  | <b>&gt;</b> | >        | < | > | <b>&gt;</b> | > | > | >  | >  | >  | > | > |
|              |      | 50 | <b>~</b>    | <b>~</b> | þ |   |             |   |   |    |    |    |   |   |

2. Настройка VLAN порта 2 > не включать VLAN Aware

| Contraction of the | VLAN Port Configuration |    |  |    |     |      |      |            |    |  |  |  |
|--------------------|-------------------------|----|--|----|-----|------|------|------------|----|--|--|--|
|                    | Dort                    |    |  |    |     | mo   | Type | Port VLAN  |    |  |  |  |
| 11                 | FUIL                    | VL |  | ie | 110 | inie | Type | Mode       | ID |  |  |  |
|                    | 1                       |    |  |    |     | All  | ~    | Specific 💌 | 50 |  |  |  |
| 11111              | 2                       |    |  |    |     | All  | *    | Specific 💌 | 50 |  |  |  |

3. Настройка VLAN порта 2 > Mode=specific, ID=50 (любой пакет может передаваться через исходящий порт)

Specific 💙

1

All

### VLAN Port Configuration

| Dort |            | Eramo T   | uno | Port VL    | AN |
|------|------------|-----------|-----|------------|----|
| POIL | VLAN Aware | Fidille I | ype | Mode       | ID |
| 1    |            | All       | ~   | Specific 💌 | 50 |
| 2    |            | All       | *   | Specific 💌 | 50 |
| 3    |            | All       | ~   | Specific 💙 | 1  |

#### Настройка 802.1Q Access port

3

(Для входящего порта)

1. VLAN ID=50 на странице VLAN Membership Configuration

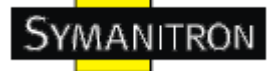

|        |      | 92 |                                                                                                    | 99       |          | P        | ort      | M        | em       | he       | rc       |          |          |          |
|--------|------|----|----------------------------------------------------------------------------------------------------|----------|----------|----------|----------|----------|----------|----------|----------|----------|----------|----------|
| Delete | VLAN | ID | 1                                                                                                    | 2        | 3        | 4        | 5        | 6        | 7        | 8        | 9        | 10       | 11       | 12       |
|        |      | 1  | <ul> <li>Image: A set of the set of the</li></ul> | <b>v</b> | <b>v</b> | <b>v</b> | <b>~</b> | <b>~</b> | <b>~</b> | <b>~</b> | <b>~</b> | <b>~</b> | <b>~</b> | <b>~</b> |
|        |      | 50 | <b>~</b>                                                                                                    |          |          |          |          |          |          |          |          |          |          |          |
|        |      |    |                                                                                                    | -        | Deel     |          |          |          |          |          |          |          |          |          |

2. Настройка VLAN порта > Включить VLAN aware

n in naw window

# **VLAN Port Configuration**

| Dort | VIA | N Au                                                                                                    | 1750 | Eramo | Type | Port VL    | AN |
|------|-----|----------------------------------------------------------------------------------------------------|------|-------|------|------------|----|
| POIL | VLA |                                                                                                    | vare | Frame | Type | Mode       | ID |
| 1    |     | <ul> <li>Image: A set of the set of the</li></ul> |      | All   | *    | Specific 🚩 | 50 |
| 2    |     |                                                                                                    |      | All   | ~    | Specific 💌 | 1  |
| 3    |     |                                                                                                    |      | All   | ~    | Specific 💌 | 1  |

3. Настройка VLAN порта > Mode=specific, ID=50

### VLAN Port Configuration

| Dort |            |           | Port VL    | AN |
|------|------------|-----------|------------|----|
| POIL | VLAN AWdie | гаше туре | Mode       | ID |
| 1    |            | All 💌     | Specific 💌 | 50 |
| 2    |            | All 🔽     | Specific 💌 |    |
| 3    |            | All 💌     | Specific 💌 | 1  |

(Для исходящего порта)

1. VLAN ID=50 на странице VLAN Membership Configuration

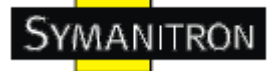

|        |        |    |          |          |          | Ρ        | ort      | M        | em       | be       | rs       |          |          |          |
|--------|--------|----|----------|----------|----------|----------|----------|----------|----------|----------|----------|----------|----------|----------|
| Delete | VLAN 3 | [D | 1        | 2        | 3        | 4        | 5        | 6        | 7        | 8        | 9        | 10       | 11       | 12       |
|        |        | 1  | <b>~</b> | <b>~</b> | <b>~</b> | <b>~</b> | <b>~</b> | <b>~</b> | <b>~</b> | <b>~</b> | <b>~</b> | <b>~</b> | <b>~</b> | <b>~</b> |
|        |        | 50 | <b>V</b> |          |          |          |          |          |          |          |          |          |          |          |

2. Настройка VLAN порта > отключить VLAN Aware

### VLAN Port Configuration

|       | Dort | vi | ~ | Eramo | Tuno | Port VL    | AN |
|-------|------|----|---|-------|------|------------|----|
|       | Port | VL | e | Frame | Type | Mode       | ID |
|       | 1    |    |   | All   | *    | Specific 💌 | 50 |
| 11.11 | 2    |    |   | All   | *    | Specific 💌 | 1  |
|       |      |    |   |       |      |            |    |

3. Настройка VLAN порта > Mode=specific, ID=50 (пакеты без тегирования и с тегированием = 50 могут передаваться через исходящий порт)

### **VLAN Port Configuration**

| Dort |            | Eramo Tuno | Port VL    | AN  |  |  |
|------|------------|------------|------------|-----|--|--|
| POIL | VLAN AWdre | гаше туре  | Mode       | -ID |  |  |
| 1    |            | All 💌      | Specific 💌 | 50  |  |  |
| 2    |            | All 🗸      | Specific 💙 | 1   |  |  |
|      | _          |            |            |     |  |  |

#### Настройка 802.1Q транка

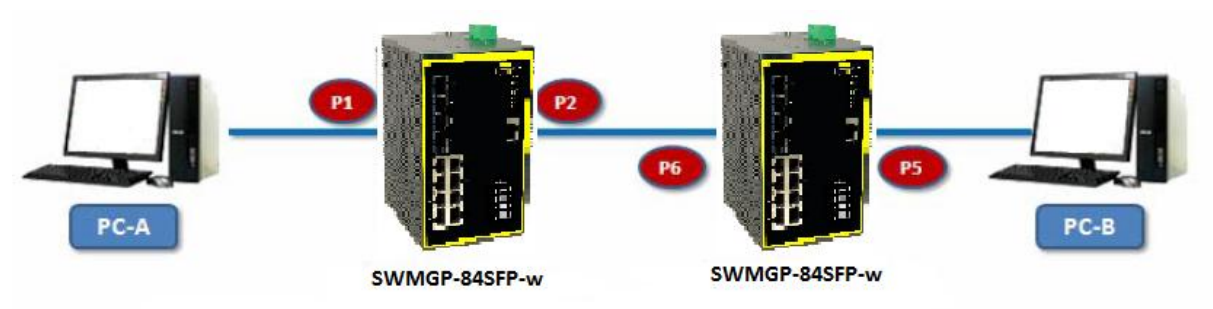

(Для входящего порта)

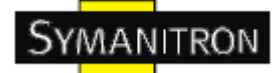

1. VLAN ID=11,22,33 на странице VLAN Membership Configuration

### **VLAN Membership Configuration**

| Open    | in new windo | w            |              |          |          |          |          |          |          |          |          |          |          |
|---------|--------------|--------------|--------------|----------|----------|----------|----------|----------|----------|----------|----------|----------|----------|
| 1221/21 | 1919119      | 12           |              |          |          |          |          |          |          |          |          |          |          |
|         |              |              | Port Members |          |          |          |          |          |          |          |          |          |          |
| Delete  | VLAN ID      | 1            | 2            | 3        | 4        | 5        | 6        | 7        | 8        | 9        | 10       | 11       | 12       |
|         | 1            | <b>~</b>     | <b>~</b>     | <b>~</b> | <b>~</b> | <b>~</b> | <b>~</b> | <b>V</b> | <b>~</b> | <b>~</b> | <b>~</b> | <b>~</b> | <b>~</b> |
|         | 11           | $\checkmark$ | <b>~</b>     | <b>V</b> | <b>V</b> |          |          |          |          |          |          |          |          |
|         | 22           | <b>~</b>     | <b>~</b>     | <b>~</b> | <b>~</b> |          |          |          |          |          |          |          |          |
|         | 33           | <b>~</b>     | <b>V</b>     | <b>V</b> | <b>V</b> |          |          |          |          |          |          |          |          |
| 53555   | 6555555      |              | 1            | 53       | 33       | 55       | 3/2      |          |          |          |          |          |          |
| Add ne  | w VLAN       | Save         |              | Res      | set      | )        |          |          |          |          |          |          |          |

2. Настройка VLAN порта > Включить VLAN aware

| VLAN Port Configuration |          |              |   |        |     |                 |          |  |  |  |  |  |
|-------------------------|----------|--------------|---|--------|-----|-----------------|----------|--|--|--|--|--|
| Port                    | VL       | AN Aware     | F | rame T | уре | Port VL<br>Mode | AN<br>ID |  |  |  |  |  |
| 1                       |          | <b>~</b>     |   | All    | ~   | Specific 💌      | 11       |  |  |  |  |  |
| 2                       |          | $\checkmark$ |   | All    | *   | Specific 💌      | 1        |  |  |  |  |  |
| 3                       |          | <b>~</b>     |   | All    | ~   | Specific 💌      | 1        |  |  |  |  |  |
| 4                       | U        |              | ) | All    | ~   | Specific 💌      | 1        |  |  |  |  |  |
| 5                       | <u> </u> |              |   | All    | ~   | Specific 💌      | 1        |  |  |  |  |  |
| 6                       |          |              |   | All    | ~   | Specific 💌      | 1        |  |  |  |  |  |

3. Настройка VLAN порта > Mode=specific, ID=11

(Если входящий пакет нетегированный, добавляется тег = 11; если входящий пакет тегированный, передаваться могут только 3 вида пакетов VID=11,22,33)

### VLAN Port Configuration

| Dort |            |           | Port VL    | .AN |
|------|------------|-----------|------------|-----|
| POIL | VLAN Aware | гаше туре | Mode       | ID  |
| 1    |            | All 🗸     | Specific 💌 | 11  |
| 2    |            | All 💌     | Specific 🎽 | 1   |
| 3    |            | All 💌     | Specific 💌 | 1   |
| 4    |            | All 💌     | Specific 💌 | 1   |
| 5    |            | All 💌     | Specific 💌 | 1   |
| 6    |            | All 💌     | Specific 💌 | 1   |

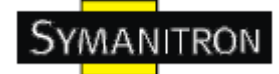

(Для исходящего порта)

1. VLAN ID=11,22,33 на странице VLAN Membership Configuration

# VLAN Membership Configuration

| Open    | in new windo      | w           |              |             |             |              |          |          |             |             |    |             |    |
|---------|-------------------|-------------|--------------|-------------|-------------|--------------|----------|----------|-------------|-------------|----|-------------|----|
| open    | in the transition |             | _            | -           |             |              |          |          |             |             |    |             |    |
|         |                   |             | Port Members |             |             |              |          |          |             |             |    |             |    |
| Delete  | VLAN ID           | 1           | 2            | 3           | 4           | 5            | 6        | 7        | 8           | 9           | 10 | 11          | 12 |
|         | 1                 | <b>&gt;</b> | <            | <b>&gt;</b> | <b>&gt;</b> | <b>&gt;</b>  | >        | >        | <b>&gt;</b> | <b>&gt;</b> | >  | <b>&gt;</b> | K  |
|         | 11                |             |              |             |             | ✓            | <b>V</b> | <b>V</b> | <b>V</b>    |             |    |             |    |
|         | 22                |             |              |             |             | <b>~</b>     | <b>~</b> | <b>~</b> | <b>~</b>    |             |    |             |    |
|         | 33                |             |              |             |             | $\checkmark$ | <b>~</b> | <b>~</b> | <b>V</b>    |             |    |             |    |
|         |                   |             |              |             |             |              | 16       |          |             |             |    |             |    |
| Add nev | w VLAN            | ave         |              | Res         | set         | )            |          |          |             |             |    |             |    |

2. Настройка VLAN порта > включить VLAN Aware

| Dort |            | Eramo Typo | Port VL    | AN |
|------|------------|------------|------------|----|
| POIL | VLAN AWare | гаше туре  | Mode       | ID |
| 1    |            | All 💌      | Specific 🚩 | 50 |
| 2    |            | All 💌      | Specific 💌 | 50 |
| 3    |            | All 💌      | Specific 🚩 | 1  |
| 4    |            | All 💌      | Specific 💌 | 1  |
| 5    |            | All 💌      | Specific 💌 | 11 |
| 6    |            | All 💌      | Specific 💌 | 1  |
| 7    |            | All 💌      | Specific 💌 | 1  |
| 8    |            | All 💌      | Specific 💌 | 1  |
| 9    |            | All 💌      | Specific 💌 | 1  |
| 10   |            | All 💌      | Specific 💌 | 1  |
| 11   |            | All 🔽      | Specific 💌 | 1  |
| 12   |            | All 💌      | Specific 💌 | 1  |

# **VLAN Port Configuration**

3. Настройка VLAN порта 2 > Mode=none

| VLA  | VLAN Port Configuration |         |     |                 |          |  |  |  |  |  |  |  |  |  |
|------|-------------------------|---------|-----|-----------------|----------|--|--|--|--|--|--|--|--|--|
| Port | VLAN Aware              | Frame T | уре | Port VI<br>Mode | AN<br>ID |  |  |  |  |  |  |  |  |  |
| 1    |                         | All     | ~   | Specific 💌      | 50       |  |  |  |  |  |  |  |  |  |
| 2    |                         | All     | *   | Specific 💌      | 50       |  |  |  |  |  |  |  |  |  |
| 3    |                         | All     | *   | Specific 💌      | 1        |  |  |  |  |  |  |  |  |  |
| 4    |                         | All     | *   | Specific 💌      | 1        |  |  |  |  |  |  |  |  |  |
| 5    |                         | All     | *   | Specific 💌      | 11       |  |  |  |  |  |  |  |  |  |
| 6    |                         | All     | *   | Specific 💙      | 1        |  |  |  |  |  |  |  |  |  |
| 7    |                         | All     | *   | Specific 💌      | 1        |  |  |  |  |  |  |  |  |  |
| 8    |                         | All     | *   | Specific 💌      | 1        |  |  |  |  |  |  |  |  |  |
| 9    |                         | All     | *   | Specific 💙      | 1        |  |  |  |  |  |  |  |  |  |

# 

(Исходящий порт может получать пакеты с тегом = 11,22,33. Передаваться по исходящему порту может только пакет с тегом=11)

#### Настройка VLAN в режиме Q-in-Q

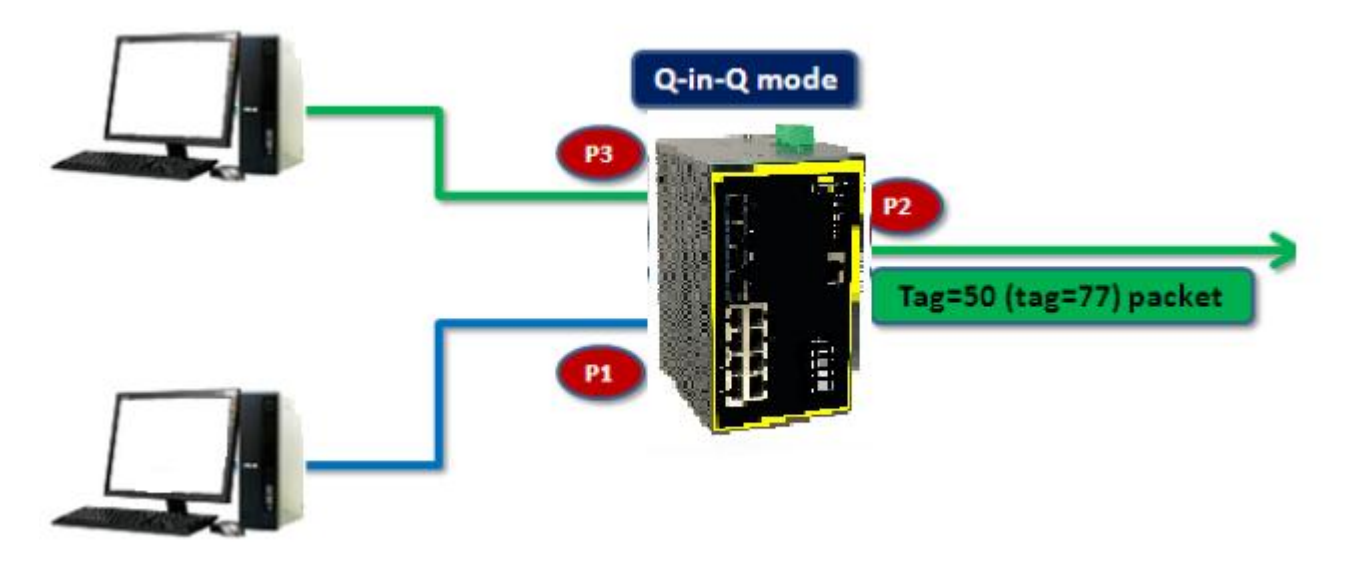

(Для входящего порта----Порт 1)

1. VLAN ID=50 для портов 1, 2 и 3 на странице VLAN Membership Configuration

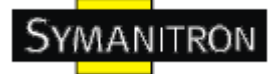

| Port Members                                                   |              |  |  |  |  |  |  |  |  |
|----------------------------------------------------------------|--------------|--|--|--|--|--|--|--|--|
|                                                                | Port Members |  |  |  |  |  |  |  |  |
| Delete   VLAN ID   1   2   3   4   5   6   7   8   9   10   11 | 12           |  |  |  |  |  |  |  |  |
|                                                                | >            |  |  |  |  |  |  |  |  |
|                                                                |              |  |  |  |  |  |  |  |  |

2. Настройка VLAN порта > Отключить VLAN aware для порта 1

### **VLAN Port Configuration**

| Dort |            |           | Port VL    | AN . |
|------|------------|-----------|------------|------|
| POIL | VLAN AWare | гаше туре | Mode       | ID   |
| 1    |            | All 💌     | Specific 💌 | 50   |
| 2    |            | All 🔽     | None 💌     | 1    |
| 3    |            | All 🔽     | None 💌     | 1    |
| 4    |            | All 🔽     | Specific 💌 | 1    |
| _    |            |           |            |      |

3. Настройка VLAN порта > Для порта 1 Mode=specific, ID=50

### **VLAN Port Configuration**

| Port | VLAN Aware | Frame Ty | /pe | Port VL<br>Mode |    |
|------|------------|----------|-----|-----------------|----|
| 1    |            | All      | ~   | Specific 💌      | 50 |
| 2    |            | All      | ~   | None 💌          | 1  |
| 3    |            | All      | *   | None 💌          | 1  |
| 4    |            | All      | *   | Specific 💌      | 1  |
| 5    |            | All      | ~   | Specific 💌      | 1  |
| 6    |            | All      | ~   | Specific 💌      | 1  |
| 7    |            | All      | ~   | Specific 💌      | 1  |
| 8    |            | All      | *   | Specific 💌      | 1  |
| 9    |            | All      | *   | Specific 💌      | 1  |
| 10   |            | All      | *   | Specific 💌      | 1  |
| 11   |            | All      | *   | Specific 💌      | 1  |
| 12   |            | All      | *   | Specific 💌      | 1  |

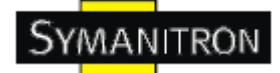

(Для исходящего порта----Порт 2)

1. VLAN ID=50 на странице VLAN Membership Configuration

### **VLAN Membership Configuration**

|          | new wind | ow       | V            |          |   |   |   |   |   |             |    |    |             |
|----------|----------|----------|--------------|----------|---|---|---|---|---|-------------|----|----|-------------|
|          |          |          | Port Members |          |   |   |   |   |   |             |    |    |             |
| Delete V | /LAN ID  | 1        | 2            | 3        | 4 | 5 | 6 | 7 | 8 | 9           | 10 | 11 | 12          |
|          | 1        | >        | >            | >        | > | > | > | > | > | <b>&gt;</b> | >  | >  | <b>&gt;</b> |
|          | 50       | <b>V</b> | <b>~</b>     | <b>~</b> |   |   |   |   |   |             |    |    |             |

2. Настройка VLAN порта > включить VLAN Aware для портов 2 и 3

### **VLAN Port Configuration**

| Dort |            | Eramo Tuno | Port VL    | .AN |
|------|------------|------------|------------|-----|
| POIL | VLAN AWdre | гаше туре  | Mode       | ID  |
| 1    |            | All 💌      | Specific 💌 | 50  |
| 2    |            | All 💌      | None 💌     | 1   |
| 3    |            | All 💌      | None 💌     | 1   |
| 4    |            | All 💌      | Specific 💌 | 1   |
|      |            |            |            |     |

3. Настройка VLAN порта > Mode=none

(Передаваться по исходящему порту может только пакет с тегом=50)

### **VLAN Port Configuration**

| Dort | VI AN AWARA | Eramo Tur |   | Port VL    | AN |
|------|-------------|-----------|---|------------|----|
| POIL | VLAN AWare  | гаше тур  | e | Mode       | ID |
| 1    |             | All       | ~ | Specific 💌 | 50 |
| 2    | <b>~</b>    | All       | ~ | None 💌     | 1  |
| 3    | <b>~</b>    | All       | ~ | None 💌     | 1  |
| 4    |             | All       | ~ | Specific 💌 | 1  |
| 5    |             | All       | ~ | Specific 💌 | 1  |
| 6    |             | All       | ~ | Specific 💌 | 1  |
| 7    |             | All       | ~ | Specific 💌 | 1  |
| 8    |             | All       | ~ | Specific 💌 | 1  |
| 9    |             | All       | ~ | Specific 💌 | 1  |
| 10   |             | All       | ~ | Specific 💌 | 1  |
| 11   |             | All       | ~ | Specific 💌 | 1  |
| 12   |             | All       | ~ | Specific 💌 | 1  |

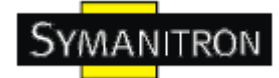

#### 5.1.6.2. Приватный VLAN

Настройка и мониторинг членства в приватной VLAN для коммутатора. Пользователь может добавлять и удалять приватные VLAN и порты участников каждой приватной VLAN. Приватные VLAN основываются на маске порта отправителя, который никак не связан с VLAN. Это значит, что номер VLAN и приватной VLAN могут быть одинаковы. Чтобы отправлять пакеты, порт должен быть участником и обычной, и приватной VLAN. По умолчанию, все порты находятся в режиме VLAN unaware и являются участниками VLAN 1 и приватной VLAN 1.

Порт в режиме VLAN unaware может быть участником только одной VLAN, но может быть участником нескольких приватных VLAN.

### Private VLAN Membership Configuration

|        |                 |          |          |          |          |          |          |          |          |          |          |          | P        | or,      | tΜ       | em       | ıbe      | rs       |          |          |          |          |          |          |          |          |          |          |          |
|--------|-----------------|----------|----------|----------|----------|----------|----------|----------|----------|----------|----------|----------|----------|----------|----------|----------|----------|----------|----------|----------|----------|----------|----------|----------|----------|----------|----------|----------|----------|
| Delete | <b>PVLAN ID</b> | 1        | 2        | 3        | 4        | 5        | 6        | 7        | 8        | 9        | 10       | 11       | 12       | 13       | 14       | 15       | 16       | 17       | 18       | 19       | 20       | 21       | 22       | 23       | 24       | 25       | 26       | 27       | 28       |
|        | 1               | <b>~</b> | <b>V</b> | <b>~</b> | <b>~</b> | <b>V</b> | <b>~</b> | <b>V</b> | <b>~</b> | <b>V</b> | <b>~</b> | <b>~</b> | <b>~</b> | <b>V</b> | <b>~</b> | <b>~</b> | <b>~</b> | <b>~</b> | <b>~</b> | <b>~</b> | <b>~</b> | <b>~</b> | <b>~</b> | <b>~</b> | <b>~</b> | <b>~</b> | <b>~</b> | <b>~</b> | <b>~</b> |
| Add n  | new Private VLA | N        |          | S        | ave      |          | Rese     | et       |          |          |          |          |          |          |          |          |          |          |          |          |          |          |          |          |          |          |          |          |          |

#### Рис. Приватный VLAN

| Поле                         | Описание                                                                                                    |
|------------------------------|----------------------------------------------------------------------------------------------------|
| Delete                       | Поставьте галочку, чтобы удалить запись. Она будет удалена во время следующего сохранения.                                                                                                    |
| Private VLAN<br>ID           | ID указанной приватной VLAN                                                                                                    |
| MAC Address                  | Введите МАС адрес                                                                                                    |
| Port Members                 | Отмеченные поля - порты-участники приватной VLAN. Чтобы добавить порт в приватную VLAN, поставьте галочку. По умолчанию ни один порт не является участником, все поля пустые.                                                                                                    |
| Adding a New<br>Static Entry | Нажмите Add New Private VLAN, чтобы добавить новую приватную<br>VLAN. В таблицу будет добавлен пустой ряд, который можно<br>настроить. Допустимый интервал значений идентификатора приватной<br>VLAN равен количеству портов коммутатора. Любые значения за<br>пределами этого интервала не будут приняты и появится<br>предупреждение. Нажмите OK, чтобы удалить некорректную запись,<br>или нажмите Cancel, чтобы вернуться к настройкам и изменить<br>значение.<br>При нажатии Save приватная VLAN будет включена.<br>Чтобы отменить сохранение новых приватных VLAN, нажмите Delete. |

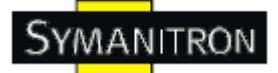

### **Port Isolation Configuration**

|   |   |   |   |   |   |   |   |   |    |    |    | Po | rt N | lun | nbe | er |    |    |    |    |    |    |    |    |    |    |    |
|---|---|---|---|---|---|---|---|---|----|----|----|----|------|-----|-----|----|----|----|----|----|----|----|----|----|----|----|----|
| 1 | 2 | 3 | 4 | 5 | 6 | 7 | 8 | 9 | 10 | 11 | 12 | 13 | 14   | 15  | 16  | 17 | 18 | 19 | 20 | 21 | 22 | 23 | 24 | 25 | 26 | 27 | 28 |
|   |   |   |   |   |   |   |   |   |    |    |    |    |      |     |     |    |    |    |    |    |    |    |    |    |    |    |    |

Save Reset

| Поле         | Описание                                                        |
|--------------|-----------------------------------------------------------------|
| Port Members | Отмеченные поля - порты, являющиеся участниками приватной VLAN. |

#### 5.1.7. SNMP

#### 5.1.7.1. SNMP - System

# **SNMP System Configuration**

| Mode            | Enabled            | * |  |  |
|-----------------|--------------------|---|--|--|
| Version         | SNMP v2c           | * |  |  |
| Read Community  | public             |   |  |  |
| Write Community | private            |   |  |  |
| Engine ID       | 800007e5017f000001 |   |  |  |

#### Рис. SNMP - System

| Поле              | Описание                                                                                                    |
|-------------------|----------------------------------------------------------------------------------------------------|
| Mode              | Режим работы SNMP.<br>Enabled: Включить SNMP<br>Disabled: Отключить SNMP                                                             |
| Version           | Поддерживаемая версия SNMP.<br>SNMPv1: Указать SNMP версию 1<br>SNMPv2c: Указать SNMP версию 2c<br>SNMPv3: Указать SNMP версию 3     |
| Read<br>Community | Строка сообщества для права просмотра, разрешающая доступ к SNMP агенту. Допустимая длина строки от 0 до 255, разрешены только ASCII |

|           | символы с 33 до 126.<br>Поле соответствует только SNMPv1 и SNMPv2c. SNMPv3 использует<br>USM для аутентификации и конфиденциальности, а строка сообщества<br>соответствует таблице сообществ SNMPv3.                     |
|-----------|----------------------------------------------------------------------------------------------------|
| Write     | Строка сообщества для права записи, разрешающая доступ к SNMP агенту. Допустимая длина строки от 0 до 255, разрешены только ASCII символы с 33 до 126                                                                    |
| Community | Поле соостветствует только SNMPv1 и SNMPv2c. SNMPv3 использует USM для аутентификации и конфиденциальности, а строка сообщества соответствует таблице сообществ SNMPv3.                                                  |
| Engine ID | ID устройства SNMP3. В строке должно быть четное количество шестнадцатеричных цифр (от 10 до 64), однако не допускаются все 0 или F. Изменене Engine ID приведёт к удалению всех первоначальных локальных пользователей. |

# **SNMP Trap Configuration**

| Trap Mode                     | Disabled      | * |
|-------------------------------|---------------|---|
| Trap Version                  | SNMP v1       | * |
| Trap Community                | public        |   |
| Trap Destination Address      | 192.168.10.99 |   |
| Trap Authentication Failure   | Enabled       | * |
| Trap Link-up and Link-down    | Enabled       | * |
| Trap Inform Mode              | Disabled      | ~ |
| Trap Inform Timeout (seconds) | 1             |   |
| Trap Inform Retry Times       | 5             |   |

Save Reset

| Поле           | Описание                                                                                                    |
|----------------|----------------------------------------------------------------------------------------------------|
| Trap Mode      | Режим работы SNMP trap.<br>Enabled: Включить SNMP trap<br>Disabled: Отключить SNMP trap                                                              |
| Trap Version   | Поддерживаемая версия SNMP trap.<br>SNMPv1: Выбрать SNMP trap версии 1<br>SNMPv2c: Выбрать SNMP trap версии 2c<br>SNMPv3: Выбрать SNMP trap версии 3 |
| Trap Community | Строка сообщества для доступа при отправке пакета с SNMP trap.                                                                                       |

|                                     | Допустимая длина строки от 0 до 255, разрешены только ASCII символы с 33 до 126                                                                                                    |
|-------------------------------------|----------------------------------------------------------------------------------------------------|
| Trap Destination<br>Address         | Адрес назначения SNMP trap                                                                                                    |
| Trap Destination<br>IPv6 Address    | IPv6 адрес назначения trap коммутатора. 128-битный IPv6 адрес записывается в виде восьми полей из максимум 4 шестнадцатиричных цифр с двоеточиями, разделяющими каждое поле (:). Например, "fe80:215:c5ff:fe03:4dc7". Символ "::" может использоваться как сокращенный способ отображения нескольких 16-битных групп нулей; но появляться может только один раз. Также используется для корректных IPv4 адресов. Например, "::192.1.2.34". |
| Trap<br>Authentification<br>Failure | Устройству SNMP разрешено генерировать trap о сбое<br>аутентификации.<br>Enabled: Включить оповещения SNMP trap о сбоях аутентификации<br>Disabled: Отключить оповещения SNMP trap о сбоях<br>аутентификации                                                                                                    |
| Trap Link-up and<br>Link-down       | Оповещения SNMP trap о состоянии портов<br>Enabled: Включить оповещения SNMP trap о включении и<br>отключении связи<br>Disabled: Отключить оповещения SNMP trap о включении и<br>отключении связи                                                                                                    |
| Trap Inform<br>Mode                 | Режим оповещения SNMP trap.<br>Enabled: Включить режим оповещения SNMP trap.<br>Disabled: Отключить режим оповещения SNMP trap.                                                                                                    |
| Trap Inform<br>Timeout (seconds)    | Время, в течение которого отправляются оповещения SNMP trap. Допустимый интервал от 0 до 2147.                                                                                                    |
| Trap Inform<br>Retry Times          | Количество попыток отправки оповещения SNMP trap. Допустимый интервал от 0 до 255.                                                                                                    |

#### 5.1.7.2. SNMP - сообщества

Настройка таблицы SNMP-сообществ. Ключевой индекс - Community

# **SNMPv3** Communities Configuration

| Delete | Community    | Source IP | Source Mask |
|--------|--------------|-----------|-------------|
|        | public       | 0.0.00    | 0.0.0.0     |
|        | private      | 0.0.00    | 0.0.0.0     |
|        | private      | 0.0.0.0   | 0.0.0.0     |
| Add n  | ew community | Save Rese | et          |

Рис. SNMP - Сообщества

В таблице описаны основные поля:

| Поле           | Описание                                                                                                    |
|----------------|----------------------------------------------------------------------------------------------------|
| Delete         | Чтобы удалить запись, поставьте галочку. Она будет удалена после следующего сохранения.                                              |
| Community      | Строка сообщества, разрешающая доступ SNMPv3 агенту. Допустимая длина строки от 1 до 32, разрешены только ASCII символы с 33 до 126. |
| Source IP      | Исходный адрес для доступа к SNMP                                                                                                    |
| Source<br>Mask | Исходная маска для доступа к SNMP                                                                                                    |

#### 5.1.7.3. Пользователи SNMP

Настройка таблицы пользователей SNMPv3. Ключевые индексы - ID устройства и имя пользователя.

| SNM    | Pv3 Users          | Confi        | guratio           | on                         |                            |                     |                     |
|--------|--------------------|--------------|-------------------|----------------------------|----------------------------|---------------------|---------------------|
| Delete | Engine ID          | User<br>Name | Security<br>Level | Authentication<br>Protocol | Authentication<br>Password | Privacy<br>Protocol | Privacy<br>Password |
|        | 800007e5017f000001 | default_user | NoAuth, NoPriv    | None                       | None                       | None                | None                |
| Add ne | wuser Save R       | eset         |                   |                            |                            |                     |                     |

Рис. Пользователи SNMP

| Поле      | Описание                                                                                                    |
|-----------|----------------------------------------------------------------------------------------------------|
| Delete    | Чтобы удалить запись, поставьте галочку. Она будет удалена после следующего сохранения.                                       |
| Engine ID | ID устройства SNMP3. В строке должно быть четное количество шестнадцатеричных цифр (от 10 до 64), однако не допускаются все 0 |

|                                                | или F. Архитектура SNMPv3 использует модель безопасности на<br>основе пользователя (USM) для безопасности сообщений и VACM для<br>управления доступом. Для записи USM ключами будут<br>usmUserEngineID и usmUserUsername. В обычном агенте<br>usmUserEngineID всегда является значением snmpEngineID.<br>Оно также может принимать значение snmpEngineID удаленного<br>SNMP устройства, на которое пользователь может передавать данные.<br>Другими словами, если Engine ID равен Engine ID системы,<br>пользователь – локальный, в другом случае – удаленный.                                      |
|------------------------------------------------|----------------------------------------------------------------------------------------------------|
| User Name                                      | Строка, определяющая имя пользователя. Допустимая длина строки от 1 до 32, разрешены только ASCII символы с 33 до 126.                                                                                                    |
| Security Level                                 | Модель безопасности.<br>NoAuth, NoPriv: Отсутствие аутентификации и приватности<br>Auth, NoPriv: Аутентификация и отсутствие приватности<br>Auth, Priv: Аутентификация и приватность<br>Значение уровня безопасности изменять нельзя, если запись уже<br>введена. Прежде всего убедитесь, что значение введено корректно.                                                                                                    |
| Authentication                                 | Протокол аутентификации.<br>None: Отсутствие протокола аутентификации<br>MD5: Флаг, указывающий на использование пользователем протокола<br>аутентификации MD5.                                                                                                    |
| Protocol                                       | <ul> <li>SHA: Флаг, указывающии на использование пользователем протокола аутентификации SHA.</li> <li>Значение уровня безопасности изменять нельзя, если запись уже введена. Прежде всего убедитесь, что значение введено корректно.</li> </ul>                                                                                                    |
| Authentication<br>Password                     | <ul> <li>SHA: Флаг, указывающии на использование пользователем протокола аутентификации SHA.</li> <li>Значение уровня безопасности изменять нельзя, если запись уже введена. Прежде всего убедитесь, что значение введено корректно.</li> <li>Приватный пароль. Для протокола аутентификации MD5 допустимая длина строки от 8 до 32. Для протокола аутентификации SHA - от 8 до 40. разрешены только ASCII символы с 33 до 126.</li> </ul>                                                                                                    |
| Authentication<br>Password<br>Privacy Protocol | <ul> <li>SHA: Флаг, указывающии на использование пользователем протокола аутентификации SHA.</li> <li>Значение уровня безопасности изменять нельзя, если запись уже введена. Прежде всего убедитесь, что значение введено корректно.</li> <li>Приватный пароль. Для протокола аутентификации MD5 допустимая длина строки от 8 до 32. Для протокола аутентификации SHA - от 8 до 40. разрешены только ASCII символы с 33 до 126.</li> <li>Протокол приватности None: Отсутствие протокола приватности DES: Флаг, указывающий на использование пользователем протокола аутентификации DES.</li> </ul> |

#### 5.1.7.4. SNMP группы

Настройка таблицы групп SNMPv3. Ключевые индексы – модель безопасности и имя безопасности.

### **SNMPv3 Groups Configuration**

| Delete | Security Model   | Security Name | Group Name       |
|--------|------------------|---------------|------------------|
|        | v1               | public        | default_ro_group |
|        | v1               | private       | default_rw_group |
|        | v2c              | public        | default_ro_group |
|        | v2c              | private       | default_rw_group |
|        | usm              | default_user  | default_rw_group |
|        |                  |               |                  |
| Add ne | w group 🛛 🔗 Save | Reset         |                  |

Add new group

Рис. SNMP группы

В таблице описаны основные поля:

| Поле              | Описание                                                                                                    |
|-------------------|----------------------------------------------------------------------------------------------------|
| Delete            | Чтобы удалить запись, поставьте галочку. Она будет удалена после следующего сохранения.                                                             |
| Security<br>Model | Модель безопасности.<br>v1: Зарезервировано для SNMPv1<br>v2c: Зарезервировано для SNMPv2c<br>usm: Модель безопасности на основе пользователя (USM) |
| Security<br>Name  | Имя безопасности.<br>Допустимая длина строки от 1 до 32, разрешены только ASCII символы с<br>33 до 126.                                             |
| Group Name        | Имя группы.<br>Допустимая длина строки от 1 до 32, разрешены только ASCII символы с<br>33 до 126.                                                   |

#### 5.1.7.5. Таблица просмотра SNMP

Настройка таблицы просмотров SNMPv3. Ключевые индексы – имя просмотра и OID поддерева

### SNMPv3 Views Configuration

| Delete   | View Name    | View Type  | OID Subtree |
|----------|--------------|------------|-------------|
|          | default_view | included 💌 | .1          |
| 22,22,23 |              |            |             |
| Add no   |              | Reset      |             |
| Add the  | W VIEW   [3a | Ve (Keset) |             |

Рис. Таблица просмотра SNMP

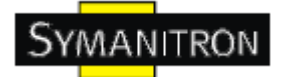

В таблице описаны основные поля:

| Поле           | Описание                                                                                                    |
|----------------|----------------------------------------------------------------------------------------------------|
| Delete         | Чтобы удалить запись, поставьте галочку. Она будет удалена после следующего сохранения.                                                                                                    |
| View<br>Name   | Имя просмотра.<br>Допустимая длина строки от 1 до 32, разрешены только ASCII символы с 33 до 126.                                                                                                    |
| View<br>Type   | Тип просмотра.<br>Included: Флаг, показывающий, что просматриваемое поддерево должно быть<br>включено<br>Excluded: Флаг, показывающий, что просматриваемое поддерево должно<br>быть исключено<br>В общем, если значение view type – excluded, то должно существовать ещё<br>одно значение просмотра, чей тип - included, и которое является более<br>общим, чем данное. |
| OID<br>Subtree | OID, определяющий корень поддерева, добавляемый к данному просмотру.<br>Допустимая длина OID от 1 до 128, разрешены только цифры или звездочки<br>(*).                                                                                                    |

#### 5.1.7.6. SNMP-Accesses

Настройка таблицы SNMPv3 Acesses. Ключевые индексы – имя группы, модель безопасности и уровень безопасности.

| Delete | Group Name       | Security Model | Security Level | <b>Read View Name</b> | Write View Name |
|--------|------------------|----------------|----------------|-----------------------|-----------------|
|        | default_ro_group | any            | NoAuth, NoPriv | default_view 💌        | None 💌          |
|        | default_rw_group | any            | NoAuth, NoPriv | default_view 💌        | default_view 💌  |

Рис. SNMP-Accesses

| Поле   | Описание                                                                                |
|--------|-----------------------------------------------------------------------------------------|
| Delete | Чтобы удалить запись, поставьте галочку. Она будет удалена после следующего сохранения. |
| Group  | Имя группы.                                                                             |

| Name               | Допустимая длина строки от 1 до 32, разрешены только ASCII символы с 33 до 126.                                                                                                    |
|--------------------|----------------------------------------------------------------------------------------------------|
| Security<br>Model  | Модель безопасности.<br>Any: Допустима любая модель безопасности (v1 v2c usm)<br>v1: Зарезервировано для SNMPv1<br>v2c: Зарезервировано для SNMPv2c<br>usm: Модель безопасности на основе пользователя (USM) |
| Security<br>Level  | Модель безопасности.<br>NoAuth, NoPriv: Отсутствие аутентификации и приватности<br>Auth, NoPriv: Аутентификация и отсутствие приватности<br>Auth, Priv: Аутентификация и приватность                         |
| Read View<br>Name  | Имя MIB view, определяющее MIB объекты, для которых можно запросить текущие значения. Допустимая длина строки от 1 до 32, разрешены только ASCII символы с 33 до 126.                                        |
| Write View<br>Name | Имя MIB view, определяющее MIB объекты, для которых можно<br>УСТАНОВИТЬ новые значения. Допустимая длина строки от 1 до 32,<br>разрешены только ASCII символы с 33 до 126.                                   |

#### 5.1.8. Приоритезация трафика

#### 5.1.8.1. Настройка портов

#### Настройки QoS для каждого порта.

Фреймы можно классифицировать на 4 QoS класса приоритета: низкий, нормальный, средний и высокий. Управлять классификацией можно с помощью QCL, назначенного каждому порту.

QCL состоит из упорядоченного списка, содержащего до 12 QCE.

Каждый QCE можно использовать для классификации фреймов на определенные QoS классы.

Эта классификация может быть основана на таких параметрах, как VLAN ID, UDP/TCP порт, IPv4/IPv6 DSCP или Tag Priority.

Фреймы, не подходящие ни к одному QCE, имеют QoS класс, назначенный для порта по умолчанию.

#### Настройка QoS портов

### **Port QoS Configuration**

#### Number of Classes 4 💌

| Ingress Configuration |             |     |     |                |              | Eg                | ress C         | onfigurat | ion    |      |
|-----------------------|-------------|-----|-----|----------------|--------------|-------------------|----------------|-----------|--------|------|
| Dout                  | Default Cla |     | 001 | # Tag Priority |              | Quaning Mada      | Queue Weighted |           |        |      |
| Port                  | Default Cla | 155 | QU  | - #            | Tag Priority | Queuing mode      | Low            | Normal    | Medium | High |
| 1                     | Low         | <   | 1   | <              | 0 🛰          | Strict Priority 💌 | 1 ~            | 2 🗸       | 4 🗸    | 8 ~  |
| 2                     | Low         | ~   | 1   | ~              | 0 🛰          | Strict Priority 💌 | 1 🗸            | 2 🗸       | 4 🗸    | 8 🗸  |
| 3                     | High        | ~   | 1   | ~              | 0 🛰          | Strict Priority 💌 | 1 ~            | 2 🗸       | 4 🗸    | 8 🗸  |
| 4                     | Low         | *   | 1   | *              | 0 🕶          | Strict Priority 💌 | 1 ~            | 2 🗸       | 4 🗸    | 8 🗸  |
| 5                     | Low         | *   | 1   | *              | 0 🛩          | Strict Priority 💌 | 1 🗠            | 2 🗸       | 4 🗸    | 8 ~  |
| 6                     | Low         | ~   | 1   | ~              | 0 🕶          | Strict Priority 💌 | 1 ~            | 2 🗸       | 4 🗸    | 8 🗸  |
| 7                     | Low         | *   | 1   | *              | 0 🕶          | Strict Priority 💌 | $1 \vee$       | 2 🗸       | 4 🗸    | 8 🗸  |
| 8                     | Low         | *   | 1   | *              | 0 🕶          | Strict Priority 💌 | 1 ~            | 2 🗸       | 4 🗸    | 8 🗸  |
| 9                     | Low         | *   | 1   | *              | 0 🛩          | Strict Priority 💌 | 1 ~            | 2 🗸       | 4 🗸    | 8 🗸  |
| 10                    | Low         | ~   | 1   | *              | 0 🛩          | Strict Priority 💙 | 1 ~            | 2 🗸       | 4 🗸    | 8 ~  |

#### Рис. Настройка QoS портов

В таблице описаны основные поля:

| Поле              | Описание                                                                                                    |
|-------------------|----------------------------------------------------------------------------------------------------|
| Port              | Для каждого порта приватной VLAN есть поле.                                                                    |
| Default Class     | Настройка QoS класса по умолчанию для порта, т.е. QoS класса для фреймов, не подходящих ни к одному QCE в QCL. |
| QCL#              | Выберите QCL, который будет использоваться для указанного порта                                                |
| Tag Priority      | Выберите приоритет тега по умолчанию для указанного порта при добавлении тега к нетегированным фреймам.        |
| Queuing<br>Mode   | Выберите режим очереди для указанного порта                                                                    |
| Queue<br>Weighted | Настройка взвешенной очереди (Низкая, Нормальная, Средняя, Высокая) при значении Queuing Mode – Weighted.      |

#### 5.1.8.2. Список управления QoS

Список QCE для определенного QCL

Кадры можно классифицировать на 4 QoS приоритета: низкий, нормальный, средний и высокий.
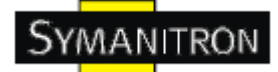

Управлять классификацией можно с помощью QoS на каждом порту.

QCL состоит из упорядоченного списка, содержащего до 12 QCE.

Каждый QCE можно использовать для классификации фреймов на определенные QoS классы.

Эта классификация может быть основана на таких параметрах, как VLAN ID, UDP/TCP порт, IPv4/IPv6 DSCP или Tag Priority.

Фреймы, не подходящие ни к одному QCE, имеют QoS класс, назначенный по умолчанию для порта.

| ( | QoS C                     | ontrol l   | List Cor                  | nfigu | irat | ic | br | I |  |  |
|---|---------------------------|------------|---------------------------|-------|------|----|----|---|--|--|
|   | QCL # 1 🛩                 |            |                           |       |      |    |    |   |  |  |
|   |                           |            |                           |       |      |    |    |   |  |  |
| ſ | QCE Type                  | Type Value | Traffic Class             |       |      |    |    |   |  |  |
|   | TCP/UDP Port              | 80         | High                      |       |      |    |    |   |  |  |
|   |                           |            |                           | Ð     |      |    |    |   |  |  |
| 2 | 5, 5, 5, 5, 5, 5, 5, 5, 5 |            | 1.2.2.2.2.2.2.2.2.2.2.2.2 |       |      |    |    |   |  |  |

Рис. Список QCE для определенного QCL

| Поле     | Описание                                                                                                    |
|----------|----------------------------------------------------------------------------------------------------|
| QCL#     | Выберите QCL, чтобы показать таблицу со всеми QCE для указанного QCL.                                                                                                    |
| QCE Туре | Определяет поле фрейма, которое QCE рассматривает для<br>определения QoS класса фрейма.<br>Типы QCE:<br>Ethernet: поле типа Ethernet. Если фрейм тегированный, Ethernet Type<br>следует за заголовком тега.<br>VLAN ID: Применяется только если фрейм имеет VLAN тег.<br>TCP/UDP Port: IPv4 TCP/UDP порт отправителя или получателя.<br>DSCP: IPv4 и IPv6 DSCP<br>ToS: Приоритет размерностью 3 бит в ToS байте заголовка IPv4/IPv6<br>(поле DS)<br>Tag Priority: Приоритет пользователя. Применяется только если<br>фрейм имеет тег VLAN или приоритета. |

| Type Value              | Значение согласно его QCE типу.<br>Ethernet Type: значение Ethernet Type<br>VLAN ID: VLAN ID<br>TCP/UDP Port: диапазон портов протоколов TCP или UDP<br>DSCP: значение IPv4/IPv6 DSCP                                                                                        |
|-------------------------|----------------------------------------------------------------------------------------------------|
| Traffic Class           | QoS класс, связанный с QCE                                                                                                    |
| Modification<br>Buttons | Можно настроить в таблице каждый QCE, используя кнопки:<br>: Вставить новый QCE перед текущей строкой<br>: Изменить QCE<br>: Перемещение QCE вверх по списку<br>: Перемещение QCE вниз по списку<br>: Удалить QCE<br>: Нижний плюс добавляет новую запись в конце списка QCL |

### 5.1.8.3. Предотвращение штормов

Настройка функции предотвращения штормов.

| Storm Control Configuration |        |            |   |  |  |  |  |  |
|-----------------------------|--------|------------|---|--|--|--|--|--|
| Frame Type                  | Status | Rate (pps) |   |  |  |  |  |  |
| Unicast                     |        | 1 💌        |   |  |  |  |  |  |
| Multicast                   |        | 1 🗸        |   |  |  |  |  |  |
| Broadcast                   |        | 1 💙        |   |  |  |  |  |  |
|                             |        |            | - |  |  |  |  |  |
| Save Reset                  |        |            |   |  |  |  |  |  |

Рис. Предотвращение штормов

Ограничение количества пакетов в одноадресных, многоадресных и широковещательных штормах. Они влияют только на штормовые кадры, то есть те, у которых (VLAN ID, DMAC) пара не отображена в таблице MAC адресов.

Скорость равна 2<sup>n</sup>, где n ≤15, или No Limit. Единицей скорости может быть либо pps (пакеты в секунду), либо kpps (килопакеты в секунду). Можно настроить скорость одноадресной, многоадресной и широковещательной передачи пакетов отдельно. (Примечание: Фреймы, переданные на CPU коммутатора, всегда ограничены приблизительно до 4 kpps. Например, широковещательная передача в управлении VLAN ограничена до этого уровня. Управляющую VLAN можно настроить на странице настроек IP).

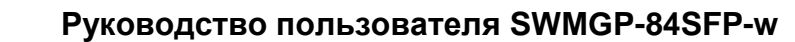

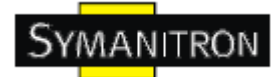

В таблице описаны основные поля:

| Поле          | Описание                                                                                                    |
|---------------|----------------------------------------------------------------------------------------------------|
| Frame<br>Type | Настройки указанного типа кадров: unicast, multicast или broadcast.                                                                                                    |
| Status        | Включить или отключить предотвращение шторма для указанного типа кадров                                                                                                    |
| Rate          | Единица скорости – пакетов в секунду (pps). Настроить скорость как: 1, 2, 4, 8, 16, 32, 64, 128, 256, 512, 1K, 2K, 4K, 8K, 16K, 32K, 64K, 128K, 256K, 512K или 1024K.<br>1 kpps = 1002.1 pps |

#### 5.1.8.4. Wizard

Wizard позволяет быстро настроить QCL.

## Welcome to the QCL Configuration Wizard!

#### Please select an action:

- Set up IP Cam High Performance Increase IP Cam performance.
- O Set up Port Policies

Group ports into several types according to different QCL policies.

- Set up Typical Network Application Rules
   Set up the specific QCL for different typical network application quality control.
- Set up ToS Precedence Mapping
   Set up the traffic class mapping to the precedence part of ToS (3 bits) when receiving IPv4/IPv6 packets.

#### ○ Set up VLAN Tag Priority Mapping

Set up the traffic class mapping to the user priority value (3 bits) when receiving VLAN tagged packets.

To continue, click Next.

Next >

Рис. Wizard

| Поле                 | Описание                                            |
|----------------------|-----------------------------------------------------|
| Set up Port Policies | Сгруппировать порты по типам согласно QCL политике. |

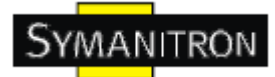

| Set up Typical Network<br>Application Rules | Указать определённый QCL для контроля качества стандартных сетей.                                                   |
|---------------------------------------------|----------------------------------------------------------------------------------------------------|
| Set up ToS Precedence<br>Mapping            | Указать класс передачи данных, соответствующий полю приоритета ToS (3 бита) при получении IPv4/IPv6 пакетов.        |
| Set up VLAN tag<br>Priority Mapping         | Указать класс передачи данных, соответствующий приоритету пользователя (3 бита) при получении пакетов с VLAN тегом. |

## 5.1.9. IGMP

## 5.1.9.1. IGMP Snooping

Настройка IGMP Snooping.

| Glo                        | obal Con   | figuration                              |            |     |
|----------------------------|------------|-----------------------------------------|------------|-----|
| oping E                    | inabled    |                                         |            |     |
| gister                     | ed IPMC Fl | ooding enabled 📃                        |            |     |
|                            |            |                                         |            |     |
|                            |            |                                         |            |     |
| 222                        |            |                                         |            |     |
| LAN II                     | )   Snoo   | ping Enabled   IG                       | MP Querier |     |
|                            | 1          |                                         |            |     |
| * * / * *                  |            | ~~~~~~~~~~~~~~~~~~~~~~~~~~~~~~~~~~~~~~~ | 0000000000 |     |
|                            |            |                                         |            |     |
|                            |            |                                         |            |     |
| ort                        | Rela       | ited Conf                               | igurati    | ion |
| ort                        | Rela       | ted Conf                                | igurati    | ion |
| ort                        | Rela       | ted Conf                                | igurati    | ion |
| ort R                      |            | ort Fast Leave                          | igurati    | ion |
| ort<br>Port R              |            | ort Fast Leave                          | igurati    | ion |
| Port R                     |            | ort Fast Leave                          | igurati    | ion |
| Port R                     |            | ort Fast Leave                          | igurati    | ion |
| Port R<br>1<br>2<br>3      |            | ort Fast Leave                          | igurati    | ion |
| Port R<br>1<br>2<br>3<br>4 |            | ort Fast Leave                          | igurati    | ion |

Рис. Интерфейс IGMP Snooping

| Поле                          | Описание                                    |
|-------------------------------|---------------------------------------------|
| Snooping<br>Enabled           | Включить IGMP Snooping                      |
| Unregistered<br>IPMC Flooding | Включить передачу незарегистрированных ІРМС |

| enabled                  |                                                                                                    |
|--------------------------|----------------------------------------------------------------------------------------------------|
| VLAN ID                  | Идентификатор VLAN                                                                                                    |
| IGMP Snooping<br>enabled | Включить IGMP Snooping для VLAN                                                                                                    |
| IGMP Querier             | Включить IGMP Querier во VLAN. Querier будет отправлять запросы, если в течение 255 секунд после включения IGMP Querier сообщение не поступит. Интервал каждого Querier – 125 секунд, он перестанет действовать как IGMP Querier, если получит Querier от других устройств.                                                  |
| Router Port              | Назначьте порты как порты маршрутизатора. Портом маршрутизатора является порт Ethernet коммутатора, который ведет к устройству 3 уровня, поддерживающему групповую рассылку или к IGMP Querier. Если порт, участвующий в агрегации, определен как порт маршрутизатора, вся агрегация будет работать как порт маршрутизатора. |
| Fast Leave               | Включить на порту функцию быстрого отключения                                                                                                    |

## 5.1.9.2. Состояние IGMP Snooping

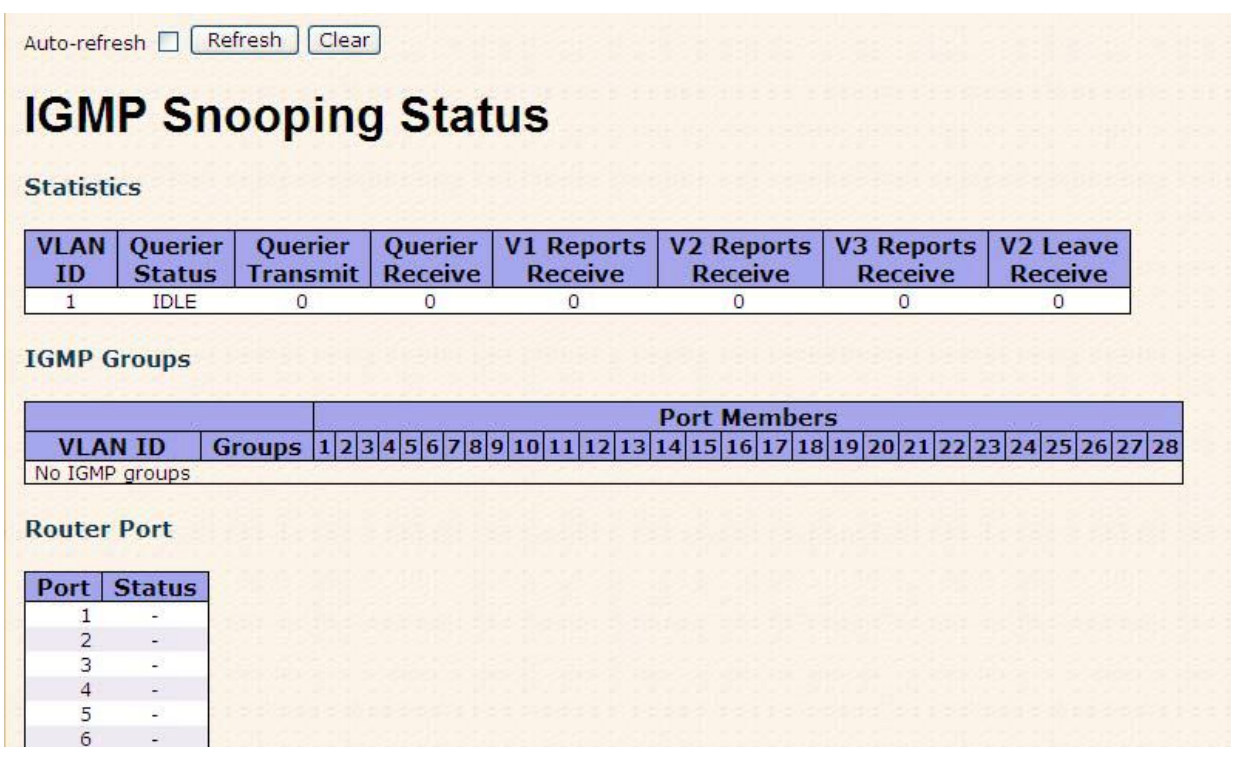

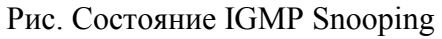

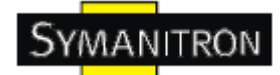

| Поле                  | Описание                                                              |
|-----------------------|-----------------------------------------------------------------------|
| VLAN ID               | Идентификатор VLAN                                                    |
| Groups                | IGMP группа. Максимальное количество – 128 групп для каждой VLAN      |
| Port Members          | Порты, которые участнвуют в группе                                    |
| Querier Status        | Статус Querier – Active или Idle                                      |
| Querier Transmit      | Количество переданных Querier                                         |
| Querier Receive       | Количество полученных Querier                                         |
| V1 Reports<br>Receive | Количество полученных V1 отчетов                                      |
| V2 Reports<br>Receive | Количество полученных V2 отчетов                                      |
| V3 Reports<br>Receive | Количество полученных V3 отчетов                                      |
| V2 Leave Receive      | Количество полученных V2 отключений                                   |
| Refresh               | Нажмите, чтобы обновить страницу                                      |
| Clear                 | Очистить все счетчики                                                 |
| Auto-refresh          | Поставьте галочку, чтобы включить автоматическое обновление страницы. |

В таблице описаны основные поля:

## 5.1.10. Безопасность

## 5.1.10.1. ACL

Настройка ACL параметров (ACE) каждого порта коммутатора. Эти параметры влияют на фреймы, полученные на порту, пока фрейм не совпадет с ACE.

# **ACL Ports Configuration**

Refresh Clear

| Port | Policy ID | Action   | Rate Limiter ID | Port Copy  | Logging    | Shutdown   | Counter |
|------|-----------|----------|-----------------|------------|------------|------------|---------|
| 1    | 1 💙       | Permit 💙 | Disabled 💙      | Disabled 💙 | Disabled 💌 | Disabled 💙 | 0       |
| 2    | 1 🗸       | Permit 💙 | Disabled 💙      | Disabled 💌 | Disabled 💌 | Disabled 💌 | 0       |
| З    | 1 💙       | Permit 💙 | Disabled 💙      | Disabled 💌 | Disabled 💌 | Disabled 💙 | 0       |
| 4    | 1 🗸       | Permit 💙 | Disabled 💙      | Disabled 💌 | Disabled 💌 | Disabled 🐱 | 0       |
| 5    | 1 💙       | Permit 💙 | Disabled 💙      | Disabled 🐱 | Disabled 💌 | Disabled 💙 | 0       |
| 6    | 1 🗸       | Permit 💙 | Disabled 💙      | Disabled 💌 | Disabled 💌 | Disabled 🐱 | 0       |
| 7    | 1 💙       | Permit 💙 | Disabled 💙      | Disabled 💌 | Disabled 💌 | Disabled 💙 | 0       |
| 8    | 1 🗸       | Permit 💙 | Disabled 💙      | Disabled 🛩 | Disabled 💌 | Disabled 🐱 | 0       |
| 9    | 1 💙       | Permit 💙 | Disabled 💙      | Disabled 🐱 | Disabled 💌 | Disabled 💙 | 0       |
| 10   | 1 🗸       | Permit 💙 | Disabled 💙      | Disabled 💌 | Disabled 💌 | Disabled 🐱 | 0       |

Рис. ACL

| Поле               | Описание                                                                                                    |  |  |
|--------------------|----------------------------------------------------------------------------------------------------|--|--|
| Port               | Номер настраиваемого порт                                                                                                    |  |  |
| Policy ID          | Выберите идентификатор политики порта. Допустимые значения от 1 до 8. Значение по умолчанию – 1.                                                                                                    |  |  |
| Action             | Разрешить (Permit) или запретить (Deny) передачу данных. По умолчанию – Permit.                                                                                                    |  |  |
| Rate<br>Limiter ID | ег ID Выберите, какое ограничение скорости применить к указанному порту.<br>Допустимые значения – от 1 до 15, или Disabled. По умолчанию – Disabled                                                                                                    |  |  |
| Port Copy          | Выберите, на какой порт копировать данные. Допустимые значения – Disabled или указанный номера порта. По умолчанию – Disabled.                                                                                                    |  |  |
| Logging            | Определите статус ведения журнала для указанного порта.<br>Enabled: Фреймы, полученные через порт, хранятся в журнале событий.<br>Disabled: Фреймы, полученные через порт, не вносятся в журнал событий.<br>По умолчанию – Disabled. Обратите внимание, что объем памяти журнала<br>событий и скорость его заполнения ограничены. |  |  |
| Shutdown           | Укажите режим работы порта.<br>Enabled: Порт, через который получен фрейм, будет отключен.<br>Disabled: Функция отключена.<br>По умолчанию – Disabled.                                                                                                    |  |  |
| Counter            | Определяет количество фреймов, соответствующих указанному АСЕ.                                                                                                    |  |  |

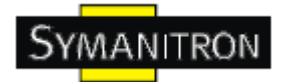

## 5.1.10.2. 802.1x

Настройка аутентификации администратора при авторизации на устройстве через Telnet, SSH или интернет.

#### **Client Configuration**

| Client  | Authentic | Fallback |  |  |
|---------|-----------|----------|--|--|
| telnet  | local     | *        |  |  |
| ssh     | local     | ~        |  |  |
| web     | local     | ~        |  |  |
| console | local     | ~        |  |  |

## **Common Server Configuration**

| Timeout   | 15  | seconds |  |  |
|-----------|-----|---------|--|--|
| Dead Time | 300 | seconds |  |  |

### **RADIUS Authentication Server Configuration**

| # | Enabled | IP Address | Port | Secret |
|---|---------|------------|------|--------|
| 1 |         |            | 1812 |        |
| 2 |         |            | 1812 |        |
| 3 |         |            | 1812 |        |
| 4 |         |            | 1812 |        |
| 5 |         |            | 1812 |        |

#### **RADIUS Accounting Server Configuration**

| # | Enabled | IP Address | Port | Secret |
|---|---------|------------|------|--------|
| 1 |         |            | 1813 |        |
| 2 |         |            | 1813 |        |
| 3 |         |            | 1813 |        |
| 4 |         |            | 1813 |        |
| 5 |         |            | 1813 |        |

#### Настройка клиента

В таблице содержится один ряд для каждого клиента и несколько столбцов:

| Поле                     | Описание                                                                                                    |  |
|--------------------------|----------------------------------------------------------------------------------------------------|--|
| Client                   | Клиент, настройки которого представлены ниже                                                                                              |  |
| Authentication<br>Method | Метод аутентификации.<br>None: аутентификация отключена и вход в систему невозможен.<br>Local: аутентификация через локальную базу данных |  |

|          | Radius: аутентификация через удаленный Radius сервер<br>Tacacs+: аутентификация через удаленный TACACS+ сервер                                                                                                    |  |
|----------|----------------------------------------------------------------------------------------------------|--|
| Fallback | Поставьте галочку, чтобы включить функцию Fallback для локальной аутентификации. Если ни один из настроенных серверов аутентификации не отвечает, используется локальная база данных. Это возможно только если Authentication Method имеет значение, отичное от none и local. |  |
| Save     | Нажмите, чтобы сохранить настройки                                                                                                    |  |
| Reset    | Нажмите, чтобы сбросить последние изменения и вернуть предыдущие настройки                                                                                                    |  |

#### Общие настройки серверов

Эти настройки являются общими для всех серверов аутентификации

| Поле      | Описание                                                                                                    |
|-----------|----------------------------------------------------------------------------------------------------|
|           | Время, в течение которого ожидается ответ с сервера – от 3 до 3600 секунд. Если сервер не отвечает в течение указанного времени, возможно он находится в нерабочем состоянии, устройство продолжит работу с другим сервером (если такие есть).                                                                                                    |
| Timeout   | RADIUS сервера используют UDP протокол, ненадежный по сути.<br>Чтобы предотвратить потерю фреймов, интервал, в течение которого<br>ожидается ответ, разделен на 3 части одинакового размера. Если по<br>окончании части не получен ответ, запрос отправляется снова. Алгоритм<br>позволяет отправлять запросы Radius серверу до 3 раз до того, как он<br>будет считаться нерабочим.   |
| Dead Time | Dead Time – период от 0 до 3600 секунд, в течение которого коммутатор<br>не будет отправлять новые запросы на сервер, от которого не удалось<br>получить ответит на предыдущий запрос. Это предохранит сервер от<br>постоянных запросов со стороны коммутаторов.<br>Чтобы включить функцию, укажите значение Dead Time больше 0, но<br>только если серверов указано больше, чем один. |

### Настройка Radius сервера

| Поле | Описание                                                   |
|------|------------------------------------------------------------|
| #    | Номер Radius сервера, настройки которого представлены ниже |

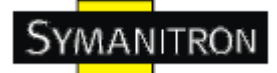

| Enable     | Поставьте галочку, чтобы включить Radius сервер                                                                                                    |  |  |
|------------|----------------------------------------------------------------------------------------------------|--|--|
| IP Address | Поставьте галочку, чтобы включить fallback для локальной аутентификации.<br>Если ни один из настроенных серверов аутентификации не отвечает,<br>используется локальная база данных.<br>Это возможно только если Authentication Method имеет значение, отличное от<br>none и local. |  |  |
| Port       | UDP порт, использующийся Radius сервером. Если значение – 0, будет использован порт по умолчанию (1812).                                                                                                    |  |  |
| Secret     | Секретный ключ, совместно используемый Radius сервером аутентификации и всеми коммутаторами. Его длина может быть до 29 знаков.                                                                                                    |  |  |

## 5.1.11. Оповещения.

## 5.1.11.1. Оповещение о сбое

При возникновении любых сбоев на панели коммутатора загорится индикатор сбоя и на реле в то же время будет подан сигнал.

| Fault     | Al      | arı     | n   |     |    |     |
|-----------|---------|---------|-----|-----|----|-----|
| Powe      | er Fail | lure    |     |     |    |     |
| PW        | /R 1    |         |     |     | w  | R 2 |
| Port      | Link I  | Dow     | n/B | rok | en |     |
| Port      | Active  |         |     |     |    |     |
| 1         |         |         |     |     |    |     |
| 2         |         | Local D |     |     |    |     |
| 3         |         |         |     |     |    |     |
| 4         |         | 1.00    |     |     |    |     |
| 5         |         |         |     |     |    |     |
| 6         |         |         |     |     |    |     |
| 7         |         |         |     |     |    |     |
| 8         |         |         |     |     |    |     |
| 9         |         |         |     |     |    |     |
| 10        |         |         |     |     |    |     |
| 11        |         |         |     |     |    |     |
| 12        |         |         |     |     |    |     |
| Apply Hel | p       |         |     |     |    |     |

Рис. Оповещение о сбое

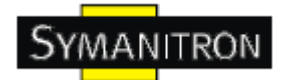

В таблице описаны основные поля:

| Поле                     | Описание                                       |
|--------------------------|------------------------------------------------|
| Power Failure            | Отметьте PWR1 или PWR2 для мониторинга питания |
| Port Link<br>Down/Broken | Отметьте порты с 1 по 8 для мониторинга        |
| Apply                    | Нажмите Apply, чтобы применить настройки       |
| Help                     | Показать справку                               |

### 5.1.11.2. Системные события

SYSLOG - это протокол передачи уведомлений о событиях через сеть.

Обратитесь к RFC 3164 – Протокол BSD SYSLOG

| Syslo      | g Server |
|------------|----------|
| IP Address | 0.0.0.0  |
| Save Rese  | et       |

Рис. Системные события

В таблице описаны основные поля:

| Поле       | Описание                                 |
|------------|------------------------------------------|
| IP Address | IP адрес удаленного SYSLOG сервера       |
| Apply      | Нажмите Apply, чтобы применить настройки |
| Help       | Показать справку                         |

#### 5.1.12. Мониторинг и диагностика

#### 5.1.12.1. Таблица МАС адресов

Настройка таблицы МАС адресов. Установите интервалы хранения в динамической таблице и настройте статическую таблицу МАС адресов.

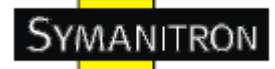

# **MAC Address Table Configuration**

**Aging Configuration** 

| Disable Automatic Aging |     |         |
|-------------------------|-----|---------|
| Age Time                | 300 | seconds |

#### MAC Table Learning

|         |   | Port Members |            |            |            |            |            |            |            |            |            |            |
|---------|---|--------------|------------|------------|------------|------------|------------|------------|------------|------------|------------|------------|
|         | 1 | 2            | 3          | 4          | 5          | 6          | 7          | 8          | 9          | <b>10</b>  | 11         | 12         |
| Auto    | ۲ | ۲            | ۲          | ۲          | ۲          | ۲          | ۲          | ۲          | ۲          | ۲          | ۲          | ۲          |
| Disable | 0 | $\bigcirc$   | $\bigcirc$ | $\bigcirc$ | $\bigcirc$ | $\bigcirc$ | $\bigcirc$ | $\bigcirc$ | $\bigcirc$ | $\bigcirc$ | $\bigcirc$ | $\bigcirc$ |
| Secure  | 0 | 0            | 0          | 0          | 0          | 0          | 0          | 0          | 0          | 0          | $\bigcirc$ | $\bigcirc$ |

## Static MAC Table Configuration

|                    |                |             |      | P  | ort | M   | em | ۱b | ers | 5  |    |
|--------------------|----------------|-------------|------|----|-----|-----|----|----|-----|----|----|
| )elete             | VLAN ID        | MAC Address | 1 2  | 34 | 56  | 5 7 | 8  | 9  | 10  | 11 | 12 |
| 1818181            |                |             | 1222 | 88 | 22  | 22  | 20 | 22 | 88  | 23 | 22 |
| al and an it and a |                |             |      |    |     |     |    |    |     |    |    |
| Add n              | ew static entr | v           |      |    |     |     |    |    |     |    |    |
| Add n              | ew static entr | ту          |      |    |     |     |    |    |     |    |    |
| Add n              | ew static entr | ry          |      |    |     |     |    |    |     |    |    |
| Add n              | ew static entr | <u>ry</u>   |      |    |     |     |    |    |     |    |    |

Рис. Таблица МАС адресов

#### Период старения МАС адресов в таблице

По умолчанию, динамические записи удаляются из МАС таблицы через 300 секунд. Другими словами, записи устаревают в таблице.

Введите значение в секундах, чтобы настроить период старения. Например, Age time \_\_\_\_\_ секунд.

Допустимые значения - от 10 до 1000000 секунд.

Поставьте галочку на Disable automatic aging, чтобы отключить автоматическое старение динамических записей.

#### Заполнение таблицы МАС адресов

Если режим запоминания для указанного порта выделен серым цветом, этот режим контролируется другим модулем, поэтому пользователь не может его изменить. Пример такого модуля – Аутентификация на основе МАС ниже 802.1х

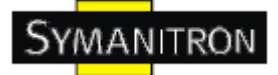

| ab | le I              | ea                          | rni                                          | ing                                                     |                                                                   |                                                                                                    |                                                                                                    |                                                                                                    |                                                                                                    |                                                                                                    |                                                                                                    |                                                                                                    |                                                                                                    |                                                                                                    |                                                                                                    |                                                                                                    |                                                                                                    |                                                                                                    |                                                                                                    |                                                                                                    |                                                                                                    |                                                                                                    |                                                                                                    |                                                                                                    |                                                                                                    |                                                                                                    |                                                                                                    |
|----|-------------------|-----------------------------|----------------------------------------------|---------------------------------------------------------|-------------------------------------------------------------------|----------------------------------------------------------------------------------------------------|----------------------------------------------------------------------------------------------------|----------------------------------------------------------------------------------------------------|----------------------------------------------------------------------------------------------------|----------------------------------------------------------------------------------------------------|----------------------------------------------------------------------------------------------------|----------------------------------------------------------------------------------------------------|----------------------------------------------------------------------------------------------------|----------------------------------------------------------------------------------------------------|----------------------------------------------------------------------------------------------------|----------------------------------------------------------------------------------------------------|----------------------------------------------------------------------------------------------------|----------------------------------------------------------------------------------------------------|----------------------------------------------------------------------------------------------------|----------------------------------------------------------------------------------------------------|----------------------------------------------------------------------------------------------------|----------------------------------------------------------------------------------------------------|----------------------------------------------------------------------------------------------------|----------------------------------------------------------------------------------------------------|----------------------------------------------------------------------------------------------------|----------------------------------------------------------------------------------------------------|----------------------------------------------------------------------------------------------------|
|    |                   |                             |                                              |                                                         |                                                                   |                                                                                                    | -                                                                                                    |                                                                                                    |                                                                                                    |                                                                                                    | P                                                                                                    | or                                                                                                    | t M                                                                                                    | en                                                                                                    | ıbe                                                                                                    | rs                                                                                                    |                                                                                                    |                                                                                                    |                                                                                                    |                                                                                                    |                                                                                                    |                                                                                                    |                                                                                                    |                                                                                                    |                                                                                                    |                                                                                                    | -                                                                                                    |
| 1  | 2                 | 3                           | 4                                            | 5                                                       | 6                                                                 | 7                                                                                                    | 8                                                                                                    | 9                                                                                                    | 10                                                                                                    | 11                                                                                                    | 12                                                                                                    | 13                                                                                                    | 14                                                                                                    | 15                                                                                                    | 16                                                                                                    | 17                                                                                                    | 18                                                                                                    | 19                                                                                                    | 20                                                                                                    | 21                                                                                                    | 22                                                                                                    | 23                                                                                                    | 24                                                                                                    | 25                                                                                                    | 26                                                                                                    | 27                                                                                                    | 28                                                                                                    |
| 0  | 0                 | $\odot$                     | ۲                                            | ۲                                                       | ۲                                                                 | ۲                                                                                                    | ۲                                                                                                    | ۲                                                                                                    | ۲                                                                                                    | 0                                                                                                    | ۲                                                                                                    | 0                                                                                                    | ۲                                                                                                    | ۲                                                                                                    | 0                                                                                                    | ۲                                                                                                    | ۲                                                                                                    | ۲                                                                                                    | ۲                                                                                                    | 0                                                                                                    | ۲                                                                                                    | ۲                                                                                                    | ۲                                                                                                    | ۲                                                                                                    | ۲                                                                                                    | ۲                                                                                                    | 0                                                                                                    |
| 0  | 0                 | 0                           | 0                                            | 0                                                       | 0                                                                 | 0                                                                                                    | 0                                                                                                    | 0                                                                                                    | 0                                                                                                    | 0                                                                                                    | 0                                                                                                    | 0                                                                                                    | 0                                                                                                    | 0                                                                                                    | 0                                                                                                    | 0                                                                                                    | 0                                                                                                    | 0                                                                                                    | 0                                                                                                    | 0                                                                                                    | 0                                                                                                    | 0                                                                                                    | 0                                                                                                    | 0                                                                                                    | 0                                                                                                    | 0                                                                                                    | 0                                                                                                    |
| 0  | 0                 | 0                           | 0                                            | 0                                                       | 0                                                                 | 0                                                                                                    | 0                                                                                                    | 0                                                                                                    | 0                                                                                                    | 0                                                                                                    | 0                                                                                                    | 0                                                                                                    | 0                                                                                                    | 0                                                                                                    | 0                                                                                                    | 0                                                                                                    | 0                                                                                                    | 0                                                                                                    | 0                                                                                                    | 0                                                                                                    | 0                                                                                                    | 0                                                                                                    | 0                                                                                                    | 0                                                                                                    | 0                                                                                                    | 0                                                                                                    | 0                                                                                                    |
|    | ab<br>1<br>⊙<br>○ | able I<br>1 2<br>⊙ ⊙<br>○ ○ | able Lea<br>1 2 3<br>⊙ ⊙ ⊙<br>○ ○ ○<br>○ ○ ○ | able Learni<br>1 2 3 4<br>⊙ ⊙ ⊙ ⊙<br>○ ○ ○ ○<br>○ ○ ○ ○ | able Learning<br>1 2 3 4 5<br>⊙ ⊙ ⊙ ⊙ ⊙<br>○ ○ ○ ○ ○<br>○ ○ ○ ○ ○ | able Learning         1       2       3       4       5       6         Image: Image of the system       Image of the system       Image of the system | able Learning         1       2       3       4       5       6       7         0       0       0       0       0       0       0       0         0       0       0       0       0       0       0       0       0         0       0       0       0       0       0       0       0       0 | able Learning         1       2       3       4       5       6       7       8         0       0       0       0       0       0       0       0       0       0       0       0       0       0       0       0       0       0       0       0       0       0       0       0       0       0       0       0       0       0       0       0       0       0       0       0       0       0       0       0       0       0       0       0       0       0       0       0       0       0       0       0       0       0       0       0       0       0       0       0       0       0       0       0       0       0       0       0       0       0       0       0       0       0       0       0       0       0       0       0       0       0       0       0       0       0       0       0       0       0       0       0       0       0       0       0       0       0       0       0       0       0       0       0       0       0       0 | able Learning         1       2       3       4       5       6       7       8       9         Image: Second structure       Image: Second structure       I | able Learning         1       2       3       4       5       6       7       8       9       10         0       0       0       0       0       0       0       0       0       0       0       0       0       0       0       0       0       0       0       0       0       0       0       0       0       0       0       0       0       0       0       0       0       0       0       0       0       0       0       0       0       0       0       0       0       0       0       0       0       0       0       0       0       0       0       0       0       0       0       0       0       0       0       0       0       0       0       0       0       0       0       0       0       0       0       0       0       0       0       0       0       0       0       0       0       0       0       0       0       0       0       0       0       0       0       0       0       0       0       0       0       0       0       0       0 | able Learning         1       2       3       4       5       6       7       8       9       10       11 $\odot$ $\odot$ <t< td=""><td>able Learning         1       2       3       4       5       6       7       8       9       10       11       12         0       0       0       0       0       0       0       0       0       0       0       0       0       0       0       0       0       0       0       0       0       0       0       0       0       0       0       0       0       0       0       0       0       0       0       0       0       0       0       0       0       0       0       0       0       0       0       0       0       0       0       0       0       0       0       0       0       0       0       0       0       0       0       0       0       0       0       0       0       0       0       0       0       0       0       0       0       0       0       0       0       0       0       0       0       0       0       0       0       0       0       0       0       0       0       0       0       0       0       0       0       0</td><td>able Learning         Por         1       2       3       4       5       6       7       8       9       10       11       12       13         Image: Object of the system       Image: Object of the system</td><td>able Learning         Port M         1       2       3       4       5       6       7       8       9       10       11       12       13       14         Image: Image with the state with the state withe s</td><td>Port Men         1       2       3       4       5       6       7       8       9       10       11       12       13       14       15         I       I       &lt;</td><td>Port Member         1       2       3       4       5       6       7       8       9       10       11       12       13       14       15       16         0       0       0       0       0       0       0       0       0       0       0       0       0       0       0       0       0       0       0       0       0       0       0       0       0       0       0       0       0       0       0       0       0       0       0       0       0       0       0       0       0       0       0       0       0       0       0       0       0       0       0       0       0       0       0       0       0       0       0       0       0       0       0       0       0       0       0       0       0       0       0       0       0       0       0       0       0       0       0       0       0       0       0       0       0       0       0       0       0       0       0       0       0       0       0       0       0       0</td><td>Port Members           1         2         3         4         5         6         7         8         9         10         11         12         13         14         15         16         17           0         0         0         0         0         0         0         0         0         0         0         0         0         0         0         0         0         0         0         0         0         0         0         0         0         0         0         0         0         0         0         0         0         0         0         0         0         0         0         0         0         0         0         0         0         0         0         0         0         0         0         0         0         0         0         0         0         0         0         0         0         0         0         0         0         0         0         0         0         0         0         0         0         0         0         0         0         0         0         0         0         0         0         0         0         0</td><td>Port Members         1       2       3       4       5       6       7       8       9       10       11       12       13       14       15       16       17       18         I       I</td><td>Port Members         1       2       3       4       5       6       7       8       9       10       11       13       14       15       16       17       18       19         0       0       0       0       0       0       0       0       0       0       0       0       0       0       0       0       0       0       0       0       0       0       0       0       0       0       0       0       0       0       0       0       0       0       0       0       0       0       0       0       0       0       0       0       0       0       0       0       0       0       0       0       0       0       0       0       0       0       0       0       0       0       0       0       0       0       0       0       0       0       0       0       0       0       0       0       0       0       0       0       0       0       0       0       0       0       0       0       0       0       0       0       0       0       0       0</td><td>Port Members         1       2       3       4       5       6       7       8       9       10       11       12       13       14       15       16       17       18       19       20         Image: Original and the state of the state of the st</td><td>Port Members         1       2       3       4       5       6       7       8       9       10       11       12       13       14       15       16       17       18       19       20       21         0       0       0       0       0       0       0       0       0       0       0       0       0       0       0       0       0       0       0       0       0       0       0       0       0       0       0       0       0       0       0       0       0       0       0       0       0       0       0       0       0       0       0       0       0       0       0       0       0       0       0       0       0       0       0       0       0       0       0       0       0       0       0       0       0       0       0       0       0       0       0       0       0       0       0       0       0       0       0       0       0       0       0       0       0       0       0       0       0       0       0       0       0</td></t<> <td>Port Members         1       2       3       4       5       6       7       8       9       10       11       12       13       14       15       16       17       18       19       20       21       22         0       0       0       0       0       0       0       0       0       0       0       0       0       0       0       0       0       0       0       0       0       0       0       0       0       0       0       0       0       0       0       0       0       0       0       0       0       0       0       0       0       0       0       0       0       0       0       0       0       0       0       0       0       0       0       0       0       0       0       0       0       0       0       0       0       0       0       0       0       0       0       0       0       0       0       0       0       0       0       0       0       0       0       0       0       0       0       0       0       0       0       0<!--</td--><td>Port Members         1       2       3       4       5       6       7       8       9       10       11       12       13       14       15       16       17       18       19       20       21       22       23         0       0       0       0       0       0       0       0       0       0       0       0       0       0       0       0       0       0       0       0       0       0       0       0       0       0       0       0       0       0       0       0       0       0       0       0       0       0       0       0       0       0       0       0       0       0       0       0       0       0       0       0       0       0       0       0       0       0       0       0       0       0       0       0       0       0       0       0       0       0       0       0       0       0       0       0       0       0       0       0       0       0       0       0       0       0       0       0       0       0       0&lt;</td><td>Port Members         1       2       3       4       5       6       7       8       9       10       11       12       13       14       15       16       17       18       19       20       21       22       23       24         0       0       0       0       0       0       0       0       0       0       0       0       0       0       0       0       0       0       0       0       0       0       0       0       0       0       0       0       0       0       0       0       0       0       0       0       0       0       0       0       0       0       0       0       0       0       0       0       0       0       0       0       0       0       0       0       0       0       0       0       0       0       0       0       0       0       0       0       0       0       0       0       0       0       0       0       0       0       0       0       0       0       0       0       0       0       0       0       0       0</td><td>Port Members         1       2       3       4       5       6       7       8       9       10       11       12       13       14       15       16       17       18       19       20       21       22       23       24       25         0       0       0       0       0       0       0       0       0       0       0       0       0       0       0       0       0       0       0       0       0       0       0       0       0       0       0       0       0       0       0       0       0       0       0       0       0       0       0       0       0       0       0       0       0       0       0       0       0       0       0       0       0       0       0       0       0       0       0       0       0       0       0       0       0       0       0       0       0       0       0       0       0       0       0       0       0       0       0       0       0       0       0       0       0       0       0       0</td><td>Port Members         1       2       3       4       5       6       7       8       9       10       11       12       13       14       15       16       17       18       19       20       21       22       23       24       25       26         0       0       0       0       0       0       0       0       0       0       0       0       0       0       0       0       0       0       0       0       0       0       0       0       0       0       0       0       0       0       0       0       0       0       0       0       0       0       0       0       0       0       0       0       0       0       0       0       0       0       0       0       0       0       0       0       0       0       0       0       0       0       0       0       0       0       0       0       0       0       0       0       0       0       0       0       0       0       0       0       0       0       0       0       0       0       0       <td< td=""><td>Port Members         1       2       3       4       5       6       7       8       9       10       11       12       13       14       15       16       17       18       19       20       21       22       23       24       25       26       27         0       0       0       0       0       0       0       0       0       0       0       0       0       0       0       0       0       0       0       0       0       0       0       0       0       0       0       0       0       0       0       0       0       0       0       0       0       0       0       0       0       0       0       0       0       0       0       0       0       0       0       0       0       0       0       0       0       0       0       0       0       0       0       0       0       0       0       0       0       0       0       0       0       0       0       0       0       0       0       0       0       0       0       0       0       0       <t< td=""></t<></td></td<></td></td> | able Learning         1       2       3       4       5       6       7       8       9       10       11       12         0       0       0       0       0       0       0       0       0       0       0       0       0       0       0       0       0       0       0       0       0       0       0       0       0       0       0       0       0       0       0       0       0       0       0       0       0       0       0       0       0       0       0       0       0       0       0       0       0       0       0       0       0       0       0       0       0       0       0       0       0       0       0       0       0       0       0       0       0       0       0       0       0       0       0       0       0       0       0       0       0       0       0       0       0       0       0       0       0       0       0       0       0       0       0       0       0       0       0       0       0       0 | able Learning         Por         1       2       3       4       5       6       7       8       9       10       11       12       13         Image: Object of the system       Image: Object of the system | able Learning         Port M         1       2       3       4       5       6       7       8       9       10       11       12       13       14         Image: Image with the state with the state withe s | Port Men         1       2       3       4       5       6       7       8       9       10       11       12       13       14       15         I       I       < | Port Member         1       2       3       4       5       6       7       8       9       10       11       12       13       14       15       16         0       0       0       0       0       0       0       0       0       0       0       0       0       0       0       0       0       0       0       0       0       0       0       0       0       0       0       0       0       0       0       0       0       0       0       0       0       0       0       0       0       0       0       0       0       0       0       0       0       0       0       0       0       0       0       0       0       0       0       0       0       0       0       0       0       0       0       0       0       0       0       0       0       0       0       0       0       0       0       0       0       0       0       0       0       0       0       0       0       0       0       0       0       0       0       0       0       0 | Port Members           1         2         3         4         5         6         7         8         9         10         11         12         13         14         15         16         17           0         0         0         0         0         0         0         0         0         0         0         0         0         0         0         0         0         0         0         0         0         0         0         0         0         0         0         0         0         0         0         0         0         0         0         0         0         0         0         0         0         0         0         0         0         0         0         0         0         0         0         0         0         0         0         0         0         0         0         0         0         0         0         0         0         0         0         0         0         0         0         0         0         0         0         0         0         0         0         0         0         0         0         0         0         0 | Port Members         1       2       3       4       5       6       7       8       9       10       11       12       13       14       15       16       17       18         I       I | Port Members         1       2       3       4       5       6       7       8       9       10       11       13       14       15       16       17       18       19         0       0       0       0       0       0       0       0       0       0       0       0       0       0       0       0       0       0       0       0       0       0       0       0       0       0       0       0       0       0       0       0       0       0       0       0       0       0       0       0       0       0       0       0       0       0       0       0       0       0       0       0       0       0       0       0       0       0       0       0       0       0       0       0       0       0       0       0       0       0       0       0       0       0       0       0       0       0       0       0       0       0       0       0       0       0       0       0       0       0       0       0       0       0       0       0 | Port Members         1       2       3       4       5       6       7       8       9       10       11       12       13       14       15       16       17       18       19       20         Image: Original and the state of the state of the st | Port Members         1       2       3       4       5       6       7       8       9       10       11       12       13       14       15       16       17       18       19       20       21         0       0       0       0       0       0       0       0       0       0       0       0       0       0       0       0       0       0       0       0       0       0       0       0       0       0       0       0       0       0       0       0       0       0       0       0       0       0       0       0       0       0       0       0       0       0       0       0       0       0       0       0       0       0       0       0       0       0       0       0       0       0       0       0       0       0       0       0       0       0       0       0       0       0       0       0       0       0       0       0       0       0       0       0       0       0       0       0       0       0       0       0       0 | Port Members         1       2       3       4       5       6       7       8       9       10       11       12       13       14       15       16       17       18       19       20       21       22         0       0       0       0       0       0       0       0       0       0       0       0       0       0       0       0       0       0       0       0       0       0       0       0       0       0       0       0       0       0       0       0       0       0       0       0       0       0       0       0       0       0       0       0       0       0       0       0       0       0       0       0       0       0       0       0       0       0       0       0       0       0       0       0       0       0       0       0       0       0       0       0       0       0       0       0       0       0       0       0       0       0       0       0       0       0       0       0       0       0       0       0 </td <td>Port Members         1       2       3       4       5       6       7       8       9       10       11       12       13       14       15       16       17       18       19       20       21       22       23         0       0       0       0       0       0       0       0       0       0       0       0       0       0       0       0       0       0       0       0       0       0       0       0       0       0       0       0       0       0       0       0       0       0       0       0       0       0       0       0       0       0       0       0       0       0       0       0       0       0       0       0       0       0       0       0       0       0       0       0       0       0       0       0       0       0       0       0       0       0       0       0       0       0       0       0       0       0       0       0       0       0       0       0       0       0       0       0       0       0       0&lt;</td> <td>Port Members         1       2       3       4       5       6       7       8       9       10       11       12       13       14       15       16       17       18       19       20       21       22       23       24         0       0       0       0       0       0       0       0       0       0       0       0       0       0       0       0       0       0       0       0       0       0       0       0       0       0       0       0       0       0       0       0       0       0       0       0       0       0       0       0       0       0       0       0       0       0       0       0       0       0       0       0       0       0       0       0       0       0       0       0       0       0       0       0       0       0       0       0       0       0       0       0       0       0       0       0       0       0       0       0       0       0       0       0       0       0       0       0       0       0</td> <td>Port Members         1       2       3       4       5       6       7       8       9       10       11       12       13       14       15       16       17       18       19       20       21       22       23       24       25         0       0       0       0       0       0       0       0       0       0       0       0       0       0       0       0       0       0       0       0       0       0       0       0       0       0       0       0       0       0       0       0       0       0       0       0       0       0       0       0       0       0       0       0       0       0       0       0       0       0       0       0       0       0       0       0       0       0       0       0       0       0       0       0       0       0       0       0       0       0       0       0       0       0       0       0       0       0       0       0       0       0       0       0       0       0       0       0</td> <td>Port Members         1       2       3       4       5       6       7       8       9       10       11       12       13       14       15       16       17       18       19       20       21       22       23       24       25       26         0       0       0       0       0       0       0       0       0       0       0       0       0       0       0       0       0       0       0       0       0       0       0       0       0       0       0       0       0       0       0       0       0       0       0       0       0       0       0       0       0       0       0       0       0       0       0       0       0       0       0       0       0       0       0       0       0       0       0       0       0       0       0       0       0       0       0       0       0       0       0       0       0       0       0       0       0       0       0       0       0       0       0       0       0       0       0       <td< td=""><td>Port Members         1       2       3       4       5       6       7       8       9       10       11       12       13       14       15       16       17       18       19       20       21       22       23       24       25       26       27         0       0       0       0       0       0       0       0       0       0       0       0       0       0       0       0       0       0       0       0       0       0       0       0       0       0       0       0       0       0       0       0       0       0       0       0       0       0       0       0       0       0       0       0       0       0       0       0       0       0       0       0       0       0       0       0       0       0       0       0       0       0       0       0       0       0       0       0       0       0       0       0       0       0       0       0       0       0       0       0       0       0       0       0       0       0       <t< td=""></t<></td></td<></td> | Port Members         1       2       3       4       5       6       7       8       9       10       11       12       13       14       15       16       17       18       19       20       21       22       23         0       0       0       0       0       0       0       0       0       0       0       0       0       0       0       0       0       0       0       0       0       0       0       0       0       0       0       0       0       0       0       0       0       0       0       0       0       0       0       0       0       0       0       0       0       0       0       0       0       0       0       0       0       0       0       0       0       0       0       0       0       0       0       0       0       0       0       0       0       0       0       0       0       0       0       0       0       0       0       0       0       0       0       0       0       0       0       0       0       0       0< | Port Members         1       2       3       4       5       6       7       8       9       10       11       12       13       14       15       16       17       18       19       20       21       22       23       24         0       0       0       0       0       0       0       0       0       0       0       0       0       0       0       0       0       0       0       0       0       0       0       0       0       0       0       0       0       0       0       0       0       0       0       0       0       0       0       0       0       0       0       0       0       0       0       0       0       0       0       0       0       0       0       0       0       0       0       0       0       0       0       0       0       0       0       0       0       0       0       0       0       0       0       0       0       0       0       0       0       0       0       0       0       0       0       0       0       0 | Port Members         1       2       3       4       5       6       7       8       9       10       11       12       13       14       15       16       17       18       19       20       21       22       23       24       25         0       0       0       0       0       0       0       0       0       0       0       0       0       0       0       0       0       0       0       0       0       0       0       0       0       0       0       0       0       0       0       0       0       0       0       0       0       0       0       0       0       0       0       0       0       0       0       0       0       0       0       0       0       0       0       0       0       0       0       0       0       0       0       0       0       0       0       0       0       0       0       0       0       0       0       0       0       0       0       0       0       0       0       0       0       0       0       0 | Port Members         1       2       3       4       5       6       7       8       9       10       11       12       13       14       15       16       17       18       19       20       21       22       23       24       25       26         0       0       0       0       0       0       0       0       0       0       0       0       0       0       0       0       0       0       0       0       0       0       0       0       0       0       0       0       0       0       0       0       0       0       0       0       0       0       0       0       0       0       0       0       0       0       0       0       0       0       0       0       0       0       0       0       0       0       0       0       0       0       0       0       0       0       0       0       0       0       0       0       0       0       0       0       0       0       0       0       0       0       0       0       0       0       0 <td< td=""><td>Port Members         1       2       3       4       5       6       7       8       9       10       11       12       13       14       15       16       17       18       19       20       21       22       23       24       25       26       27         0       0       0       0       0       0       0       0       0       0       0       0       0       0       0       0       0       0       0       0       0       0       0       0       0       0       0       0       0       0       0       0       0       0       0       0       0       0       0       0       0       0       0       0       0       0       0       0       0       0       0       0       0       0       0       0       0       0       0       0       0       0       0       0       0       0       0       0       0       0       0       0       0       0       0       0       0       0       0       0       0       0       0       0       0       0       <t< td=""></t<></td></td<> | Port Members         1       2       3       4       5       6       7       8       9       10       11       12       13       14       15       16       17       18       19       20       21       22       23       24       25       26       27         0       0       0       0       0       0       0       0       0       0       0       0       0       0       0       0       0       0       0       0       0       0       0       0       0       0       0       0       0       0       0       0       0       0       0       0       0       0       0       0       0       0       0       0       0       0       0       0       0       0       0       0       0       0       0       0       0       0       0       0       0       0       0       0       0       0       0       0       0       0       0       0       0       0       0       0       0       0       0       0       0       0       0       0       0       0 <t< td=""></t<> |

#### Рис. Заполнение таблицы МАС адресов

В таблице описаны основные поля:

| Поле    | Описание                                                                                                    |
|---------|----------------------------------------------------------------------------------------------------|
| Auto    | Автоматическое обучение начнется как только будет получен кадр с неизвестным MAC адресом отправителя.                                                                                                    |
| Disable | Заполнение таблицы не производится                                                                                                    |
| Secure  | Учитываются только статические МАС записи, остальные фреймы<br>отбрасываются. Примечание: Убедитесь, что устройство, использующееся<br>для управления коммутатором, добавлено в таблицу статических МАС<br>адресов до изменений в режиме обучения, иначе он будет потерян и может<br>быть восстановлен только с помощью другого (незащищенного) порта или<br>при подключении к коммутатору через последовательный интерфейс. |

#### Таблица статических МАС адресов

В этой таблице показан список статических МАС адресов. Таблица статических МАС адресов может содержать 64 записи.

В таблице MAC адресов в первую очередь отображен VLAN ID, затем MAC адреса.

| Поле                         | Описание                                                                                                    |
|------------------------------|----------------------------------------------------------------------------------------------------|
| Delete                       | Чтобы удалить запись, поставьте галочку. Она будет удалена после следующего сохранения.                                                                         |
| VLAN ID                      | Введите VLAN ID                                                                                                    |
| MAC Address                  | Введите МАС адрес                                                                                                    |
| Port Members                 | Связанные порты.                                                                                                    |
| Adding a New Static<br>Entry | Нажмите Add new static entry, чтобы добавить новую запись в таблицу статических MAC адресов. Укажите VLAN ID, MAC адрес и порты для новой записи. Нажмите Save. |

#### 5.1.12.2. Статистика портов

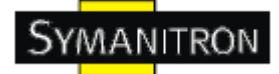

## 5.1.12.2.1. Просмотр статистики трафика

Просмотр статистики общего трафика на всех портах коммутатора.

## **Port Statistics Overview**

Auto-refresh 🗌 Refresh Clear

| Dent | Pac     | kets     | By      | tes      | Er      | rors     | Dr      | ops      | Filtered |  |  |
|------|---------|----------|---------|----------|---------|----------|---------|----------|----------|--|--|
| Port | Receive | Transmit | Receive | Transmit | Receive | Transmit | Receive | Transmit | Receive  |  |  |
| 1    | 0       | 0        | 0       | 0        | 0       | 0        | 0       | 0        | 0        |  |  |
| 2    | 0       | 0        | 0       | 0        | 0       | 0        | 0       | 0        | 0        |  |  |
| 3    | 0       | 0        | 0       | 0        | 0       | 0        | 0       | 0        | 0        |  |  |
| 4    | 0       | 0        | 0       | 0        | 0       | 0        | 0       | 0        | 0        |  |  |
| 5    | 0       | 0        | 0       | 0        | 0       | 0        | 0       | 0        | 0        |  |  |
| 6    | 0       | 0        | 0       | 0        | 0       | 0        | 0       | 0        | 0        |  |  |
| 7    | 0       | 0        | 0       | 0        | 0       | 0        | 0       | 0        | 0        |  |  |
| 8    | 0       | 0        | 0       | 0        | 0       | 0        | 0       | 0        | 0        |  |  |
| 9    | 0       | 0        | 0       | 0        | 0       | 0        | 0       | 0        | 0        |  |  |
| 10   | 0       | 0        | 0       | 0        | 0       | 0        | 0       | 0        | 0        |  |  |
| 11   | 0       | 0        | 0       | 0        | 0       | 0        | 0       | 0        | 0        |  |  |
| 12   | 0       | 0        | 0       | 0        | 0       | 0        | 0       | 0        | 0        |  |  |
| 13   | 0       | 0        | 0       | 0        | 0       | 0        | 0       | 0        | 0        |  |  |
| 14   | 0       | 0        | 0       | 0        | 0       | 0        | 0       | 0        | 0        |  |  |
| 15   | 0       | 0        | 0       | 0        | 0       | 0        | 0       | 0        | 0        |  |  |
| 16   | 0       | 0        | 0       | 0        | 0       | 0        | 0       | 0        | 0        |  |  |
| 17   | 0       | 0        | 0       | 0        | 0       | 0        | 0       | 0        | 0        |  |  |
| 18   | 0       | 0        | 0       | 0        | 0       | 0        | 0       | 0        | 0        |  |  |
| 19   | 0       | 0        | 0       | 0        | 0       | 0        | 0       | 0        | 0        |  |  |
| 20   | 0       | 0        | 0       | 0        | 0       | 0        | 0       | 0        | 0        |  |  |
| 21   | 0       | 0        | 0       | 0        | 0       | 0        | 0       | 0        | 0        |  |  |
| 22   | 0       | 0        | 0       | 0        | 0       | 0        | 0       | 0        | 0        |  |  |
| 23   | 29900   | 19581    | 5833810 | 3310221  | 2       | 0        | 2       | 0        | 20       |  |  |
| 24   | 0       | 0        | 0       | 0        | 0       | 0        | 0       | 0        | 0        |  |  |
| 25   | 0       | 0        | 0       | 0        | 0       | 0        | 0       | 0        | 0        |  |  |
| 26   | 0       | 0        | 0       | 0        | 0       | 0        | 0       | 0        | 0        |  |  |
| 27   | 0       | 0        | 0       | 0        | 0       | 0        | 0       | 0        | 0        |  |  |
| 28   | 0       | 0        | 0       | 0        | 0       | 0        | 0       | 0        | 0        |  |  |

#### Рис. Статистика трафика

| Поле             | Описание                                                                                               |
|------------------|----------------------------------------------------------------------------------------------------|
| Ports            | Номер порта                                                                                            |
| Packets          | Количество полученных и отправленных пакетов на каждом порту                                           |
| Bytes            | Количество полученных и отправленных байтов на каждом порту                                            |
| Errors           | Количество фреймов, получивших сообщение об ошибке, и количество незавершенных передач на каждом порту |
| Drops            | Количество фреймов, отброшенных по причине переполнения входящих или исходящих очередей.               |
| Filtered         | Количество полученных фреймов, отфильтрованных в процессе передачи                                     |
| Auto-<br>refresh | Поставьте галочку, чтобы включить автоматическое обновление страницы.                                  |

| Refresh | Обновление записей в журнале событий, начиная с ID текущей записи |
|---------|-------------------------------------------------------------------|
| Clear   | Очистить все счетчики записей                                     |

### 5.1.12.2.2. Подробная статистика

Подробная статистика трафика для выбранного порта коммутатора. Выберите порт коммутатора, чтобы получить о нем детальную информацию.

Показанные счётчики переданной информации и счётчики ошибок являются общими для полученной и отправленной информации.

## **Detailed Port Statistics Port 1**

Port 1 💌 Auto-refresh 🗌 Refresh Clear

| Receive Total          | Transmit Total          |
|------------------------|-------------------------|
| Rx Packets             | Tx Packets 0            |
| Rx Octets (            | Tx Octets 0             |
| Rx Unicast (           | Tx Unicast 0            |
| Rx Multicast (         | Tx Multicast 0          |
| Rx Broadcast           | Tx Broadcast 0          |
| Rx Pause               | Tx Pause 0              |
| Receive Size Counters  | Transmit Size Counters  |
| Rx 64 Bytes            | Tx 64 Bytes 0           |
| Rx 65-127 Bytes        | Tx 65-127 Bytes 0       |
| Rx 128-255 Bytes (     | Tx 128-255 Bytes 0      |
| Rx 256-511 Bytes (     | Tx 256-511 Bytes 0      |
| Rx 512-1023 Bytes      | Tx 512-1023 Bytes 0     |
| Rx 1024-1526 Bytes     | Tx 1024-1526 Bytes 0    |
| Rx 1527- Bytes         | Tx 1527- Bytes 0        |
| Receive Queue Counters | Transmit Queue Counters |
| Rx Low                 | Tx Low 0                |
| Rx Normal (            | Tx Normal 0             |
| Rx Medium (            | Tx Medium 0             |
| Rx High                | Tx High 0               |
| Receive Error Counters | Transmit Error Counters |
| Rx Drops (             | Tx Drops 0              |
| Rx CRC/Alignment       | Tx Late/Exc. Coll.      |
| Rx Undersize           |                         |
| Rx Oversize            |                         |
| Rx Fragments           |                         |
| Rx Jabber              |                         |
| Rx Filtered            |                         |

#### Рис. Подробная статистика

| Поле                   | Описание                                                                                                    |
|------------------------|----------------------------------------------------------------------------------------------------|
| Rx and Tx<br>Packets   | Количество полученных и отправленных (корректных и битых) пакетов                                                                        |
| Rx and Tx<br>Octets    | Количество полученных и отправленных (корректных и битых) байтов.<br>В этом количестве содержатся FCS, но исключаются биты согласования. |
| Rx and Tx<br>Unicast   | Количество полученных и отправленных (корректных и битых) одноадресных пакетов                                                           |
| Rx and Tx<br>Multicast | Количество полученных и отправленных (корректных и битых) многоадресных пакетов                                                          |

| Rx and Tx<br>Broadcast | Количество полученных и отправленных (корректных и битых)<br>широковещательных пакетов                                                                            |
|------------------------|----------------------------------------------------------------------------------------------------|
| Rx and Tx<br>Pause     | Количество MAC Control фреймов, полученных или отправленных через<br>указанный порт и имеющих opcode (код операции), предписывающий<br>выполнение операции PAUSE. |
| Rx Drops               | Количество отклоненных фреймов из-за переполнения буфера приема или передачи.                                                                                     |
| Rx<br>CRC/Alignment    | Количество фреймов, полученных с ошибками CRC                                                                                                    |
| Rx Undersize           | Количество пакетов размером меньше минимального, полученных с валидным CRC                                                                                        |
| Rx Oversize            | Количество пакетов размером больше максимального, полученных с валидным CRC                                                                                       |
| Rx Fragments           | Количество пакетов размером меньше минимального, полученных с недопустимым CRC                                                                                    |
| Rx Jabber              | Количество пакетов размером больше максимального, полученных с недопустимым CRC                                                                                   |
| Rx Filtered            | Количество полученных фреймов, отфильтрованных в процессе передачи                                                                                                |
| Tx Drops               | Количество фреймов, отклоненных из-за перегруженности буфера вывода                                                                                               |
| Tx<br>Late/Exc.Coll.   | Количество фреймов, отклоненных из-за повторяющейся или поздней коллизии                                                                                          |

#### 5.1.12.3. Зеркалирование

Настройка зеркалирования портов.

Чтобы устранить неполадки в сети, данные могут быть скопированы (или отражены) на зеркальный порт, на котором специальное устройство будет анализировать поток данных.

Данные для копирования на зеркальный порт:

Все кадры, полученные через указанный порт (также известно как зеркалирование входящего трафика)

Все фреймы, переданные через указанный порт (также известно как зеркалирование исходящего трафика)

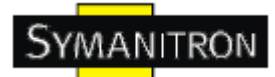

Порт, на который отражены данные, известен как зеркальный порт. Фреймы отражаются на порту, на котором включено зеркалирование входящего (rx) либо исходящего (tx) трафика. Disabled – отключить зеркалирование.

|        | Mir             | ror C     | :0  | n   | f  | i | g | JL | 11 | r | a | t | i | C | ) | n |  |
|--------|-----------------|-----------|-----|-----|----|---|---|----|----|---|---|---|---|---|---|---|--|
|        | <u>P</u> ort to | mirror to | Di  | sab | le | d | ~ | ۲  |    |   |   |   |   |   |   |   |  |
| N. TR. | Port            | Mode      | 222 |     |    |   |   |    |    |   |   |   |   |   |   |   |  |
|        | 1               | Disabled  | ~   |     |    |   |   |    |    |   |   |   |   |   |   |   |  |
| 2      | 2               | Disabled  | *   | 2   |    |   |   |    |    |   |   |   |   |   |   |   |  |
|        | 3               | Disabled  | *   |     |    |   |   |    |    |   |   |   |   |   |   |   |  |
|        | 4               | Disabled  | ~   |     |    |   |   |    |    |   |   |   |   |   |   |   |  |
|        | 5               | Disabled  | ~   |     |    |   |   |    |    |   |   |   |   |   |   |   |  |
|        | 6               | Disabled  | ~   |     |    |   |   |    |    |   |   |   |   |   |   |   |  |
|        | 7               | Disabled  | *   |     |    |   |   |    |    |   |   |   |   |   |   |   |  |

Рис. Зеркалирование

В таблице описаны основные поля:

| Поле | Описание                                                                                                    |
|------|----------------------------------------------------------------------------------------------------|
| Port | Логический порт, настройки которого представлены ниже.                                                                                                    |
| Mode | Выберите режим зеркалирования.<br>Rx only: Данные, полученные через указанный порт, отражаются. Переданные<br>данные не отражаются.<br>Tx only: Данные, отправленные через указанный порт, отражаются. Полученные<br>данные не отражаются.<br>Disabled: Ни полученные, ни отправленные данные не отражаются.<br>Enabled: И полученные, и отправленные данные отражаются.<br>Примечание: На том порту, куда зеркалируются данные, они передаются только<br>один раз, поэтому для таких портов доступны только режимы Disabled и Rx. |

## 5.1.12.4. Журнал событий

Информация о событиях на коммутаторе.

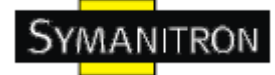

| System L                    | og Information                   |
|-----------------------------|----------------------------------|
| Auto-refresh 🗌 🛛 Refr       | resh Clear  <<  <> >> >>         |
| Level All                   |                                  |
| The total number of en      | itries is 0 for the given level. |
| Start from ID 1             | with 20 entries per page.        |
| ID<br>No system log entries | Level Time Message               |

Рис. Журнал событий

| Поле             | Описание                                                                                                    |
|------------------|----------------------------------------------------------------------------------------------------|
| ID               | Идентификатор (≥1) записи в журнале событий                                                                                               |
| Level            | Уровень события. Типы уровней:<br>Info: Информационный уровень<br>Warning: Уровень оповещения<br>Error: Уровень ошибки<br>All: Все уровни |
| Time             | Время записи в журнале событий                                                                                                    |
| Message          | МАС адрес коммутатора                                                                                                    |
| Refresh          | Обновление записей в журнале событий, начиная с ID текущей записи                                                                         |
| Clear            | Очистить все записи в журнале событий                                                                                                    |
| Auto-<br>refresh | Поставьте галочку, чтобы включить автоматическое обновление страницы.                                                                     |
| <<               | Обновление записей в журнале событий, начиная с ID первой доступной записи                                                                |
| <<               | Обновление записей в журнале событий, заканчивая последней показанной записью                                                             |
| >>               | Обновление записей в журнале событий, начиная с последней показанной                                                                      |

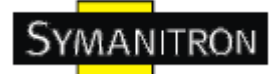

|    | записи                                                                         |
|----|--------------------------------------------------------------------------------|
| >> | Обновление записей в журнале событий, заканчивая ID последней доступной записи |

## 5.1.12.5. Диагностика кабеля

| Ver   | iPH    | Y Cabl   | e Di   | agnos       | tics   |          |        |          |
|-------|--------|----------|--------|-------------|--------|----------|--------|----------|
| Port  | All 🗸  |          |        |             |        |          |        |          |
|       |        |          |        |             |        |          |        |          |
| Start |        |          |        |             |        |          |        |          |
| Start |        |          |        |             |        |          |        |          |
|       |        |          |        |             |        |          |        |          |
|       |        |          | 12230  |             |        |          |        |          |
|       |        |          |        | Cable Sta   | tus    |          |        |          |
| Port  | Pair A | Length A | Pair B | Length B    | Pair C | Length C | Pair D | Length D |
| 1     |        | 1        | (77)   | 100 A A 477 |        |          |        |          |
| 2     |        |          |        | 77.         | 77     | 77.0     |        |          |
| 3     | 0375   |          | (155)  |             | 1552   |          | 177    |          |
| 4     | 177    | 575      |        | 77.         | 5773   | 77.4     |        | 374      |
| 5     | 9375   |          | (1575) |             | 1553   |          | 1772   |          |
| 6     | 177    | 575      |        | 77.         | .575   | 77.0     |        | 375      |
| 7     | (37)   |          | (1775) |             | 1573   | 77.0     | 1772   | 55       |
| 8     |        | 575      |        | 77.         | 57     | 77.0     | .77    | 37       |
| 9     |        |          |        |             |        | 77.      | 57     |          |
| 10    |        | 575      |        | 77.         |        | 77-      | .55    |          |
| 11    |        |          |        |             |        | 77.      | 77     | 57       |
| 12    |        |          |        | 77.         |        | 77.4     |        | 57       |
| 13    | ~~     |          | (77)   |             | 77     | 77.      | 777    | 57       |
| 14    |        |          |        | 77.         | 77     | 77.4     | 57     | 37       |
| 15    | 0355   |          | (55)   |             | 1771   | 77.      | 177    | 77       |
| 16    | 1777   | 55       |        | 77.         | 577    | 777-2    |        | 374      |
| 17    | 0355   |          | (55)   |             | 177/   | 77.      | 177    | 55       |
| 18    | 1777   |          |        | 77.         | 577    | 777-2    | 275    | 376      |
| 19    | (135)  |          | (775)  | 55          | 272    | 77.5     | 1771   |          |
| 20    | 177    | 55       |        | 77.         | 575    | 776      | 375    | 374      |
| 21    | (35)   |          | (75)   | 55          | 275    |          | 1771   | 55       |
| 22    |        |          |        | 37.         | 375    | 776      |        | 374      |
| 23    | 077    |          | (77)   |             | 27     |          | 573    |          |
| 24    |        |          |        |             | 77     | 77.0     |        |          |

#### Рис. Диагностика кабеля

Нажмите Start, чтобы запустить диагностику. Это займет примерно 5 секунд. Если выбраны все порты, это может занять приблизительно 15 секунд. После завершения, страница автоматически обновится и вы сможете просмотреть результаты диагностики кабеля в таблице состояния кабеля. Имейте ввиду, что VeriPHY подходит только для

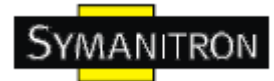

кабелей длиной 7-140 метров. Порты со скоростью 10 и 100 мбит/с будут отключены при запуске VeriPHY. Поэтому, запуск VeriPHY на управляющем порту со скоростью 10 и 100 мбит/с приведет к тому, что коммутатор перестанет отвечать на запросы, пока VeriPHY не завершит работу.

В таблице описаны основные поля:

| Поле            | Описание                                                                               |
|-----------------|----------------------------------------------------------------------------------------|
| Port            | Порт, который вы хотите диагностировать с помощью VeriPHY Cable Diagnostics            |
| Cable<br>Status | Port: номер порта<br>Pair: состояние витой пары<br>Length: длина (в метрах) витой пары |

## 5.1.12.6. Ріпд-запросы

Отправка ICMP Ping пакетов для проверки IP-соединения.

| ICMP       | Ping   |
|------------|--------|
| IP Address | 0.0.00 |
| Ping Size  | 64     |
| Start      |        |

Рис. Ping-запросы

После нажатия Start будут отправлены 5 пакетов ICMP, и после получения ответа будут отображены порядковый номер и время между отправкой запроса и получением ответа. Страница будет обновляться автоматически, пока не будут получены ответы на все пакеты, или пока не истечет время ожидания.

PING6 server ::10.10.132.20

64 bytes from ::10.10.132.20: icmp\_seq=0, time=0ms

64 bytes from ::10.10.132.20: icmp\_seq=1, time=0ms

- 64 bytes from ::10.10.132.20: icmp\_seq=2, time=0ms
- 64 bytes from ::10.10.132.20: icmp\_seq=3, time=0ms

64 bytes from ::10.10.132.20: icmp\_seq=4, time=0ms

Sent 5 packets, received 5 OK, 0 bad

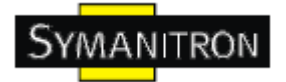

#### Настройка ІСМР пакетов:

| Поле          | Описание                                                                         |
|---------------|----------------------------------------------------------------------------------|
| IP<br>Address | IP адрес назначения                                                              |
| Ping Size     | Размер полезной нагрузки ICMP пакета. Допустимые значения – от 8 до 1400 байтов. |

## 5.1.13. Питание через Ethernet (PoE)

## 5.1.13.1. Конфигурация РоЕ – Резервирование питания

3 способа распределения мощностей питания по портам

## **Power Over Ethernet Configuration**

| Reserve | d Power determ | ined by              | Olass                   | ◯ Alloca        | tion 🔿 LL  | DP-MED |  |  |  |
|---------|----------------|----------------------|-------------------------|-----------------|------------|--------|--|--|--|
| Power N | lanagement Mod | le                   | ○ Actual Consumption    |                 |            |        |  |  |  |
| Prima   | ry Power Sup   | <b>ply [W]</b><br>62 | Backu                   | IP Power Supply | <b>[W]</b> |        |  |  |  |
| Port    | PoE Enabled    | Priorit              | ority Maximum Power [W] |                 |            |        |  |  |  |
| 1       | <b>V</b>       | Low                  | ~                       | 15.4            |            |        |  |  |  |
| 2       |                | Low                  | ~                       | 15.4            |            |        |  |  |  |
| 3       |                | Low                  | *                       | 15.4            |            |        |  |  |  |
|         |                |                      |                         | 15.4            | 1          |        |  |  |  |

Save Reset

Рис. Конфигурация РоЕ

| Поле              | Описание                                                                                                    |
|-------------------|----------------------------------------------------------------------------------------------------|
| Allocated<br>mode | Пользователи сами определяют количество питания, которое порт может использовать. Потребляемое питание для каждого порта отображено в столбце Maximum Power.                                                                      |
| Class mode        | Каждый порт автоматически определяет, сколько питания потреблять в соответствии с классом подключенного устройства. Существует 3 класса потребителей: 4, 7 и 15,4 Ватт (В этом режиме в столбце Maximum Power не имеют значения). |

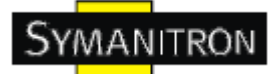

|       | Этот режим схож с Class mode. Каждый порт определяет количество     |
|-------|---------------------------------------------------------------------|
| LLDP- | потребляемого питания в соответствии с полученной РоЕ информацией с |
| MED   | помощью LLDP протокола. Если порт не получит информацию, питание    |
| mode  | будет подведено с помощью Class mode. (В этом режиме в столбце      |
|       | Maximum Power не имеют значения)                                    |

(Для всех режимов: если на порту потребляется больше питания, чем требуется, порт отключится)

## 5.1.13.2 Настройка РоЕ – Управление питанием

Есть два режима, определяющих, когда порт должен выклдючиться.

## **Power Over Ethernet Configuration**

| Reserved Power determined by                     |             |          | Class      | 0           | Allocation | O LLDP-MED |
|--------------------------------------------------|-------------|----------|------------|-------------|------------|------------|
| Power Management Mode                            |             |          | Actual Cor | nsumption 💿 | Reserved F | Power      |
| Primary Power Supply [W] Backup Power Supply [W] |             |          |            |             |            |            |
| Port                                             | PoE Enabled | Priority | Maxim      | um Power    | · [W]      | 7          |
| 1                                                |             | Low 💌    |            |             | 15.4       |            |
| 2                                                |             | Low 💌    |            |             | 15.4       |            |
| 3                                                |             | Low 💌    |            |             | 15.4       |            |
| 4                                                |             | Low 💌    |            |             | 15.4       |            |
|                                                  |             |          |            |             |            |            |

Save Reset

Рис. Настройка РоЕ – Управление питанием

| Поле                  | Описание                                                                                                    |
|-----------------------|----------------------------------------------------------------------------------------------------|
| Actual<br>Consumption | Если потребление питания на портах превышает количество, которое может подавать источник питания, или превышает количество необходимого питания, то порты будут отключены. В соответствии с приоритетностью, порты будут отключены. Если два порта имеют одинаковый приоритет, будет отключен тот, у которого наивысший номер. |
| Reserved<br>Power     | Если общее требуемое питание превышает количество, которое может подавать источник питания. Питание не будет подключено, если                                                                                                    |

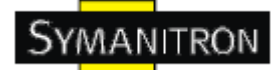

| питаемые устройства будут запрашивать больше питания, чем доступно. |
|---------------------------------------------------------------------|
|---------------------------------------------------------------------|

## 5.1.13.3. Настройка РоЕ – Основной и резервный источники питания

У РоЕ может быть 2 источника питания. Один используется как основной источник питания, и один как резервный. В случае если произойдет сбой основного источника питания, резервный продолжит работу. Если нельзя определить количество питания, которое питаемое устройство может использовать, можно определить его, указав мощность питания, которое основной и резервный источники питания могут передавать.

# **Power Over Ethernet Configuration**

| Reserv | Reserved Power determined by                       |          |          |        | ◯ Allocat      | ion     | C LLDP-MED |
|--------|----------------------------------------------------|----------|----------|--------|----------------|---------|------------|
| Power  | Management Mo                                      | de 🤇     | Actual ( | Consum | ption 💿 Reserv | ed Powe | er         |
| Prima  | Primary Power Supply [W]   Backup Power Supply [W] |          |          |        |                |         |            |
|        |                                                    | 62       |          |        |                | 0       |            |
| Port   | PoE Enabled                                        | Priority | Max      | imum   | Power [W]      | ]       |            |
| 1      | <b>~</b>                                           | Low 💙    |          |        | 15.4           |         |            |
| 2      |                                                    | Low 💙    |          |        | 15.4           |         |            |
| 3      | <b>~</b>                                           | Low 💙    |          |        | 15.4           |         |            |
| 4      |                                                    | Low 💙    |          |        | 15.4           |         |            |
|        |                                                    |          |          |        |                | _       |            |
| Save   | Reset                                              |          |          |        |                |         |            |

Рис. Настройка РоЕ – Основной и резервный источники питания

## 5.1.13.4 Настройка РоЕ – Настройка портов.

Настройки РоЕ на каждом порту

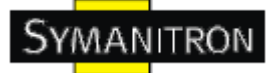

# **Power Over Ethernet Configuration**

| Reserv                | Reserved Power determined by |                       |        |          | 🔾 Allocat      | ion       | O LLDP-MED |
|-----------------------|------------------------------|-----------------------|--------|----------|----------------|-----------|------------|
| Power Management Mode |                              |                       | OActua | l Consum | ption 💿 Reserv | ed Power  | r          |
| Prima                 | ary Power Sup                | <b>ply [W</b> ]<br>62 | ] Back | up Pow   | ver Supply [   | <b>W]</b> |            |
| Port                  | PoE Enabled                  | Priori                | ty Ma  | ximum    | Power [W]      |           |            |
| 1                     |                              | Low                   | *      |          | 15.4           |           |            |
| 2                     |                              | Low                   | *      |          | 15.4           |           |            |
| 3                     |                              | Low                   | *      |          | 15.4           |           |            |
| 4                     |                              | Low                   | *      |          | 15.4           | J         |            |
|                       |                              |                       |        |          |                |           |            |
| Save Reset            |                              |                       |        |          |                |           |            |

Рис. Настройка РоЕ – Настройка портов

В таблице описаны основные поля:

| Поле             | Описание                                                                                                    |
|------------------|----------------------------------------------------------------------------------------------------|
| PoE Enable       | Определяет, включен ли РоЕ на порту                                                                                                    |
| Priority         | Приоритетность портов. Существует 3 уровня приоритетности: низкий,<br>высокий и критический.<br>Приоритетность используется, когда удаленные устройства запрашивают<br>больше питания, чем источник питания может подавать. В этом случае<br>порт с самым низкий приоритетом будет отключен. |
| Maximum<br>Power | Числовое значение, определяющее максимальное количество питания в<br>ваттах, которое может быть подано на клиентское устройство.<br>(Максимально допустимое значение – 102.3 Ватта)                                                                                                    |
| Save             | Нажмите, чтобы сохранить настройки                                                                                                    |
| Reset            | Нажмите, чтобы сбросить последние изменения и вернуть предыдущие настройки                                                                                                    |

#### 5.1.13.5 Состояние РоЕ

Просмотр текущего состояния РоЕ на всех портах.

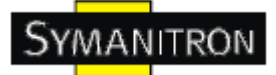

## **Power Over Ethernet Status**

Auto-refresh 🗌 Refresh

| Local Port | PD class | Power Reserved | Power Used | Current Used | Priority | Port Status    |
|------------|----------|----------------|------------|--------------|----------|----------------|
| 1          | 0        | 0 [W]          | 0 [W]      | 0 [mA]       | Low      | No PD detected |
| 2          | 0        | 0 [W]          | 0 [W]      | 0 [mA]       | Low      | No PD detected |
| 3          | 0        | 0 [W]          | 0 [W]      | 0 [mA]       | Low      | No PD detected |
| 4          | 0        | 0 [W]          | 0 [W]      | 0 [mA]       | Low      | No PD detected |
| Total      |          | 0 [W]          | 0 [W]      | 0 [mA]       |          |                |

Рис. Состояние РоЕ

В таблице описаны основные поля:

| Поле           | Описание                                                           |
|----------------|--------------------------------------------------------------------|
| Local Port     | Номер порта                                                        |
| Power Reserved | Питания, требуемое клиентскому устройству.                         |
| Power Used     | Питание, которое использует клиентское устройство на данный момент |
| Current Used   | Ток, который использует клиентское устройство на данный момент     |
| Priority       | Приоритет порта, указанный пользователем                           |
| Port Status    | Статус порта                                                       |

#### 5.1.13.6 LLDP РоЕ соседи

Просмотр состояния всех LLDP PoE соседей. Таблица содержит информацию о состоянии всех LLDP PoE соседей. В строках таблицы указано на каких портах были обнаружены LLDP PoE соседей. В столбцах приведена следующая информация:

## **LLDP Neighbor Power Over Ethernet Information**

Auto-refresh 🗌 Refresh

Local Port Power Type Power Source Power Priority Maximum Power

Рис. LLDP РоЕ соседи

| Поле       | Описание                                                              |
|------------|-----------------------------------------------------------------------|
| Local Port | Порт коммутатора, на который был получены LLDP данные                 |
| Power      | Определяет устройство как PSE (источник PoE питания) или PD (клиент). |

| Туре              | Неизвестный тип определяется как "Reserved".                                                                                                    |
|-------------------|----------------------------------------------------------------------------------------------------|
| Power<br>Source   | Источник питания, используемый PSE или PD устройствами.<br>Если тип устройства – PSE, оно может работать либо с помощью<br>основного, либо резервного источника питания. Если источник питания не<br>определен, значение - Unknown.<br>Если тип устройства – PD, оно может работать либо с помощью локального<br>источника питания, либо использовать PSE как источник. Оно также может<br>использовать оба источника. Если источник питания не определен,<br>значение - Unknown. |
| Power Used        | Используемое питание показывает, сколько тока потребляет устройство через РоЕ порт                                                                                                    |
| Power<br>Priority | Приоритет питания РоЕ устройства (как PD, так и PSE). Существует 3<br>уровня приоритетности: критический, высокий и низкий.<br>Если приоритет не определён, значение поля - "Unknown"                                                                                                    |
| Maximum<br>Power  | Числовое значение, определяющее максимальное количество питания в<br>ваттах, которое требуется PD от PSE устройства, или минимальное<br>количество питания, которое PSE устройство может подавать через кабель<br>максимальной длины в соответствии с его настройками.<br>Максимально допустимое значение – 102.3 Ватта. Значение больше 102.3<br>Ватт отображается как "Reserved".                                                                                               |
| Refresh           | Нажмите, чтобы обновить страницу                                                                                                    |
| Auto-<br>refresh  | Поставьте галочку, чтобы включить автоматическое обновление страницы.                                                                                                    |

#### Перезагрузка системы

Перезагрузка системы. После восстановления устройство загрузится в обычном режиме.

| Warm Reset |                                                  |  |  |
|------------|--------------------------------------------------|--|--|
|            | Are you sure you want to perform a Warm Restart? |  |  |
| Yes No     |                                                  |  |  |

Рис. Перезагрузка системы

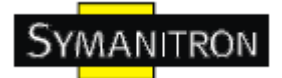

В таблице описаны основные поля:

| Поле | Описание                                                             |
|------|----------------------------------------------------------------------|
| Yes  | Нажмите, чтобы перезагрузить устройство                              |
| No   | Нажмите, чтобы вернуться к странице состояния порта без перезагрузки |

#### Сброс настроек

Сброс настроек устройства. Сохраняется только ІР конфигурация.

#### **Factory Defaults**

|        | Are you sure you want to reset the configuration to<br>Factory Defaults? |
|--------|--------------------------------------------------------------------------|
| Yes No |                                                                          |

#### Рис. Сброс настроек

| Поле | Описание                                                                |
|------|-------------------------------------------------------------------------|
| Yes  | Нажмите, чтобы сбросить настройки до заводских                          |
| No   | Нажмите, чтобы вернуться к странице состояния порта без сброса настроек |

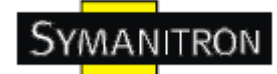

## 6. Командная строка

#### 6.1. Управление с помощью командной строки

Кроме web-управления, SWMGP-84SFP-W также поддерживают управление с помощью командной строки. Вы можете использовать консоль или Telnet для управления коммутатором.

# Управление с помощью командной строки через последовательный консольный RS-232 порт (115200, 8, none, 1, none)

Для настройки с помощью последовательного консольного RS-232 порта используйте кабель RJ45 к DB9-F (DB-9 «мама»), чтобы подключить консольный RS-232 порт коммутатора с СОМ портом вашего компьютера.

Для того, чтобы получить доступ к консоли через последовательный RS-232 кабель:

Шаг 1. На рабочем столе Windows выберите Пуск > Программы > Стандартные > Связь > Hyper Terminal

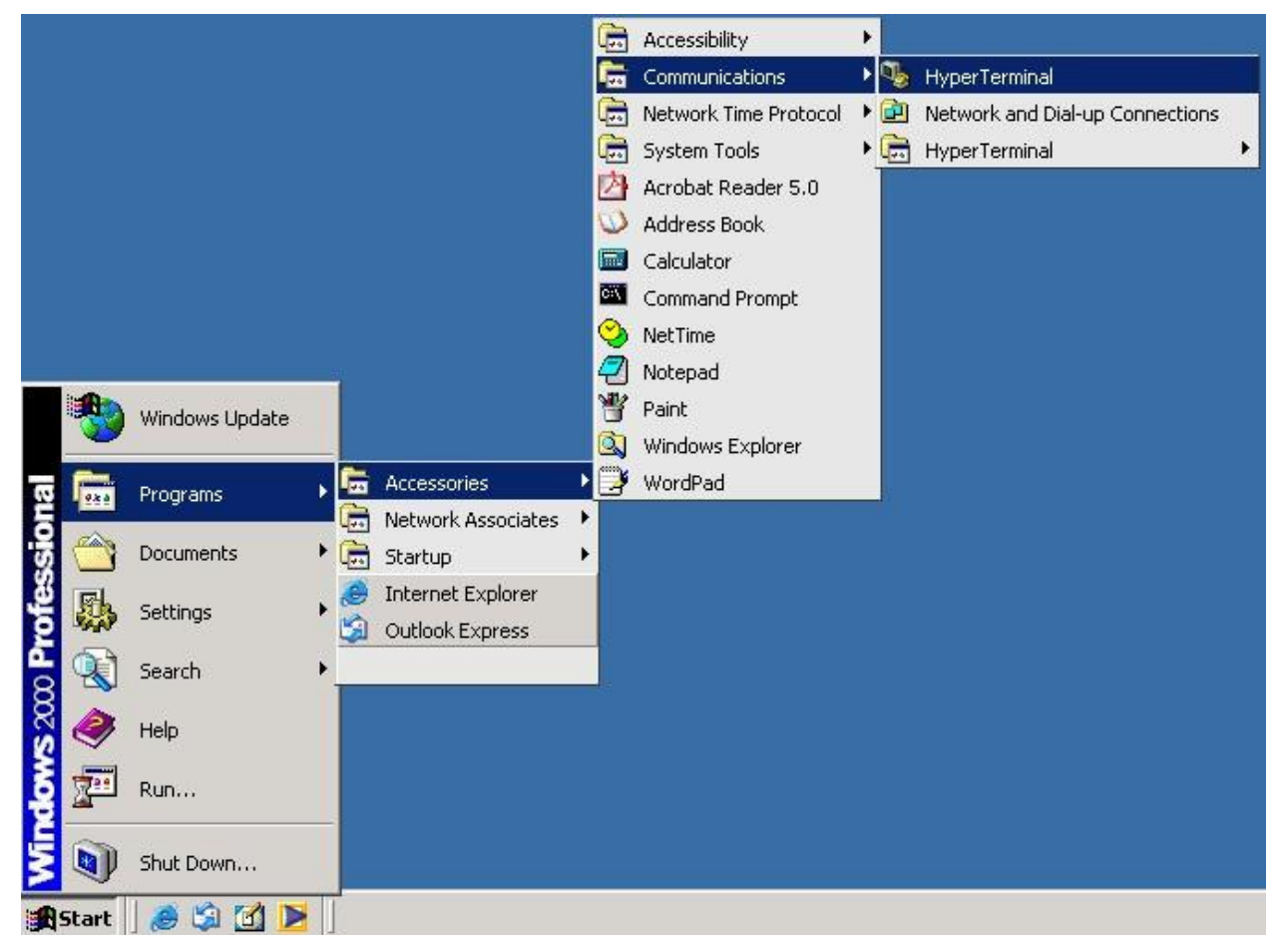

Можно использовать любой другой эмулятор терминала, такой как Putty.

Шаг 2. Введите имя для нового соединения

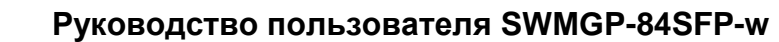

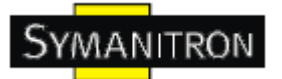

| New Connection - HyperTerminal<br>File Edit View Call Transfer Help | Connection Description       ? ×         Image: New Connection       Prime: Name:         Image: New Connection       Image: New Connection         DK       Cancel |  |
|---------------------------------------------------------------------|----------------------------------------------------------------------------------------------------|--|
| Disconnected Auto detect                                            | Auto detect SCROLL CAPS NUM Capture Print echo                                                                                                    |  |

Шаг 3. Выберите номер СОМ порта для его использования

|  | Connect To   Image: Second state state stat |  |
|--|----------------------------------------------------------------------------------------------------|--|
|--|----------------------------------------------------------------------------------------------------|--|

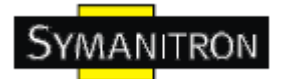

Шаг 4. Настройка свойств СОМ порта. 9600 для бит в секунду, 8 для бит данных, None для четности, 1 для стоповых битов и none для управления потоком.

| 11 Properties         | <u>?</u> ×     |  |
|-----------------------|----------------|--|
| ırt Settings          |                |  |
| Bits per second: 9600 |                |  |
| Data bits: 8          |                |  |
| Parity: None          |                |  |
| Stop bits: 1          | <b>_</b>       |  |
| Flow control: None    |                |  |
| Re                    | store Defaults |  |
| OK Cancel             | Apply          |  |
|                       |                |  |
|                       |                |  |
|                       |                |  |

Шаг 5. Появится окно входа в систему. Введите имя пользователя и пароль (пароль такой же, как и для Web браузера), затем нажмите enter.

RedBoot(tm) bootstrap and debug environment [ROMRAM] Non-certified release, version 1\_06-Vitesse - built 15:15:15, Dec 6 2007 Platform: LUTON28 system (ARM9) @178MHz Copyright (C) 2000, 2001, 2002, 2003, 2004 Red Hat, Inc. Copyright (C) 2003, 2004, 2005, 2006 eCosCentric Limited RAM: 0x0000000-0x04000000, [0x0002c360-0x03fd1000] available FLASH: 0x8000000 - 0x80800000, 128 blocks of 0x00020000 bytes each. == Executing boot script in 1.000 seconds - enter ^C to abort RedBoot> fis load -a managed Image loaded from 0x00100000-0x00409c40

RedBoot> go

Username:

#### Управление через Telnet

Пользователи могут использовать Telnet для настройки коммутаторов.

Значения по умолчанию:

- IP адрес: 192.168.10.1
- Subnet Mask: 255.255.255.0

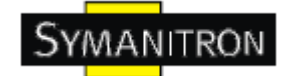

- Default Gateway: 192.168.10.254
- User Name: admin
- Password: admin

Для того, чтобы получить доступ к консоли Telnet:

Шаг 1. Набрать telnet \*IP адрес коммутатора\* из командной строки windows (или любой аналог)

| tun   |                                                                                                    | ?) |
|-------|----------------------------------------------------------------------------------------------------|----|
| 2     | Type the name of a program, folder, document, or<br>Internet resource, and Windows will open it for you. |    |
| Open: | telnet 192.168.10.1                                                                                      | •  |
|       |                                                                                                    |    |

Шаг 2. Появится окно входа в систему. Введите имя пользователя и пароль (пароль такой же, как и для Web браузера), затем нажмите enter.

| Username: |  |  |  |
|-----------|--|--|--|
|           |  |  |  |
|           |  |  |  |

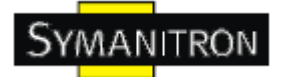

#### Группы команд

| Command<br> | Groups :                                      |
|-------------|-----------------------------------------------|
| System      | : System settings and reset options           |
| Syslog      | : Syslog Server Configuration                 |
| IP          | : IP configuration and Ping                   |
| Auth        | : Authentication                              |
| Port        | : Port management                             |
| Aggr        | : Link Aggregation                            |
| LACP        | : Link Aggregation Control Protocol           |
| STP         | : Spanning Tree Protocol                      |
| Dot1×       | : IEEE 802.1X port authentication             |
| I GMP       | : Internet Group Management Protocol snooping |
| LLDP        | : Link Layer Discovery Protocol               |
| MAC         | : MAC address table                           |
| VLAN        | : Virtual LAN                                 |
| PVLAN       | : Private ULAN                                |
| QoS         | : Quality of Service                          |
| ACL         | : Access Control List                         |
| Mirror      | : Port mirroring                              |
| Config      | : Load/Save of configuration via TFTP         |
| SNMP        | : Simple Network Management Protocol          |
| Firmware    | : Download of firmware via TFTP               |
| Fault       | : Fault Alarm Configuration                   |
| SFLOW       | : SFLOW                                       |

## System

|         | Configuration [all] [ <port_list>]</port_list>            |
|---------|-----------------------------------------------------------|
|         | Reboot                                                    |
|         | Restore Default [keep_ip]                                 |
|         | Contact [ <contact>]</contact>                            |
|         | Name [ <name>]</name>                                     |
| System> | Location [ <location>]</location>                         |
|         | Description [ <description>]</description>                |
|         | Password <password></password>                            |
|         | Username [ <username>]</username>                         |
|         | Timezone [ <offset>]</offset>                             |
|         | Log [ <log_id>] [all info warning error] [clear]</log_id> |

Syslog

| Syslog> | ServerConfiguration [ <ip_addr>]</ip_addr> |
|---------|--------------------------------------------|

IP

|     | Configuration                                                                              |
|-----|--------------------------------------------------------------------------------------------|
|     | DHCP [enable disable]                                                                      |
| IP> | Setup [ <ip_addr>] [<ip_mask>] [<ip_router>] [<vid>]</vid></ip_router></ip_mask></ip_addr> |
|     | Ping <ip_addr_string> [<ping_length>]</ping_length></ip_addr_string>                       |
|     | SNTP [ <ip_addr_string>]</ip_addr_string>                                                  |

## Auth

|       | Configuration                                                                                     |
|-------|---------------------------------------------------------------------------------------------------|
|       | Timeout [ <timeout>]</timeout>                                                                    |
|       | Deadtime [ <dead_time>]</dead_time>                                                               |
|       | RADIUS [ <server_index>] [enable disable] [<ip_addr_string>]</ip_addr_string></server_index>      |
| Auth> | [ <secret>] [<server_port>]</server_port></secret>                                                |
|       | ACCT_RADIUS [ <server_index>] [enable disable] [<ip_addr_string>]</ip_addr_string></server_index> |
|       | [ <secret>] [<server_port>]</server_port></secret>                                                |
|       | Client [console telnet ssh web] [none local radius] [enable disable]                              |
|       | Statistics [ <server_index>]</server_index>                                                       |

#### Port

| Port> | Configuration [ <port_list>]</port_list>                                 |
|-------|--------------------------------------------------------------------------|
|       | State [ <port_list>] [enable disable]</port_list>                        |
|       | Mode [ <port_list>] [10hdx 10fdx 100hdx 100fdx 1000fdx auto]</port_list> |
|       | Flow Control [ <port_list>] [enable disable]</port_list>                 |
|       | MaxFrame [ <port_list>] [<max_frame>]</max_frame></port_list>            |

| Power [ <port_list>] [enable disable actiphy dynamic]</port_list> |
|-------------------------------------------------------------------|
| Excessive [ <port_list>] [discard restart]</port_list>            |
| Statistics [ <port_list>] [<command/>]</port_list>                |
| VeriPHY [ <port_list>]</port_list>                                |

#### Aggr

| Aggr> | Configuration                                     |
|-------|---------------------------------------------------|
|       | Add <port_list> [<aggr_id>]</aggr_id></port_list> |
|       | Delete <aggr_id></aggr_id>                        |
|       | Lookup [ <aggr_id>]</aggr_id>                     |
|       | Mode [smac dmac ip port] [enable disable]         |

## LACP

| LACP> | Configuration [ <port_list>]</port_list>         |
|-------|--------------------------------------------------|
|       | Mode [ <port_list>] [enable disable]</port_list> |
|       | Key [ <port_list>] [<key>]</key></port_list>     |
|       | Role [ <port_list>] [active passive]</port_list> |
|       | Status [ <port_list>]</port_list>                |
|       | Statistics [ <port_list>] [clear]</port_list>    |

## STP

|      | Configuration                                            |
|------|----------------------------------------------------------|
|      | Version [ <stp_version>]</stp_version>                   |
| STP> | Non-certified release, v                                 |
|      | Txhold [ <holdcount>]lt 15:15:15, Dec 6 2007</holdcount> |
|      | MaxAge [ <max_age>]</max_age>                            |

www.symanitron.ru

| FwdDelay [ <delay>]</delay>                                                           |
|---------------------------------------------------------------------------------------|
| bpduFilter [enable disable]                                                           |
| bpduGuard [enable disable]                                                            |
| recovery [ <timeout>]</timeout>                                                       |
| CName [ <config-name>] [<integer>]</integer></config-name>                            |
| Status [ <msti>] [<port_list>]</port_list></msti>                                     |
| Msti Priority [ <msti>] [<priority>]</priority></msti>                                |
| Msti Map [ <msti>] [clear]</msti>                                                     |
| Msti Add <msti> <vid></vid></msti>                                                    |
| Port Configuration [ <port_list>]</port_list>                                         |
| Port Mode [ <port_list>] [enable disable]</port_list>                                 |
| Port Edge [ <port_list>] [enable disable]</port_list>                                 |
| Port AutoEdge [ <port_list>] [enable disable]</port_list>                             |
| Port P2P [ <port_list>] [enable disable auto]</port_list>                             |
| Port RestrictedRole [ <port_list>] [enable disable]</port_list>                       |
| Port RestrictedTcn [ <port_list>] [enable disable]</port_list>                        |
| Port bpduGuard [ <port_list>] [enable disable]</port_list>                            |
| Port Statistics [ <port_list>]</port_list>                                            |
| Port Mcheck [ <port_list>]</port_list>                                                |
| Msti Port Configuration [ <msti>] [<port_list>]</port_list></msti>                    |
| Msti Port Cost [ <msti>] [<port_list>] [<path_cost>]</path_cost></port_list></msti>   |
| Msti Port Priority [ <msti>] [<port_list>] [<priority>]</priority></port_list></msti> |

## Dot1x

| Dot1x> | Configuration [ <port_list>]</port_list> |
|--------|------------------------------------------|
|--------|------------------------------------------|

| Mode [enable disable]                                                    |
|--------------------------------------------------------------------------|
| State [ <port_list>] [macbased auto authorized unauthorized]</port_list> |
| Authenticate [ <port_list>] [now]</port_list>                            |
| Reauthentication [enable disable]                                        |
| Period [ <reauth_period>]</reauth_period>                                |
| Timeout [ <eapol_timeout>]</eapol_timeout>                               |
| Statistics [ <port_list>] [clear eapol radius]</port_list>               |
| Clients [ <port_list>] [all <client_cnt>]</client_cnt></port_list>       |
| Agetime [ <age_time>]</age_time>                                         |
| Holdtime [ <hold_time>]</hold_time>                                      |

## IGMP

|       | Configuration [ <port_list>]</port_list>              |
|-------|-------------------------------------------------------|
|       | Mode [enable disable]                                 |
|       | State [ <vid>] [enable disable]</vid>                 |
|       | Querier [ <vid>] [enable disable]</vid>               |
| IGMP> | Fastleave [ <port_list>] [enable disable]</port_list> |
|       | Router [ <port_list>] [enable disable]</port_list>    |
|       | Flooding [enable disable]                             |
|       | Groups [ <vid>]</vid>                                 |
|       | Status [ <vid>]</vid>                                 |

## LLDP

|       | Configuration [ <port_list>]</port_list>               |
|-------|--------------------------------------------------------|
| LLDF> | Mode [ <port_list>] [enable disable rx tx]</port_list> |
| Optional_TLV<br>[ <port_list>][port_descr sys_name sys_descr sys_capa mgmt_addr]<br/>[enable disable]</port_list> |
|----------------------------------------------------------------------------------------------------|
| Interval [ <interval>]</interval>                                                                                 |
| Hold [ <hold>]</hold>                                                                                             |
| Delay [ <delay>]</delay>                                                                                          |
| Reinit [ <reinit>]</reinit>                                                                                       |
| Info [ <port_list>]</port_list>                                                                                   |
| Statistics [ <port_list>] [clear]</port_list>                                                                     |

# MAC

|      | Configuration [ <port_list>]</port_list>                          |
|------|-------------------------------------------------------------------|
|      | Add <mac_addr> <port_list> [<vid>]</vid></port_list></mac_addr>   |
|      | Delete <mac_addr> [<vid>]</vid></mac_addr>                        |
| MAC> | Lookup <mac_addr> [<vid>]</vid></mac_addr>                        |
|      | Agetime [ <age_time>]</age_time>                                  |
|      | Learning [ <port_list>] [auto disable secure]</port_list>         |
|      | Dump [ <mac_max>] [<mac_addr>] [<vid>]</vid></mac_addr></mac_max> |
|      | Statistics [ <port_list>]</port_list>                             |
|      | Flush                                                             |

# VLAN

| VLAN> | Configuration [ <port_list>]</port_list>           |
|-------|----------------------------------------------------|
|       | Aware [ <port_list>] [enable disable]</port_list>  |
|       | PVID [ <port_list>] [<vid> none]</vid></port_list> |
|       | FrameType [ <port_list>] [all tagged]</port_list>  |

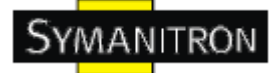

| Add <vid> [<port_list>]</port_list></vid> |
|-------------------------------------------|
| Delete <vid></vid>                        |
| Lookup [ <vid>]</vid>                     |

# **PVLAN**

| PVLAN> | Configuration [ <port_list>]</port_list>            |
|--------|-----------------------------------------------------|
|        | Add <pvlan_id> [<port_list>]</port_list></pvlan_id> |
|        | Delete <pvlan_id></pvlan_id>                        |
|        | Lookup [ <pvlan_id>]</pvlan_id>                     |
|        | Isolate [ <port_list>] [enable disable]</port_list> |

# QOS

|         | Configuration [ <port_list>]</port_list>                                       |
|---------|--------------------------------------------------------------------------------|
|         | Classes [ <class>]</class>                                                     |
|         | Default [ <port_list>] [<class>]</class></port_list>                           |
|         | Tagprio [ <port_list>] [<tag_prio>]</tag_prio></port_list>                     |
|         | QCL Port [ <port_list>] [<qcl_id>]</qcl_id></port_list>                        |
|         | QCL Add [ <qcl_id>] [<qce_id>] [<qce_id_next>]</qce_id_next></qce_id></qcl_id> |
| $O_0S>$ | (etype <etype>)</etype>                                                        |
| 203-    | (vid <vid>)  </vid>                                                            |
|         | (port <udp_tcp_port>)  </udp_tcp_port>                                         |
|         | (dscp <dscp>)</dscp>                                                           |
|         | (tos <tos_list>)  </tos_list>                                                  |
|         | (tag_prio <tag_prio_list>)</tag_prio_list>                                     |
|         | <class></class>                                                                |
|         | QCL Delete <qcl_id> <qce_id></qce_id></qcl_id>                                 |
|         | QCL Lookup [ <qcl_id>] [<qce_id>]</qce_id></qcl_id>                            |

| Mode [ <port_list>] [strict weighted]</port_list>                                |
|----------------------------------------------------------------------------------|
| Weight [ <port_list>] [<class>] [<weight>]</weight></class></port_list>          |
| Rate Limiter [ <port_list>] [enable disable] [<bit_rate>]</bit_rate></port_list> |
| Shaper [ <port_list>] [enable disable] [<bit_rate>]</bit_rate></port_list>       |
| Storm Unicast [enable disable] [ <packet_rate>]</packet_rate>                    |
| Storm Multicast [enable disable] [ <packet_rate>]</packet_rate>                  |
| Storm Broadcast [enable disable] [ <packet_rate>]</packet_rate>                  |

## ACL

|      | Configuration [ <port_list>]</port_list>                                                                                                    |
|------|----------------------------------------------------------------------------------------------------|
|      | Action [ <port_list>] [permit deny] [<rate_limiter>] [<port_copy>]<br/>[<logging>] [<shutdown>]<br/>Policy [<port_list>] [<policy>]</policy></port_list></shutdown></logging></port_copy></rate_limiter></port_list> |
|      | Rate [ <rate_limiter_list>] [<packet_rate>]</packet_rate></rate_limiter_list>                                                                                                    |
| ACL> | Add [ <ace_id>] [<ace_id_next>] [switch   (port <port>)   (policy <policy>)]<br/>[<vid>] [<tag_prio>] [<dmac_type>]</dmac_type></tag_prio></vid></policy></port></ace_id_next></ace_id>                              |
|      | [(etype [ <etype>] [<smac>] [<dmac>])  <br/>(arp [<sip>] [<dip>] [<smac>] [<arp_opcode>] [<arp_flags>])  </arp_flags></arp_opcode></smac></dip></sip></dmac></smac></etype>                                          |
|      | (ip [ <sip>] [<dip>] [<protocol>] [<ip_flags>])  <br/>(icmp [<sip>] [<dip>] [<icmp_type>] [<icmp_code>] [<ip_flags>])  </ip_flags></icmp_code></icmp_type></dip></sip></ip_flags></protocol></dip></sip>             |
|      | (udp [ <sip>] [<dip>] [<sport>] [<dport>] [<ip_flags>])  </ip_flags></dport></sport></dip></sip>                                                                                                    |
|      | (tcp [ <sip>] [<dip>] [<sport>] [<dport>] [<ip_flags>] [<tcp_flags>])]</tcp_flags></ip_flags></dport></sport></dip></sip>                                                                                            |
|      | [permit deny] [ <rate_limiter>] [<port_copy>] [<logging>] [<shutdown>]</shutdown></logging></port_copy></rate_limiter>                                                                                               |
|      | Delete <ace_id></ace_id>                                                                                                    |
|      | Lookup [ <ace_id>]</ace_id>                                                                                                    |
|      | Clear                                                                                                    |

## Mirror

|         | Configuration [ <port_list>]</port_list>               |
|---------|--------------------------------------------------------|
| Mirror> | Port [ <port> disable]</port>                          |
|         | Mode [ <port_list>] [enable disable rx tx]</port_list> |

# Config

| Config> | Save <ip_server> <file_name></file_name></ip_server>         |
|---------|--------------------------------------------------------------|
|         | Load <ip_server> <file_name> [check]</file_name></ip_server> |

## SNMP

|       | Trap Inform Retry Times [ <retries>]</retries>                                                                                     |
|-------|----------------------------------------------------------------------------------------------------|
|       | Trap Probe Security Engine ID [enable disable]                                                                                     |
|       | Trap Security Engine ID [ <engineid>]</engineid>                                                                                   |
|       | Trap Security Name [ <security_name>]</security_name>                                                                              |
|       | Engine ID [ <engineid>]</engineid>                                                                                                 |
|       | Community Add <community> [<ip_addr>] [<ip_mask>]</ip_mask></ip_addr></community>                                                  |
|       | Community Delete <index></index>                                                                                                   |
|       | Community Lookup [ <index>]</index>                                                                                                |
| SNMP> | User Add <engineid> <user_name> [MD5 SHA] [<auth_password>]<br/>[DES]</auth_password></user_name></engineid>                       |
|       | [ <priv_password>]</priv_password>                                                                                                 |
|       | User Delete <index></index>                                                                                                    |
|       | User Changekey <engineid> <user_name> <auth_password><br/>[<priv_password>]</priv_password></auth_password></user_name></engineid> |
|       | User Lookup [ <index>]</index>                                                                                                    |
|       | Group Add <security_model> <security_name> <group_name></group_name></security_name></security_model>                              |
|       | Group Delete <index></index>                                                                                                    |

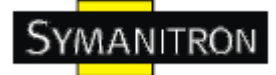

| Group Lookup [ <index>]</index>                                                                                                    |
|----------------------------------------------------------------------------------------------------|
| View Add <view_name> [included excluded] <oid_subtree></oid_subtree></view_name>                                                                                                    |
| View Delete <index></index>                                                                                                    |
| View Lookup [ <index>]</index>                                                                                                    |
| Access Add <group_name> <security_model> <security_level><br/>[<read_view_name>] [<write_view_name>]</write_view_name></read_view_name></security_level></security_model></group_name> |
| Access Delete <index></index>                                                                                                    |
| Access Lookup [ <index>]</index>                                                                                                    |

#### Firmware

#### Fault

| Fault> | Alarm PortLinkDown [ <port_list>] [enable disable]</port_list> |
|--------|----------------------------------------------------------------|
|        | Alarm PowerFailure [pwr1 pwr2 pwr3] [enable disable]           |

## **SFLOW**

|        | mode [enable disable]           |
|--------|---------------------------------|
|        | version [v2 v5]                 |
|        | rate [ <integer>]</integer>     |
| SFLOW> | interval [ <integer>]</integer> |
|        | coladdr [ <ip_addr>]</ip_addr>  |
|        | colport [ <integer>]</integer>  |
|        | show                            |